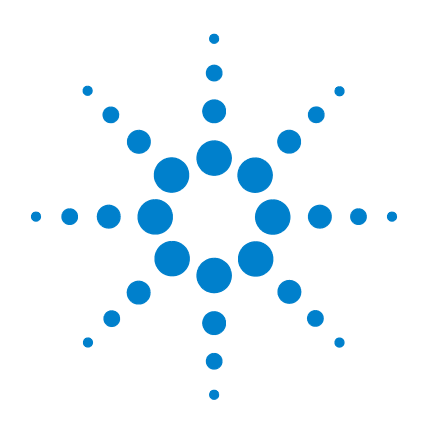

# Agilent Genomic Workbench 7.0

Workflow

**User Guide** 

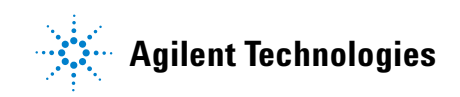

# Notices

© Agilent Technologies, Inc. 2012

No part of this manual may be reproduced in any form or by any means (including electronic storage and retrieval or translation into a foreign language) without prior agreement and written consent from Agilent Technologies, Inc. as governed by United States and international copyright laws.

#### **Manual Part Number**

G3800-90050

#### **Edition**

Revision A, April 2012

Agilent Technologies, Inc. 5301 Stevens Creek Blvd. Santa Clara, CA 95051 USA

#### **Trademarks**

Microsoft <sup>®</sup> is a registered trademark of Microsoft Corporation in the United States and other countries.

Adobe<sup>®</sup>, Adobe<sup>®</sup>Acrobat<sup>®</sup> and Adobe<sup>®</sup>Reader<sup>®</sup> are either registered trademarks or trademarks of Adobe Systems Incorporated in the United States and/or other countries.

#### **Software Revision**

This guide is valid for the Agilent Genomic Workbench 7.0 software and later revisions, until superseded.

#### Warranty

The material contained in this document is provided "as is," and is subject to being changed, without notice, in future editions. Further, to the maximum extent permitted by applicable law, Agilent disclaims all warranties, either express or implied, with regard to this manual and any information contained herein, including but not limited to the implied warranties of merchantability and fitness for a particular purpose. Agilent shall not be liable for errors or for incidental or consequential damages in connection with the furnishing, use, or performance of this document or of any information contained herein. Should Agilent and the user have a separate written agreement with warranty terms covering the material in this document that conflict with these terms, the warranty terms in the separate agreement shall control.

#### **Technology Licenses**

The hardware and/or software described in this document are furnished under a license and may be used or copied only in accordance with the terms of such license.

#### **Restricted Rights Legend**

U.S. Government Restricted Rights. Software and technical data rights granted to the federal government include only those rights customarily provided to end user customers. Agilent provides this customary commercial license in Software and technical data pursuant to FAR 12.211 (Technical Data) and 12.212 (Computer Software) and, for the Department of Defense, DFARS 252.227-7015 (Technical Data - Commercial Items) and DFARS 227.720-3 (Rights in Commercial Computer Software or Computer Software Documentation).

#### **Safety Notices**

# CAUTION

A **CAUTION** notice denotes a hazard. It calls attention to an operating procedure, practice, or the like that, if not correctly performed or adhered to, could result in damage to the product or loss of important data. Do not proceed beyond a **CAUTION** notice until the indicated conditions are fully understood and met.

#### WARNING

A WARNING notice denotes a hazard. It calls attention to an operating procedure, practice, or the like that, if not correctly performed or adhered to, could result in personal injury or death. Do not proceed beyond a WARNING notice until the indicated conditions are fully understood and met.

# In This Guide...

This guide describes how to use the Workflow utility of Agilent Genomic Workbench 7.0 to extract image files with Agilent Feature Extraction software and/or analyze data using CGH and ChIP analysis software.

#### **1 Getting Started**

This chapter gives an overview of Workflow and how it is used in Agilent Genomic Workbench 7.0. It also provides flow charts for setting up and running CGH and ChIP analysis workflows.

#### 2 Setting Up and Running Workflows

This chapter describes how to set up and run Feature Extraction and analysis workflows. It includes instructions for creating new workflows.

#### **3** Setting up Workflow Analysis Methods

This chapter describes how to set up an analysis method for a CGH or ChIP analysis workflow.

#### 4 Workflow Reference

This chapter describes the main window, parameter panels, and the dialog boxes for Workflow.

| 1 | Getting Started 13                                                                                                    |
|---|----------------------------------------------------------------------------------------------------|
|   | Starting the Workflow Program14To start the Workflow program14                                                                                                    |
|   | Setting Up and Running Workflows for Extraction and/or Analysis16To change settings for CGH workflow analysis17Quick-start instructions for analyzing CGH data in a workflow19To change settings for ChIP Workflow Analysis31                    |
|   | Getting Help33To get help within Agilent Genomic Workbench33To contact Agilent Technical Support34To learn about Agilent products and services34                                                                                                 |
| 2 | Setting Up and Running Workflows 35                                                                                                    |
|   | Creating and Managing Workflows 36<br>To create a new workflow 36<br>To edit an existing workflow 36<br>To save a workflow 37<br>To save a workflow to a new name 37<br>To delete a workflow 37<br>To set a password for an existing workflow 37 |
|   | Setting up a Workflow for Feature Extraction 38<br>To use eArray to update design/template files 39<br>To set the location of the Feature Extraction software 41<br>To import an image file 41<br>To remove an image from the list 43            |
|   | To correlate sample attributes with workflow microarrays 43<br>To set the output path for Feature Extraction results 44<br>To display or change the default FE parameters 44                                                                     |

45 Setting up an Analysis Workflow To set up the Run Analysis 46 47 To change the Application Type To select workflow input 47 To select FE data files for the workflow to import 49 To select UDF data files for the workflow to import 50 To use previously imported data as the workflow input 51 52 To use an experiment's arrays as the workflow input To select data files for the workflow to import 52 To select reports (CGH) 53 To select and configure reports (ChIP) 57 **Running Workflows** 59 To run a workflow 59 To run a series of workflows 60 To run a series with different workflows 60 To run a series with the same workflow 60 To monitor workflow runs 61 To abort a single workflow 62 To abort all workflows 62 To run an existing workflow on a new set of data 62 To display the results of a workflow 63 To export a workflow 64 To import a workflow 65 Setting up Workflow Analysis Methods 67 Setting up an Analysis Method 68 To create a new analysis method 69 To select an existing analysis method 69 To edit an existing analysis method 70 To save an analysis method 70 To delete an analysis method 71

To export an analysis method 71

3

72 To import an analysis method Setting up CGH Analysis Methods 73 To select to fuse designs (CGH) 73 To filter the data before analysis (CGH) 74 To configure the analysis method to apply a design level filter 74 To configure the analysis method to apply a feature level filter 75 To configure the analysis method to apply an array level filter 75 To create or modify a feature level filter 75 To create or modify an array level filter 76 To combine replicates (CGH) 76 To configure the analysis method to combine intra-array replicates 76 To configure the analysis method to combine interarray replicates 77 To select to correct for GC content 77 To select to Centralize the data (CGH) 77 To select aberration algorithms (CGH) 78 To configure the analysis method to apply the Z-score algorithms 79 To configure the analysis method to apply the ADM (ADM-1 or ADM-2) algorithms 79 To configure the analysis method to apply the CBS algorithm 79 80 To configure the analysis method to apply the HMM algorithm To select to filter the results after analysis (CGH) 80 To select to calculate SNP Copy Number 81 To select to calculate LOH 81 To define an output experiment 82 Setting up ChIP Analysis Methods 83 83 To combine replicates (ChIP) To configure the analysis method to combine intra-array replicates 83 To configure the analysis method to combine interarray replicates 83 To configure normalization methods (ChIP) 84 87 To configure error model for analysis method (ChIP) 89 To configure peak detection and evaluation (ChIP) To set the parameters for the Whitehead per-array neighbourhood model 90

To set the parameters of the modified Whitehead per-array neighbourhood model 91

To set the parameters for the predefined peak shape detection algorithm v2.1 92

#### 4 Workflow Reference 95

Main Window 96 Workflow Command Ribbons 98 Command ribbon for Workflow 98 Command ribbon for Analysis Method 100 Workflow Navigators 101 Workflow Navigators for CGH and ChIP 101 102 Input Feature Extraction 104 Reports 104 Analysis Method Navigator 108 Analysis Method Navigator for CGH 108 Fuse Design 109 Filter Before Analysis 109 **Combining Replicates 110** Normalization 110 Aberration 111 **SNP Algorithm 112** Filter After Analysis 113 Output 113 Analysis Method Navigator for ChIP 114 **Combining Replicates 115** Normalization 115 Error Model 117 Peak Detection and Evaluation 118 Predefined peak shape detection algorithm 119 Output 119

**Parameter Panels** 121 Aberration & LOH Report Parameter Panel 121 **Aberration Filter Parameter Panel** 122 ADM-1 Parameter Panel 125 ADM-2 Parameter Panel 126 Array Level Filter Parameter Panel 127 129 Blank Subtraction Normalization 130 Centralization (legacy) Parameter Panel CGH Aberration Summary Report Parameter Panel 131 **CNVR Report Parameter Panel** 133 **Cyto Report Parameter Panel** 134 **Design Level Filter Parameter Panel** 135 Diploid Peak Centralization Parameter Panel 137 Dye-bias (Intra-Array) Median Normalization 138 Experiment Parameter Panel 139 Feature Level Filter Parameter Panel 140 Fuse Design Parameter Panel 142 **GC Correction Parameter Panel** 143 **Gene Report Settings** 144 HMM Parameter Panel 145 Import Data Files Parameter Panel 146 Import FE Image Files Parameter Panel 148 **Import UDF Files Parameter Panel** 150 Intra-Array Lowess (Intensity Dependent) Normalization 152 Inter-Array Median Normalization 153 Inter-Array Replicates Parameter Panel 154 LOH Parameter Panel 155 LOH Filter Parameter Panel 156 LOH Report Parameter Panel 158 Predefined peak shape detection v2.1 159 Thresholds 159 Peak Shape Parameters 160 Other Algorithmic Parameters 160

Probe Based Penetrance Summary Report Parameter Panel 161 Probe Report Settings 162 **QC** Report Settings 163 Run Analysis Application Panel 164 Select Experiment Parameter Panel 165 Select Imported Data Parameter Panel 166 Set Output Path for Feature Extraction Panel 167 SNP Copy Number Parameter Panel 168 SNP Genotype Report Parameter Panel 169 Variance Stabilization 170 Whitehead Error Model 171 Whitehead Per-Array Neighbourhood Model 172 Whitehead Per-Array Neighbourhood Model (Modified) 174 Z Score Parameter Panel 174 Summary Console/Progress Tabs 176 Summary Console tab 176 Workflow progress tabs 178 Dialog Boxes 180 Add Image Pack Information for FE Extraction 180 Create Analysis Method 181 Create Workflow 182 Export 183 Export Analysis Method(s) 184 Export Workflow(s) 185 **Feature Extraction Preferences** 186 Feature Extraction Properties 187 188 Import 189 Import Analysis Method(s) Import Workflow(s) 190 191 Open Provide Workflow Identifier 192 Save As 193

Select Report Folder194Select Report Name195Set Password196

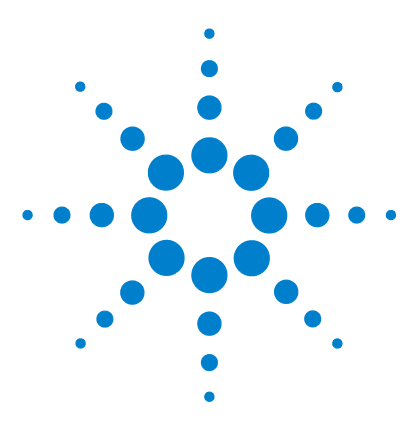

Agilent Genomic Workbench 7.0 – Workflow User Guide

# **Getting Started**

Starting the Workflow Program14Setting Up and Running Workflows for Extraction and/or Analysis16Getting Help33

In Agilent Genomic Workbench, Workflow is used to automate feature extraction and/or analysis of CGH and ChIP data. This chapter gives an overview of how to use a workflow to automate feature extraction and data analysis.

You must have a Feature Extraction 10.7 (or higher) license and a CGH or ChIP license to run a *feature extraction* workflow.

**NOTE** To run a Feature Extraction workflow on CGH+SNP microarrays, you must have Feature Extraction 10.10 or higher.

You must have a CGH and/or ChIP license to run an analysis workflow.

For information on how to run a SureSelect Target Enrichment workflow, see the *SureSelect Target Enrichment User Guide*.

For details on how to activate a license, see the *Product Overview Guide* or the *User Guide* for your analysis application.

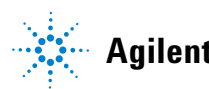

1 Getting Started Starting the Workflow Program

# **Starting the Workflow Program**

This section describes how to open the Workflow program in Agilent Genomic Workbench, and shows what the program window looks like.

### To start the Workflow program

**1** To open Workflow, in the Open Application pane click the **Workflow** icon **\$**. See Figure 1.

| Open Application Genomic Viewer Sample Utility |                                                                                                    | Application Type: CGH |
|------------------------------------------------|----------------------------------------------------------------------------------------------------|-----------------------|
| Open Application                               |                                                                                                    | Product Overview 🚸    |
| Sample Manager                                 | Management console that enables easy association of meta data (patient/sample<br>information) with individual slides, which is carried through the analysis process. | Help                  |
| DNA Analytics(CGH Module)                      | Analysis application designed to examine data generated from CGH experiments.                                                                                        | License Help          |
| Workflow                                       | Workflow utility that extracts image files with Agilent Feature Extraction and/or<br>analyze data with CGH applications.                                             | Help                  |

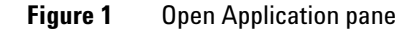

OR

At the top of the Agilent Genomic Workbench window, click the **Workflow** tab. See Figure 2.

Home Sample Manager Workflow Preprocessing Analysis Discovery Reports View Tool Help

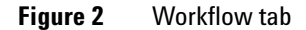

To start the Workflow program

| Agilant Ganamis Warkhansh 70                                                                                                    |                                              |                                      |                                              |
|----------------------------------------------------------------------------------------------------|----------------------------------------------|--------------------------------------|----------------------------------------------|
| Home Sample Mapager Wo                                                                                                    | rkflow Preprocessing Analysis Discovery Repo | ts View Tool Help                    |                                              |
| Create/Edit Workflow                                                                                                    |                                              |                                      |                                              |
| WorkFlow     Select Workflow                                                                                                    | New Delete Save Save As                      | Run                                  | Command Bibbon                               |
| Analysis Method                                                                                                    |                                              | Apply password                       |                                              |
|                                                                                                    |                                              |                                      | Prererences                                  |
| Workflow                                                                                                    | Run Analysis Application                     | <u> </u>                             |                                              |
| Contraction of the second second seco | Description                                  |                                      |                                              |
| Import FE Files                                                                                                    | Run a DNA Analysis Application.              |                                      | Switch Application                           |
| Import UDF Files                                                                                                    |                                              |                                      |                                              |
| Select Imported Data                                                                                                    |                                              |                                      |                                              |
| Select Experiment                                                                                                    |                                              |                                      |                                              |
| Image Files                                                                                                    |                                              |                                      |                                              |
| Extraction                                                                                                    |                                              | inslucis Applications, DNA Applytics |                                              |
|                                                                                                    |                                              | Application Type: CGH                |                                              |
| Run Analysis                                                                                                    |                                              | Analysis Method: CGH                 | Parameter Panel                              |
|                                                                                                    |                                              |                                      |                                              |
| ····· 🗹 CGH Aberration Report                                                                                                    |                                              | New Edit                             |                                              |
| Probe Based Penetrance Su                                                                                                    |                                              |                                      |                                              |
| Cyto Report                                                                                                    |                                              |                                      |                                              |
| CNVR Report                                                                                                    |                                              |                                      |                                              |
| SNP Genotype Report                                                                                                    |                                              |                                      |                                              |
| Aberration & LOH Report                                                                                                    |                                              |                                      |                                              |
| CON Report                                                                                                    |                                              |                                      |                                              |
|                                                                                                    | Summary Console CGHworkflow                  | 1                                    |                                              |
| Workflow                                                                                                    | No. Application Type Workflow Name           | Analysis Method Experiment Name      | Status Current Step Display Tab              |
| Navigator                                                                                                    | 1 CGH CGHworkhow CGH                         | CGH                                  | Complete -                                   |
| Navigator                                                                                                    |                                              |                                      |                                              |
|                                                                                                    |                                              |                                      |                                              |
|                                                                                                    |                                              | Summary                              | Console                                      |
|                                                                                                    |                                              |                                      |                                              |
|                                                                                                    |                                              |                                      |                                              |
|                                                                                                    |                                              |                                      |                                              |
|                                                                                                    |                                              |                                      | Refresh Status Abort Workflows & Clear Table |
|                                                                                                    |                                              |                                      |                                              |

The Workflow window appears with the Workflow Navigator displayed on the left side of the window.

Figure 3 Workflow Main Window

The selected DNA Analytics application appears at the top of the window, in brackets. You must change applications to set up a workflow for a different application (CGH or CHIP.) To change the application type, click **Switch Application** at the top right corner of the Agilent Genomic Workbench tab bar, and click the application type.

For more information on the contents of the main window of Agilent Genomic Workbench, see "Main Window" on page 96.

Setting Up and Running Workflows for Extraction and/or Analysis

# Setting Up and Running Workflows for Extraction and/or Analysis

Agilent Genomic Workbench Workflow lets you set up and run automatic feature extraction and analysis for multiple samples. You use a workflow to:

- Run the workflow to extract image files with Agilent Feature Extraction software (FE) and produce a QC report that contains sample ID information from the Sample Manager table, or
- Run the workflow to analyze CGH or ChIP (not CH3) data using Agilent Genomic Workbench and create reports, or
- Run the workflow to extract image files and then analyze the extracted results to create both sets of reports

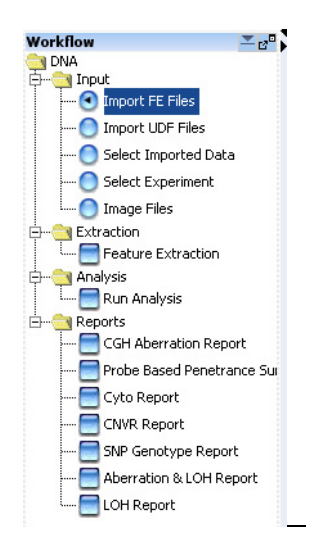

Figure 4 Workflow Navigator

NOTE

In DNA Analytics 4.0 "workflow" was the name for "analysis method", used in Agilent Genomic Workbench 5.0 and higher.

1

## To change settings for CGH workflow analysis

A workflow is helpful if you need to analyze multiple arrays and you know which algorithm settings you intend to use for the analysis.

First, you set all parameters for an analysis in an *analysis method*. When you run the workflow, the program automatically runs the analysis method. On 64-bit computers, you can run up to three workflows simultaneously. On 32-bit computers, workflows are processed sequentially, not simultaneously.

You create experiments for a workflow in one of two ways:

- You create and save a new experiment in interactive mode, and then select the experiment for the workflow.
- Let the workflow create an experiment automatically to hold data from the selected input source. The experiment is saved at the end of the workflow run, and is available in the interactive mode.

You must create Cyto Report templates interactively before you can use them in an analysis method. After you select the method settings and their options, you set up and run the workflow.

After a workflow run is completed, you return to the Home tab or one of the interactive analysis tabs to select the workflow experiment and display the results in the Genome, Chromosome and Gene Views.

In the procedure described in this section, you configure an analysis method to analyze CGH microarray data. You set up and run the workflow. Then you use the Genomic Viewer to review the result files and data generated from the workflow run. See "Quick-start instructions for analyzing CGH data in a workflow" on page 19.

On the next page is a typical CGH workflow analysis.

For more information, see Chapter 3, "Setting up Workflow Analysis Methods".

To change settings for CGH workflow analysis

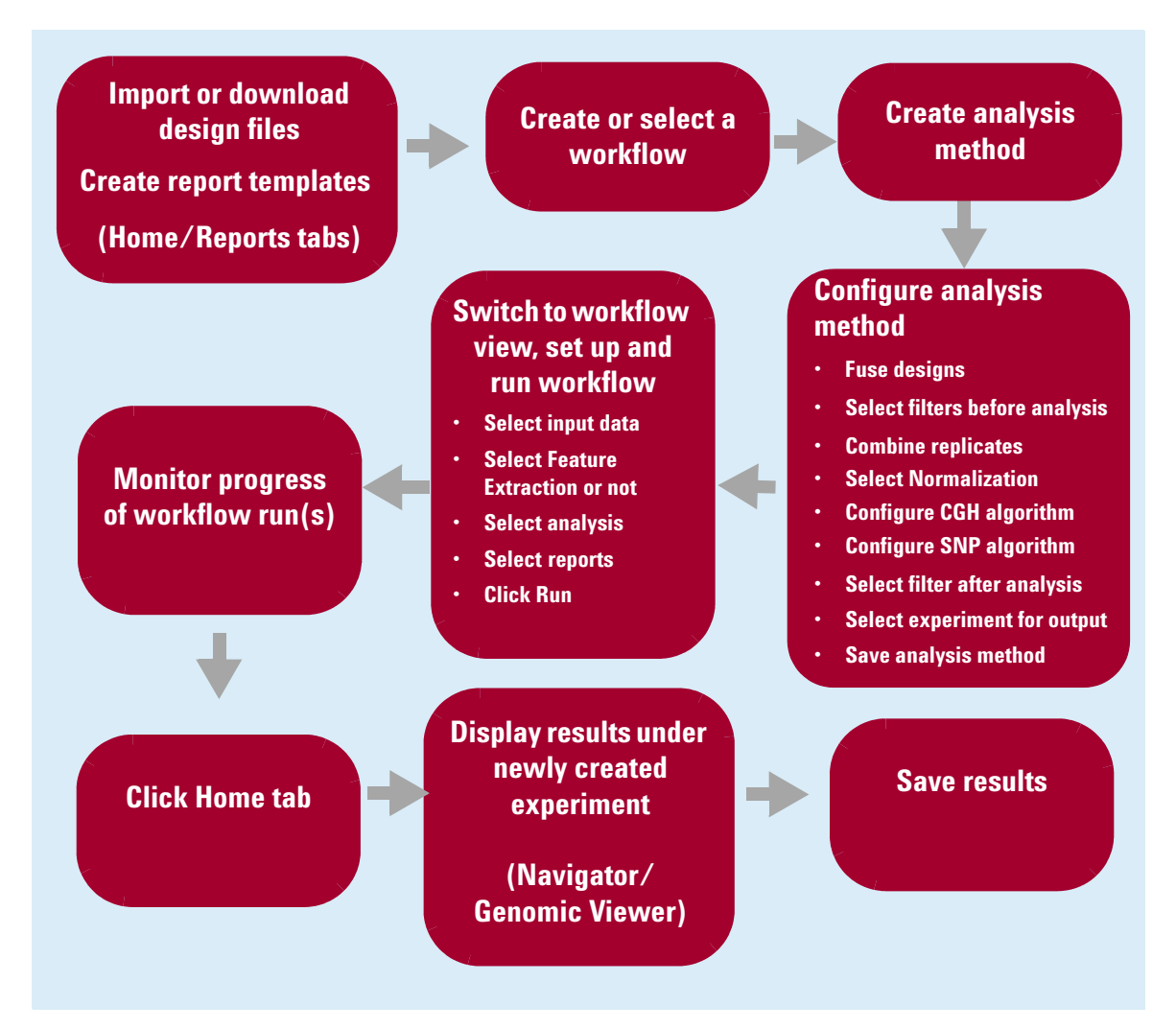

Figure 5 Typical CGH Workflow analysis pathway

# Quick-start instructions for analyzing CGH data in a workflow

These instructions apply when you have started the program with the CGH license installed. See the *CGH Interactive Analysis User Guide* for information on how to install the license.

| To do this                       | Follow these instructions                                                                                                    | Comments                                                                                                    |
|----------------------------------|----------------------------------------------------------------------------------------------------|----------------------------------------------------------------------------------------------------|
| Import designs and<br>array data | <ul> <li>In order to perform Feature Extraction in a workflow,</li> <li>The design(s) for the data you want to extract must be in the Feature Extraction database</li> <li>To automatically add designs during workflow, your eArray settings for Feature Extraction must contain a valid Username and Password, and you must select Use eArray server during extraction and Check for updates of grid template in the Advanced Options of the eArray Login Settings dialog box OR</li> <li>Manually add the designs to the Feature Extraction program</li> <li>The design(s) for the data you want to extract must be in the Agilent Genomic Workbench database</li> <li>Manually import the design(s) from the Home tab of Agilent Genomic Workbench OR</li> <li>Make sure the design file is in the workflow output path for Feature Extraction.</li> </ul> | <ul> <li>For information on how to add designs (grid templates) to the Feature Extraction database, see the <i>Feature Extraction User Guide</i>.</li> <li>For information on how to add data files and designs to Agilent Genomic Workbench, see the <i>CGH Interactive Analysis User Guide</i>.</li> <li>To set the output folder for Feature Extraction see "To set the output path for Feature Extraction results" on page 44.</li> </ul> |
|                                  | In order to perform an analysis workflow (no<br>Feature Extraction), the design(s) for the<br>extractions you want to analyze must be in the<br>Agilent Genomic Workbench database.                                                                                                    |                                                                                                    |
|                                  | <ul> <li>Manually import the design(s) from the<br/>Home tab of Agilent Genomic Workbench OR</li> <li>Select the location (path) of the design file(s)<br/>when you select the files for the workflow<br/>run. The workflow will automatically import<br/>them during the workflow.</li> </ul>                                                                                                    |                                                                                                    |

#### Table 1 Steps for setting up and running a CGH workflow

1

Quick-start instructions for analyzing CGH data in a workflow

| To do this                     | Follow these instructions                                                                                                    | Comments                                                                                                    |
|--------------------------------|----------------------------------------------------------------------------------------------------|----------------------------------------------------------------------------------------------------|
| Create or select a<br>workflow | <ol> <li>Click the Workflow tab. You see the Workflow Navigator.</li> <li>On the command ribbon, under Select Workflow, select an existing workflow to run. OR</li> <li>On the command ribbon, click New. Type a name for the workflow, and then click OK.</li> </ol> | <ul> <li>Using a workflow, you can run<br/>Feature Extraction with image<br/>files before the CGH analysis, if<br/>you have an Agilent Feature<br/>Extraction 10.7 (or higher)<br/>license.</li> </ul>                                                                                                    |
|                                |                                                                                                    | Workflow       20         DVA       Input         Import FE Files       Import UDF Files         Import UDF Files       Import UDF Files         Import UDF Files       Import E Files         Import UDF Files       Import E Files         Import UDF Files       Import E Files         Import UDF Files       Import E Files         Import E Files       Import E Files         Import E Files       Import E Files         Import E Straction       Import E Files         Import E Straction       Feature Extraction         Import Probe Based Penetrance Suit       Import C VUR Report         Import SNP Genotype Report       SNP Genotype Report         Import LOH Report       Import LOH Report |

Quick-start instructions for analyzing CGH data in a workflow

| To do this                          | Follow these instructions                                                                                                    | Comments                                                                                                    |
|-------------------------------------|----------------------------------------------------------------------------------------------------|----------------------------------------------------------------------------------------------------|
| Create/select an<br>analysis method | <ol> <li>On the Workflow command ribbon, under<br/>Create/Edit Analysis Method, click Analysis<br/>Method.</li> <li>Click New to create a new analysis method.<br/>A dialog box appears.</li> <li>Type a Name for the analysis method, then<br/>click Ok.<br/>The Analysis Method window opens, and the<br/>Experiment Parameter Panel contains a place<br/>to change the name of the experiment that is<br/>created. By default, the experiment name is the<br/>name of the analysis method.</li> <li>Type a name to change the name of the<br/>Experiment</li> </ol> | <ul> <li>The name you type for the analysis method appears in the selection list under Create/Edit Analysis Method.</li> <li>You can create more than one analysis method for use in multiple workflows.</li> </ul> |

| Analysis Method         |                                                             |                                                                      | ×    |
|-------------------------|-------------------------------------------------------------|----------------------------------------------------------------------|------|
|                         | Experiment Parameter Panel                                  |                                                                      |      |
| CGH                     | Description                                                 |                                                                      |      |
| Save As                 | When workflow run is complete, an experiment with specified | name will be created and can be further analyzed from interactive mi | ode. |
| Analysis Method         |                                                             |                                                                      |      |
| Data                    |                                                             |                                                                      |      |
| 🕀 - 🤤 Fuse              |                                                             |                                                                      |      |
| Euse Design             |                                                             |                                                                      |      |
| Filter Before Analysis  |                                                             |                                                                      |      |
| Design Level Filter     |                                                             |                                                                      |      |
|                         |                                                             |                                                                      |      |
| Array Level Filter      | Experiment Name                                             | CGH1                                                                 | 1    |
|                         |                                                             | Auto meshad Conscious from conditions                                |      |
|                         |                                                             | Huto created Experiment from worknow                                 |      |
|                         |                                                             |                                                                      |      |
|                         | Experiment Description                                      |                                                                      |      |
| 🗹 GC Correction         |                                                             |                                                                      |      |
| Centralization (legacy) |                                                             |                                                                      |      |
|                         |                                                             |                                                                      |      |
|                         |                                                             |                                                                      |      |
| O Z Score               |                                                             |                                                                      |      |
| 💽 ADM-1                 |                                                             |                                                                      |      |
| O ADM-2                 |                                                             |                                                                      |      |
| 🙆 CBS                   |                                                             |                                                                      |      |
| HMM                     |                                                             |                                                                      |      |
| E                       |                                                             |                                                                      |      |
| SNP Copy Number         |                                                             |                                                                      |      |
| LOH                     |                                                             |                                                                      |      |
| Filter After Analysis   |                                                             |                                                                      |      |
| Aberration Filter       |                                                             |                                                                      |      |
|                         |                                                             |                                                                      |      |

Quick-start instructions for analyzing CGH data in a workflow

| To do this                               | Follow these instructions                                                                                                    | Comments                                                                                                    |
|------------------------------------------|----------------------------------------------------------------------------------------------------|----------------------------------------------------------------------------------------------------|
| Set up to fuse<br>designs                | <ol> <li>In the Analysis Method Navigator, under Fuse,<br/>click Fuse Design.</li> <li>Select whether you want to normalize the data.</li> <li>Select if you want to remove the arrays from<br/>the experiment after the designs are combined.</li> <li>When you set up a workflow and click Select<br/>Imported Data, remember to select the designs to<br/>be fused.</li> </ol> | <ul> <li>In this step you combine two<br/>design files into a larger file<br/>when the same sample has<br/>been hybridized to multiple<br/>designs.</li> <li>Arrays from the same design<br/>and already fused designs<br/>cannot be fused.</li> </ul>                                                                                                    |
| Select to use filters<br>before analysis | <ol> <li>In the Analysis Method Navigator, under Filter<br/>Before Analysis, select one or more of the<br/>check boxes, Design Level Filter, Feature<br/>Level Filter or Array Level Filter.</li> <li>Select DefaultFeatureFilter or another one<br/>from the list, or create a new one.</li> <li>Select a filter from the Array Filter list, or create<br/>a new one.</li> </ol> | <ul> <li>When you apply a Design Level probe filter, you include or exclude probes, based on design filter conditions.</li> <li>When you apply an Array filter, microarrays that fail the filter criteria are not included in the evaluation.</li> <li>When you apply a Feature Level filter, features from the array that fail the criteria are not included in the evaluation.</li> <li>To create a new filter, see instructions in the Workflow User Guide.</li> </ul> |

Quick-start instructions for analyzing CGH data in a workflow

| To do this                      | Follow these instructions                                                                                                    | Comments                                                                                                    |
|---------------------------------|----------------------------------------------------------------------------------------------------|----------------------------------------------------------------------------------------------------|
| Set up to combine<br>replicates | <ol> <li>In the Analysis Method Navigator, under<br/>Combining Replicates, select any of these<br/>options:         <ul> <li>Intra-Array Replicates – Combines replicate<br/>probes within arrays.</li> <li>Inter-Array Replicates – Combines replicate<br/>probes from multiple arrays, that are marked<br/>as replicate arrays using one of the available<br/>attributes.</li> </ul> </li> <li>If you select the Inter-Array option, in the<br/>Parameters tab, select an array attribute next<br/>to Group By.</li> <li>For interarray replicates, the program<br/>combines replicate arrays into groups by the<br/>value for the attribute you select in Group By.<br/>Values must be the same.</li> </ol> | <ul> <li>If your array(s) contain probes<br/>that are replicated in the array,<br/>you can combine them to<br/>increase the confidence of your<br/>analysis. When the program<br/>combines replicates, it selects<br/>probes with common probe<br/>names, and calculates a<br/>weighted average of their<br/>values to create a single point.</li> <li>If the probes are from arrays<br/>with the same polarity, the<br/>algorithm used to combine<br/>replicates calculates a<br/>weighted average of the probes<br/>with the same name.<br/>Otherwise, it calculates a<br/>straight average.</li> </ul> |
| Normalize the data              | <ul> <li>To correct for artifacts by performing a regression fit to GC content in a specified region flanking the probes, select GC Correction.</li> <li>To centralize the data so that zero represents the diploid state, select the Adjust Diploid Peak check box.</li> </ul>                                                                                                    | <ul> <li>GC Correction is recommended<br/>for SNP Copy Number and LOH<br/>analyses.</li> <li>The Adjust Diploid Peak<br/>centralization option is<br/>recommended for SNP Copy<br/>Number and LOH analyses.</li> <li>If you prefer to centralize the<br/>data using the algorithm from<br/>previous versions of Agilent<br/>Genomic Workbench, mark<br/>Centralization (legacy) under<br/>Normalization.</li> </ul>                                                                                                    |

Quick-start instructions for analyzing CGH data in a workflow

| To do this                             | Follow these instructions                                                                                                    | Comments                                                                                                    |
|----------------------------------------|----------------------------------------------------------------------------------------------------|----------------------------------------------------------------------------------------------------|
| Set up the<br>aberration<br>algorithms | <ol> <li>Select one of the aberration algorithms.</li> <li>Type or change parameters.</li> <li>To remove long, low aberrations from the<br/>ADM1 or ADM2 results, select the Fuzzy Zero<br/>check box.</li> <li>If you use HMM (Hidden Markov Model), you<br/>must also select the State Parameters.</li> </ol>                            | <ul> <li>ADM1 and 2 can use Fuzzy<br/>Zero to make the results more<br/>reliable by taking into account<br/>the global error across the<br/>chromosomes.</li> <li>See the "Statistical<br/>Algorithms" chapter of the<br/><i>CGH Interactive Analysis User</i><br/><i>Guide</i> for information on the<br/>aberration algorithm<br/>calculations and suggested<br/>thresholds.</li> </ul> |
| Set up the SNP<br>algorithms           | <ol> <li>Select one or both of the SNP calculations for<br/>analysis of CGH+SNP data.</li> <li>Type or change the parameters.</li> <li>SNP Copy Number – detects allele-specific<br/>copy numbers for SNP probes.</li> <li>LOH – Detects regions that show loss of<br/>heterozygosity.</li> </ol>                                          | <ul> <li>In order to select SNP Copy<br/>Number, you must also select<br/>an aberration algorithm (other<br/>than z-score or HMM).</li> <li>In order to select LOH, you must<br/>first select SNP Copy Number.</li> </ul>                                                                                                    |
| Select filters after<br>the analysis   | <ol> <li>Under Filter After Analysis, select the<br/>Aberration Filter check box.</li> <li>Select the DefaultAberrationFilter or another<br/>filter from the list, or create a new one.</li> <li>Under Filter After Analysis, select the LOH<br/>Filter check box.</li> <li>Select a filter from the list, or create a new one.</li> </ol> | <ul> <li>Suggested aberration filter for<br/>CNV analysis: 2 probes, 0.25<br/>log ratio</li> <li>To filter out all "nested"<br/>aberrations, mark Maximum<br/>Nesting Level in the Aberration<br/>Filter Parameter Panel and set<br/>the value to 0.</li> <li>To create a new filter, see the<br/>CGH Interactive Analysis User<br/>Guide.</li> </ul>                                     |

Quick-start instructions for analyzing CGH data in a workflow

| To do this                      | Follow these instructions                                                                                                    | Comments                                                                                                    |
|---------------------------------|----------------------------------------------------------------------------------------------------|----------------------------------------------------------------------------------------------------|
| Select experiment<br>for output | <ol> <li>To change the name of the workflow<br/>experiment, under Output, click Experiment.</li> <li>Type the name you want to use for the<br/>experiment.</li> <li>Type a description for the experiment.</li> </ol> | <ul> <li>By default, Workflow creates an<br/>experiment and gives it the<br/>name of the analysis method,<br/>unless you change the<br/>experiment name in the<br/>analysis method.</li> </ul> |
| Save the analysis<br>method     | <ol> <li>Click Save.<br/>To save the analysis method with a new name,<br/>click Save As and then type the name of the<br/>new analysis method.</li> </ol>                                                             |                                                                                                    |

Quick-start instructions for analyzing CGH data in a workflow

| To do this                                     | Follow these instructions                                                                                                    | Comments                                                                                                    |
|------------------------------------------------|----------------------------------------------------------------------------------------------------|----------------------------------------------------------------------------------------------------|
| Set up a workflow<br>and select input<br>files | <ol> <li>To display the Workflow Navigator to set up<br/>and run a workflow, on the Workflow command<br/>ribbon, click Workflow.</li> <li>In the Workflow Navigator, under Input, click<br/>one of these option buttons:         <ul> <li>Import FE Files – Select these files to<br/>analyze Feature Extraction log ratio data.</li> <li>Import UDF Files – Select these<br/>text-delimited files to analyze non-Agilent<br/>data.</li> <li>Select Imported Data – Select to analyze<br/>data that appears in the Navigator for<br/>Interactive Mode.</li> <li>Select Experiment – Select an existing<br/>experiment to analyze data in the<br/>experiment.</li> <li>Image Files – Select to run Feature<br/>Extraction.</li> </ul> </li> </ol> | <ul> <li>The program creates a new experiment when you run a workflow.</li> <li>If you select Image Files, the Feature Extraction check box must be selected.</li> <li>Image files are the only input allowed for Feature Extraction.</li> <li>If you select image files, you must have a Feature Extraction license.</li> <li>If you selected Image Files as the input, you can run a CGH analysis in addition to Feature Extraction. If you selected any other input type, you can only run the analysis, not Feature Extraction.</li> <li>You may want to use the imported data from the design file 014698 that comes with the program to run a workflow.</li> </ul> |

Quick-start instructions for analyzing CGH data in a workflow

| To do this     | Follow these instructions                                                                                                    | Comments                                                                                                    |
|----------------|----------------------------------------------------------------------------------------------------|----------------------------------------------------------------------------------------------------|
| Select reports | <ul> <li>3 Select any of the following Reports:</li> <li>CGH Aberration Report – Gives overall deletion and amplification tabular results, along with <i>p</i>-values (log 10). Select Probe Based or Interval Based report type.</li> <li>Probe-based Penetrance Summary Report–Gives percent penetrance for each probe across all the selected arrays for amplification or deletion.</li> <li>Cyto Report – Gives deletion and amplification tabular and graphical results with all the parameter settings in pdf format. Select a report template.</li> <li>CNVR Report – Reports the CNV regions found during analysis. Type a CNVR Node Name. This node will appear under the experiment in the Experiment pane. You can accept this name for the report, or not.</li> <li>SNP Genotype Report – Reports genotype and <i>p</i>-values for SNP probes in the microarray.</li> <li>Aberration &amp; LOH Report – Reports SNP data on a per-interval basis for aberration and LOH regions.</li> </ul> | <ul> <li>See the CGH Interactive<br/>Analysis User Guide for more<br/>detailed instructions, and for<br/>the column formats of each<br/>report.</li> <li>You must type a name and<br/>location for all the reports.</li> <li>If no report template exists for<br/>the Cyto Report, you must set<br/>up the report template under<br/>Reports. See the CGH<br/>Interactive Analysis User Guide.</li> </ul> |
| Run workflow   | <ol> <li>Click the Run button.</li> <li>The Provide Workflow Identifier dialog box opens.</li> <li>Type a name for the workflow.</li> <li>Click OK to start the workflow.</li> </ol>                                                                                                    | <ul> <li>You can run multiple workflows<br/>(3 maximum) simultaneously<br/>only on a 64-bit computer. You<br/>can start more than one<br/>workflow at a time with a 32-bit<br/>computer, but they will run one<br/>right after the other not</li> </ul>                                                                                                    |

#### Table 1 Steps for setting up and running a CGH workflow (continued)

simultaneously.

Quick-start instructions for analyzing CGH data in a workflow

| To do this                          | Follow these instructions                                                                                                    | Comments                                                                                                    |
|-------------------------------------|----------------------------------------------------------------------------------------------------|----------------------------------------------------------------------------------------------------|
| Monitor progress<br>of workflow run | Summary Console My CGH Exp Workflow<br>Workflow Progress: Running<br>Combine Replicates (Inter Array): OFF<br>Aberration Filters: minProbes = 3 AND minAvgAbsL<br>Feature Level Filters: gISSaturated = true OR rISSA<br>Array Level Filters: NONE<br>************************************                                                                                                    | ogRatio = 0.0 AND maxAberrations = 100 AND percentPeneti<br>aturated = true OR gIsFeatNonUniFOL = true OR rIsFeatNonL<br>************************************                                                                                                    |
|                                     | The Summary Console tab shows a list or runs you have started and their status.                                                                                                    | of all the • The actions are listed in the<br>named workflow tab next to the<br>Summary Console tab during<br>the run. The named workflow<br>tabs show the progress of each<br>workflow run and its<br>completion status.                                                                                                    |
| Review and save<br>results          | <ol> <li>Click the Home tab.</li> <li>In the Navigator, double-click the new created workflow experiment, and cl when asked if you want to select this experiment.</li> <li>Expand the Results folder under the experiment.<br/>Note that the WF result label is also indicate this set of results is active.</li> <li>Select a chromosome in Genome Vie appears to have a significant number aberrations. (Chr 4 was selected in fibelow).</li> <li>Move the blue cursor in Chromosome region of interest for display in Gene</li> <li>In the Home command ribbon, click S Experiment Result, and click Yes, the</li> </ol> | <ul> <li>The new workflow experiment appears in the Experiment is marked with a W while the workflow is running.</li> <li>When you select the new experiment, tabular data from the experiment appear in the Tab View, and the aberration results appear in Genome, Chromosome, and Gene views.</li> <li>Save en OK.</li> </ul> |

Quick-start instructions for analyzing CGH data in a workflow

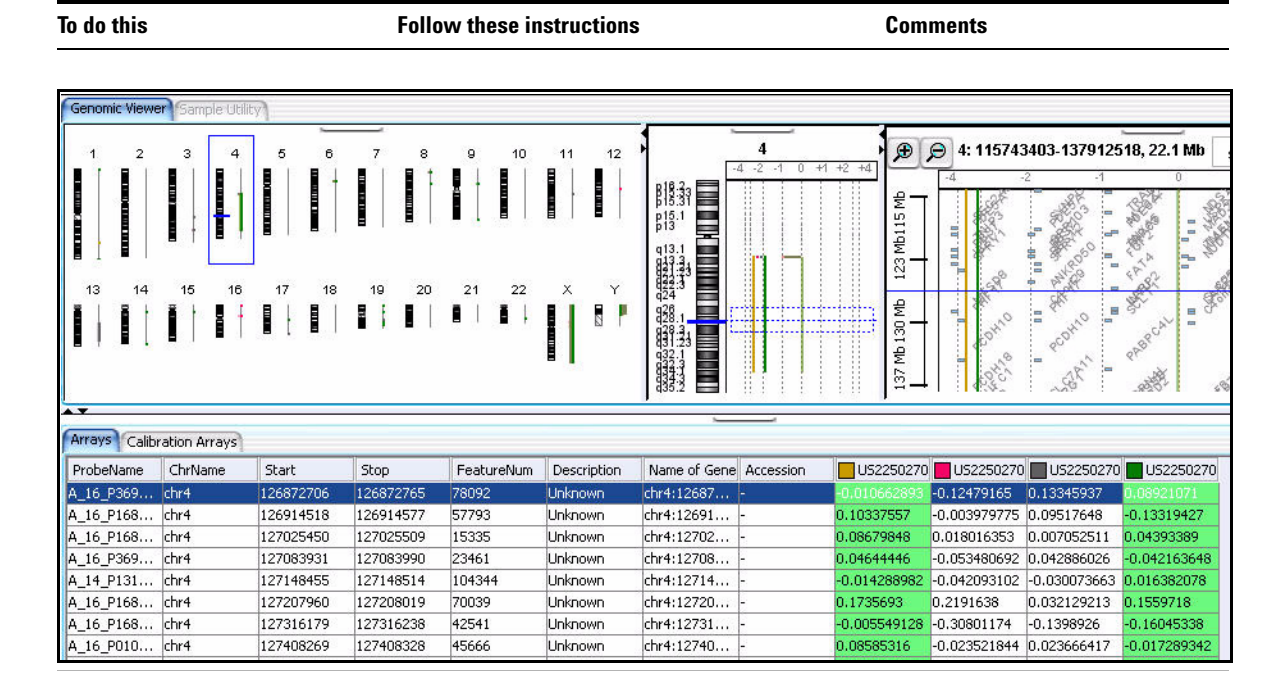

Quick-start instructions for analyzing CGH data in a workflow

| Table 1 | Steps for setting up | and running a CGH | workflow (continued) |
|---------|----------------------|-------------------|----------------------|
|         | ocopo ioi oocuing up | and running a oon |                      |

| To do this                                                                                                    | Follow these instructions                                                                                                    | Comments                                                                                                    |
|----------------------------------------------------------------------------------------------------|----------------------------------------------------------------------------------------------------|----------------------------------------------------------------------------------------------------|
| <ul> <li>See the CGH Interactive<br/>Analysis User Guide for<br/>instructions on how to:</li> <li>Create and use gene lists</li> <li>Create and use tracks</li> <li>Customize the appearance<br/>of the display</li> </ul>                                                                 | <ul> <li>At this point you can add tracks with other gene information to the Gene View.</li> <li>1 In the My Entity List pane, double-click the Tracks folder.</li> <li>2 Right-click one of the tracks in the list.</li> <li>3 Select the Show in UI check box.</li> </ul>                                                                                                    | • With these tracks, you can see<br>if the aberrations correlate with<br>copy number variant regions.<br>You can import other tracks as<br>well. |
| <ul> <li>See "To set up the Run<br/>Analysis" on page 46 for<br/>instructions on how to change<br/>the analysis method.</li> <li>See the CGH Interactive<br/>Analysis User Guide for<br/>instructions on how to use<br/>postprocessing Discovery<br/>statistics on the results.</li> </ul> | My Entity List         ✓ ref           Gene List         —         Hs_hg17_CNV_20080404           →         Hs_hg17_CPGIsland_20080404           →         Hs_hg17_CPGIsland_20080404           →         Hs_hg18_CPGIsland_20080404           →         Hs_hg18_CPGIsland_20080404           →         Hs_hg18_CPGIsland_20080404           →         Hs_hg18_CPGIsland_20080404           →         Hs_hg18_CPGIsland_20080404           →         Hs_hg18_PAR_20080404           →         Mm_mm7_CPGIsland_2008051           →         Mm_mm9_CPGIsland_2008051           →         Mm_mm9_GPGIsland_2008051           →         Rn_rn4_CPGIsland_2008051           →         Rn_rn4_miRNA_2008051           →         Rn_rn4_miRNA_2008051 |                                                                                                    |
|                                                                                                    | <ul> <li>4 To clear the tracks, right-click the Gene View, and click Preferences.</li> <li>5 Click Tracks, and clear the Show in UI check</li> </ul>                                                                                                    | <ul> <li>Select the Show in Report<br/>check boxes to add track<br/>information in the report.</li> </ul>                                        |
|                                                                                                    | boxes, and click <b>OK</b> .                                                                                                    | <ul> <li>Select Genomic Boundaries</li> </ul>                                                                                                    |

• Select **Genomic Boundaries** to limit the analysis within the boundaries defined in the tracks.

1

# To change settings for ChIP Workflow Analysis

A ChIP workflow is helpful if you need to analyze multiple arrays and you know which algorithm settings you intend to use for the analysis.

First, you set all parameters for an analysis in an *analysis method*. When you run the workflow, the program automatically runs the analysis method. On 64-bit computers, you can run up to three workflows simultaneously. On 32-bit computers, workflows are processed sequentially, not simultaneously.

With a workflow, you can use already-imported FE data or existing experiments as the source of data for your analysis. Or, you can import data and create experiments automatically as you run the workflow. Workflows also let you analyze different data sets with the same analysis method and multiple data sets with multiple analysis methods.

After completion of the workflow run, you use the Navigator to select the workflow experiment to display the results in the Genome, Chromosome and Gene Views.

To learn how to set up an analysis method and workflow and run a workflow, refer to "Quick-start instructions for analyzing CGH data in a workflow" on page 19. Even though many of the individual settings for ChIP analysis methods are different than those for CGH analysis methods, you set them up the same way and set up and run the workflow the same way. On the next page is a typical ChIP workflow analysis.

To learn more about the individual settings for ChIP analysis methods, see "Setting up ChIP Analysis Methods" on page 83.

To change settings for ChIP Workflow Analysis

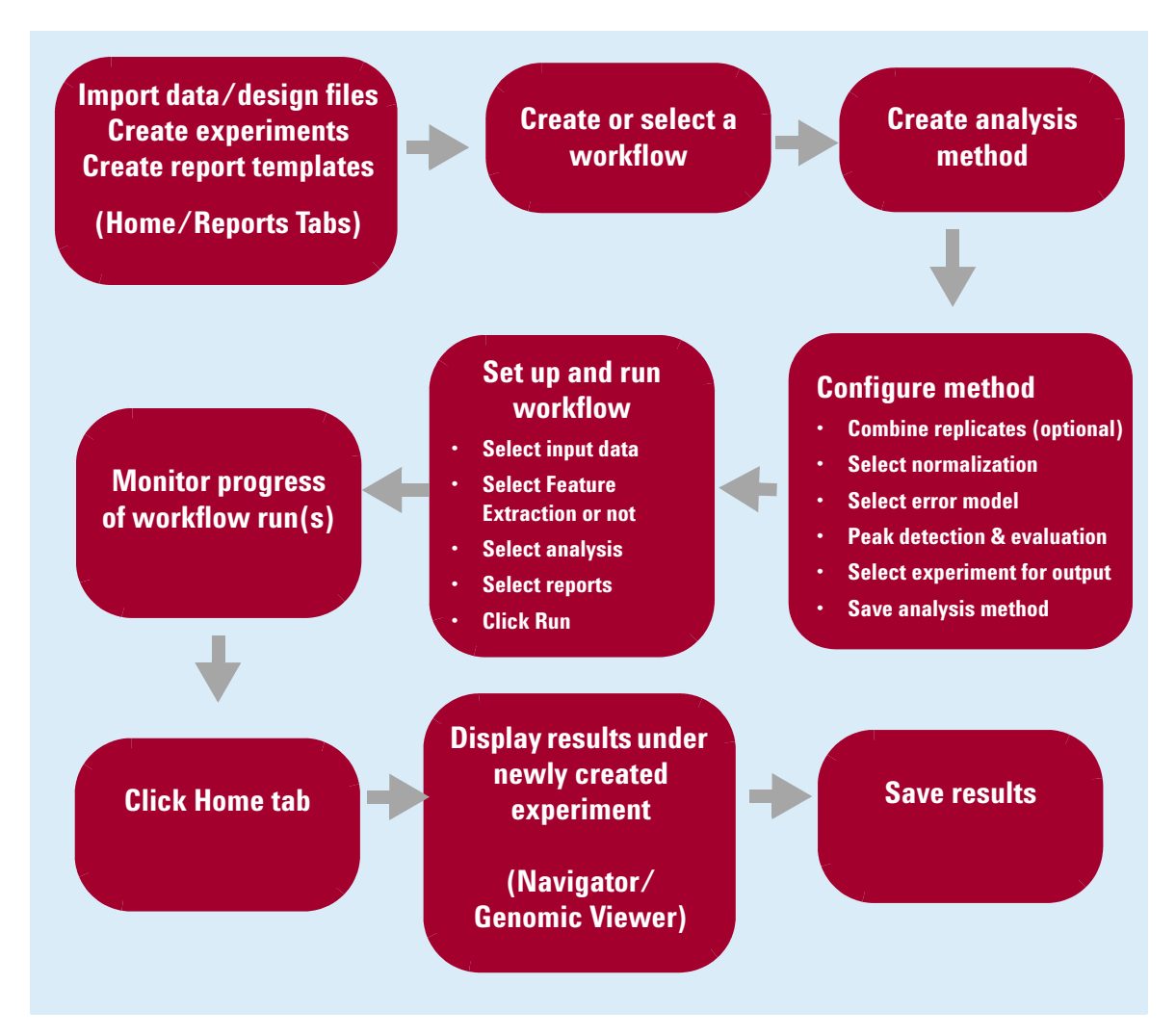

Figure 6 Typical ChIP Workflow analysis pathway

# **Getting Help**

# To get help within Agilent Genomic Workbench

Help guides are opened in Adobe® Reader® software. Agilent Genomic Workbench has several help resources:

| Help Resource       | Description/Instructions                                                                                                    |  |
|---------------------|----------------------------------------------------------------------------------------------------|--|
| Workflow User Guide | This user guide, which you are now reading, supplies comprehensive<br>help on all available Data Viewing tasks. You can access it easily from<br>anywhere within the program.                                                                                                    |  |
|                     | <ol> <li>In any tab of Agilent Genomic Workbench, click the Help tab.</li> <li>On the Help Ribbon, click Workflow.<br/>The Workflow User Guide opens.</li> </ol>                                                                                                    |  |
| Other User Guides   | The Help tab in Agilent Genomic Workbench lets you view any of available user guides that apply to the currently selected applicati type.                                                                                                    |  |
|                     | <ol> <li>Set the desired application type from the Switch Application menu.</li> <li>In the Agilent Genomic Workbench tab bar, click Help.<br/>The names of the available user guides appear in the command<br/>ribbon.</li> <li>Click the desired help guide.<br/>The selected guide opens.</li> </ol> |  |

**To contact Agilent Technical Support** 

# **To contact Agilent Technical Support**

Technical support is available by phone and/or e-mail. A variety of useful information is also available on the Agilent Technical Support Web site.

| Resource                                                                                     | To find technical support contact information                                                                                                    |
|----------------------------------------------------------------------------------------------|----------------------------------------------------------------------------------------------------|
| Agilent Technical Support<br>Web site                                                        | <ol> <li>Go to http://chem.agilent.com.</li> <li>Select a country or area.</li> <li>Under Quick Links, select Technical Support.</li> <li>Select from the available links to display support information.</li> </ol>                                                               |
| Contact Agilent Technical<br>Support by telephone or<br>e-mail (United States and<br>Canada) | Telephone: (800-227-9770)<br>E-mail: informatics_support@agilent.com                                                                                                    |
| Contact Agilent Technical<br>Support by telephone or<br>e-mail (for your country)            | <ol> <li>Go to http://chem.agilent.com.</li> <li>Select Contact Us.</li> <li>Under Worldwide Sales and Support Phone Assistance, click to<br/>select a country, and then click Go. Complete e-mail and telephone<br/>contact information for your country is displayed.</li> </ol> |

## To learn about Agilent products and services

To view information about the Life Sciences and Chemical Analysis products and services that are available from Agilent, go to www.chem.agilent.com.

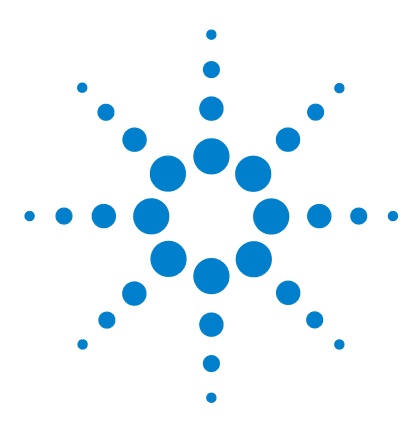

Agilent Genomic Workbench 7.0 – Workflow User Guide

# 2 Setting Up and Running Workflows

Creating and Managing Workflows 36 Setting up a Workflow for Feature Extraction 38 Setting up an Analysis Workflow 45 Running Workflows 59

This chapter gives instructions on how to set up and run workflows. The first section explains how to set up a workflow using Feature Extraction software for automatic feature extraction of microarray images. The second section describes how to set up a workflow for automatic analysis of data using the Agilent Genomic Workbench CGH or ChIP analysis packages. The third section explains how to run a workflow and review results.

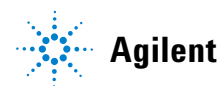

2 Setting Up and Running Workflows Creating and Managing Workflows

# **Creating and Managing Workflows**

In this section you learn to create, edit, save and delete workflows. For a detailed description of the window of the Workflow tab, see "Main Window" on page 96, and for the command ribbons of the Workflow tab, see "Workflow Command Ribbons" on page 98.

#### To create a new workflow

1 Start the Workflow program.

See "To start the Workflow program" on page 14.

2 Click New.

The Create Workflow dialog box appears. See "Create Workflow" on page 182.

**3** In Enter Workflow Name, type a name.

If you intend to restrict access to this workflow, select Apply Password.

4 Click OK.

If you selected the Apply Password check box, the Set Password dialog box appears. See "Set Password" on page 196.

- Type a password and click OK.
- **5** Set up the workflow.

See "Setting up a Workflow for Feature Extraction" on page 38 or "Setting up an Analysis Workflow" on page 45.

6 Click Save.

#### To edit an existing workflow

- 1 Next to the **Select Workflow** list, click the right arrow.
- 2 Select a workflow name from the list.
- **3** Edit the workflow.

See "Setting up a Workflow for Feature Extraction" on page 38 or "Setting up an Analysis Workflow" on page 45.
You can also create a new workflow from a selected one by saving it to another name. See "To save a workflow to a new name" on page 37.

#### To save a workflow

• In the Workflow command ribbon click Save.

# To save a workflow to a new name

- 1 Next to the Select Workflow list, click the right arrow.
- 2 Select a workflow name from the list.
- 3 In the command ribbon click Save As.
- 4 Type the name of the workflow, and click OK.

# To delete a workflow

- 1 Next to the **Select Workflow** list, click the right arrow.
- 2 Select a workflow name from the list.
- 3 Click Delete.

#### To set a password for an existing workflow

- 1 Next to the Select Workflow list, click the right arrow.
- 2 Select a workflow name from the list.
- **3** If you intend to restrict access to this workflow, select **Apply Password**. The Set Password dialog box appears. See "Set Password" on page 196.
- 4 Type a password.
- 5 Type the password again to confirm it, and click OK.

Setting up a Workflow for Feature Extraction

# Setting up a Workflow for Feature Extraction

This section provides how-to help for the Feature Extraction tasks available in the Workflow tab of Agilent Genomic Workbench. If you have installed a license for the Agilent Feature Extraction software, you can automatically perform Feature Extraction on image files without exiting Agilent Genomic Workbench, whether or not you have any licenses installed for analysis applications (such as CGH or ChIP). If you have one or more licenses installed for analysis applications, you can also set up workflows to automatically perform feature extraction and analysis.

For more information on setting up Workflows for CGH or ChIP analysis, see "Setting up an Analysis Workflow" on page 45.

For a detailed description of all of the parameter panel and dialog boxes that appear, see Chapter 4, "Workflow Reference".

Agilent recommends that you use Sample Manager to set up your samples *before* you run a workflow. After you organize your Array IDs and assign their attributes using Sample Manager, you can use Workflow to automate Feature Extraction (and analyze the data, if you want). In Workflow, you select the image files to extract and then run Feature Extraction on the microarrays. When you run the extraction using Workflow, the following things happen:

- The extraction results are saved on your hard drive
- The extracted arrays are available in the appropriate Data folder for workflow or interactive analysis and data display
- The Array IDs in Sample Manager are updated

For more information on using Sample Manager, see the Sample Manager User Guide.

To use eArray to update design/template files

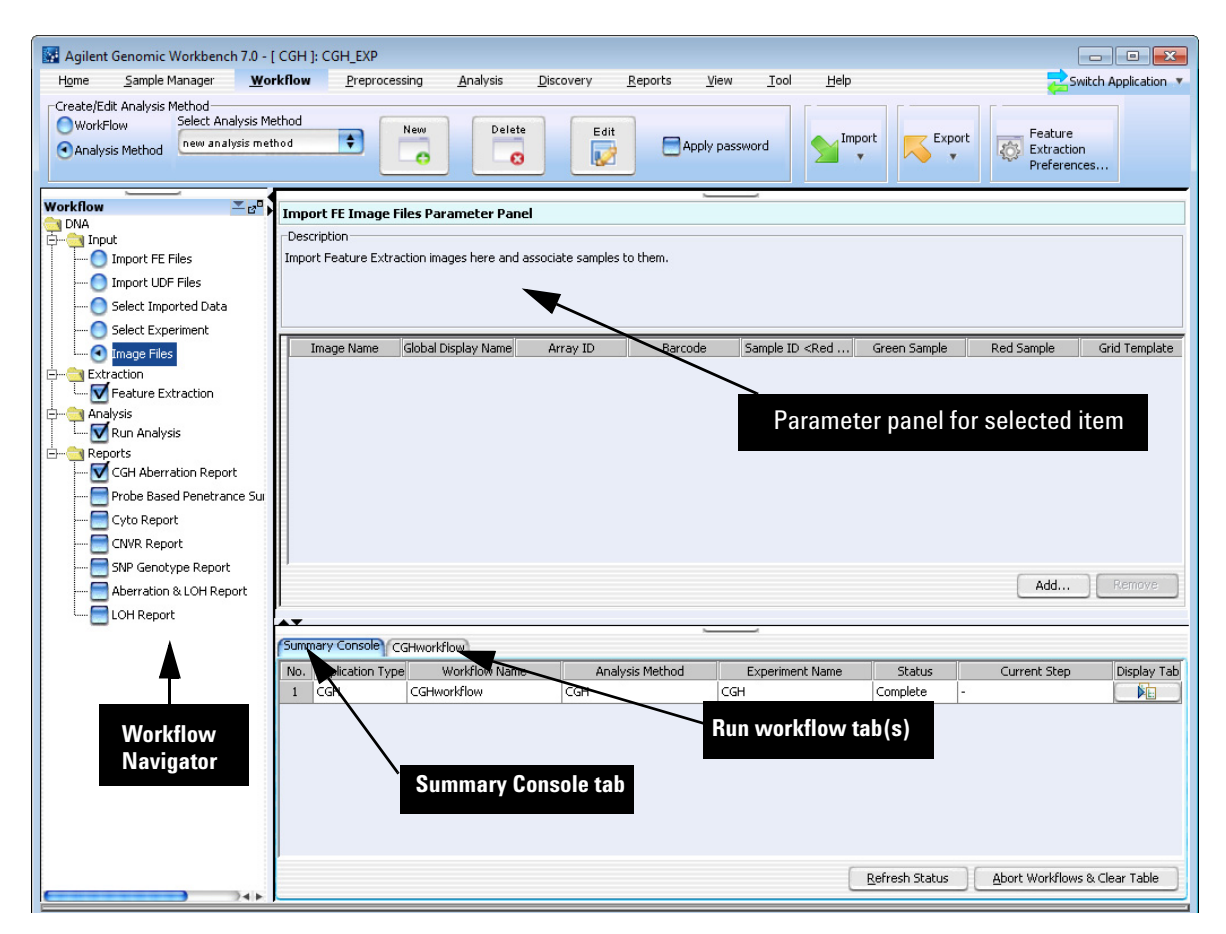

Figure 7 Workflow Main Window for Feature Extraction

# To use eArray to update design/template files

To run a Feature Extraction workflow, the design/template file(s) for the files you want to extract must be present in the Feature Extraction Grid Template Browser or in the workflow FE output folder, and also in the Agilent Genomic Workbench database.

To use eArray to update design/template files

When you run a workflow, the program will check the eArray Web site for design/templates and add them to the Feature Extraction database automatically, if

- The eArray Login Settings dialog box in Feature Extraction has a valid Username and Password AND
- You selected **Use eArray server during extraction** and **Check for updates of grid template** in the Advanced Options of the eArray Login Settings dialog box.

# NOTE You cannot do automatic design/template upload from a workflow for CGH+SNP custom designs. You must first import these designs with the Home > Import > Design Files > GEML file command.

You must import or download the design/template manually in Feature Extraction *before* you run the workflow if

- The eArray settings in Feature Extraction are blank, or
- If you entered an eArray Username and Password, but did not select Use eArray server during extraction and Check for updates of grid template in the Advanced Options of the eArray Login Settings dialog box.
- If you use a design that is not in eArray.

For information on the eArray Login Settings in Feature Extraction, see the *Feature Extraction User Guide*.

# To set the location of the Feature Extraction software

In order for **Workflow** to automate Feature Extraction, you need to tell it where your Feature Extraction software is installed.

#### NOTE

Feature Extraction software must be version 10.7 (or higher) to work with Agilent Genomic Workbench 7.0 If you intend to perform feature extraction with CGH+SNP microarrays, you need Feature Extraction 10.10 (or higher).

1 From the Genomic Workbench menu bar, click Workflow.

On the command ribbon, click Feature Extraction Preferences.

The Feature Extraction Preferences dialog box opens. See "Feature Extraction Preferences" on page 186.

**2** Type the location where your Feature Extraction software is installed. To browse for the location, click **Browse** and search for the correct folder. The default location for the Feature Extraction software is C:\ Program Files\Agilent\MicroArray\Feature Extraction. Click on the folder, and then click **Open**. The path will appear in the **FE Location** box.

# To import an image file

As part of the Workflow to automate extraction, you must import an image file that contains one or more scanned microarrays, along with the Array ID that identifies the microarray. For example, this can be a .tif image file generated by an Agilent scanner.

NOTE

The only input allowed for Feature Extraction workflows are image files. If any other input is selected, then Feature Extraction cannot be selected.

1 From the Workflow tab, in the command ribbon, select **Workflow**. The Workflow Navigator appears in the Navigator Pane. 2

To import an image file

- **2** The DNA folder should be open by default. If not, double-click the **DNA** folder to open the folder. Input, Extraction, and Analysis folders are displayed.
- 3 Click the Input folder to open it.
- 4 Click Image Files.

The Import FE Image Files Parameter Panel is displayed. See "Import FE Image Files Parameter Panel" on page 148.

5 Click Add.

The Open dialog box appears.

- **6** Click to highlight the image file you wish to open. Or, click the **Look in** arrow and search for the desired folder. Then click to highlight the image file. To select more than one image file, hold down the **Ctrl** key and click the files you want to open.
- 7 Click Open.

The Add image pack information for FE Extraction dialog box appears. See "Add Image Pack Information for FE Extraction" on page 180.

**8** For each image file, select the **Number of packs** for the image file. Select 1 if your image is a 1x1M or 1x244K slide, select 2 if your image is a 2x400K or 2x105K slide, select 4 if your image is a 4x180K or 4x44K slide or select 8 if your image is an 8x60K or 8x15K image.

9 Click Add Images.

The sample images from the file are displayed in the image list.

# To remove an image from the list

- 1 In the Import FE Image Files Parameter Panel, click an image to highlight it. See "Import FE Image Files Parameter Panel" on page 148.
- 2 Click **Remove**.

The selected image is removed from the list.

#### To correlate sample attributes with workflow microarrays

To correlate sample attributes for image files to use for Workflow input, import an attribute file with the Array ID in Sample Manager or add the Array ID *before* you add the FE image file in Workflow. The successful correlation is indicated by **<red attribute>/<green attribute>(array ID)** displayed in the Sample ID **<**Red/Green(Array ID)**>** field of the Import FE Image Files Parameter Panel.

If the association of sample attributes has not been successful, a "?" appears in the Sample ID <Red/Green(Array ID)> field of the Import FE Image Files Parameter Panel.

To correlate sample attributes when you add image files to the workflow, if the Array ID is already in Sample Manager,

- 1 In the Import FE Image Files Parameter Panel, click the **Sample ID** <**Red/Green(Array ID)**> field for a microarray.
- 2 Click 🚔 and then select the correct Array ID from the list.

See the Sample Manager User Guide for more information.

To set the output path for Feature Extraction results

## To set the output path for Feature Extraction results

Once you have opened an image file and the images are displayed in the images list, you must select a location where you want the FE output results to be saved.

- **1** In the Navigator pane of the Workflow tab, click the **Extraction** folder to open it.
- **2** Click the **Feature Extraction** box to select it. A check mark indicates Feature Extraction is selected.
- **3** In the Set output path for FE File output pane, type the path where you want the program to save results. See "Set Output Path for Feature Extraction Panel" on page 167.
- 4 Or, click Browse and find the location to save results. Click Save.

NOTE

To run a Feature Extraction workflow, you must have a license for Feature Extraction 10.7 (or higher) installed on your computer. To run Feature Extraction for CGH+SNP microarrays, you must have Feature extraction 10.10 or higher installed on your computer.

# To display or change the default FE parameters

The Feature Extraction parameters that are used for automated feature extraction during a workflow are set using the Feature Extraction program. To display or change the basic default parameters currently in use for a workflow:

- **1** In the Navigator pane of the Workflow tab, click the **Extraction** folder to open it.
- **2** Click the **Feature Extraction** box to select it. A check mark indicates Feature Extraction is selected.

In the Output path for FE File output parameter panel, click **FE default** parameters being used. See "Feature Extraction Properties" on page 187.

# Setting up an Analysis Workflow

This section describes how to set up a workflow for automatic analysis using CGH or ChIP. If you have the Agilent Feature Extraction software and license installed, you can use image files as the input and extract the files before you run the ChIP or CGH analysis in the workflow. If you do not have the Agilent Feature Extraction license installed, you can use existing FE files or UDF files, imported data or an existing experiment. For a detailed description of the main window of the Workflow tab, see "Main Window" on page 96.

| 🛐 Agilent Genomic Workbench 7.0 -                   | [ CGH ]:                                                |                                                        |                                              |
|-----------------------------------------------------|---------------------------------------------------------|--------------------------------------------------------|----------------------------------------------|
| Home Sample Manager Wo                              | rkflow <u>Preprocessing A</u> nalysis <u>D</u> iscovery | <u>R</u> eports <u>V</u> iew <u>T</u> ool <u>H</u> elp | 🚬 Switch Application 🔻                       |
| Create/Edit Workflow<br>WorkFlow<br>Analysis Method | New Delete Save S                                       | Ave As Apply password                                  | Export Feature Extraction Preferences        |
| Workflow                                            | Due Archiele Archiechiec                                | ×1                                                     |                                              |
| C DNA                                               | Run Analysis Application                                |                                                        |                                              |
|                                                     | Description                                             |                                                        |                                              |
| Import FE Files                                     | Run a Divia Analysis Application.                       |                                                        |                                              |
| Import UDF Files                                    |                                                         |                                                        |                                              |
| O Select Imported Data                              |                                                         |                                                        |                                              |
| Select Experiment                                   |                                                         |                                                        |                                              |
| Image Files                                         |                                                         |                                                        |                                              |
| E-Cale Extraction                                   |                                                         | Applyric Applications, DBIA Applytics                  |                                              |
| Feature Extraction                                  |                                                         | Application Type: CGH                                  |                                              |
| Rup Analysis                                        |                                                         |                                                        |                                              |
|                                                     |                                                         | Analysis freehold.                                     |                                              |
| CGH Aberration Report                               |                                                         | New Edit                                               |                                              |
| Probe Based Penetrance Su                           |                                                         |                                                        |                                              |
| Cyto Report                                         |                                                         |                                                        |                                              |
| CNVR Report                                         |                                                         |                                                        |                                              |
| SNP Genotype Report                                 |                                                         |                                                        |                                              |
| Aberration & LOH Report                             |                                                         |                                                        |                                              |
| LOH Report                                          | · ·                                                     |                                                        |                                              |
|                                                     | Summary Console CGHworkflow                             | 5                                                      |                                              |
|                                                     | No. Application Type Workflow Name                      | Analysis Method Experiment Name                        | Status Current Step Display Tab              |
|                                                     | 1 CGH CGHworkflow                                       | CGH CGH                                                | Complete -                                   |
|                                                     |                                                         |                                                        |                                              |
|                                                     |                                                         |                                                        |                                              |
|                                                     |                                                         |                                                        |                                              |
|                                                     |                                                         |                                                        |                                              |
|                                                     |                                                         |                                                        |                                              |
|                                                     |                                                         |                                                        |                                              |
|                                                     | 1                                                       |                                                        |                                              |
|                                                     |                                                         |                                                        | Refresh Status Abort Workflows & Clear Table |
|                                                     | J                                                       |                                                        |                                              |

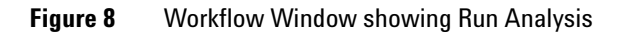

To set up the Run Analysis

To use Workflow for automatic analysis of data using CGH or ChIP, you first create and save an analysis method that specifies all the parameters to use for the analysis. For more information on how to create an analysis method, see "Setting up an Analysis Method" on page 68. You then set up the analysis workflow as described below, and then run the workflow.

#### NOTE

To run an analysis workflow, you must have a CGH and/or ChIP application license installed.

# To set up the Run Analysis

To use a workflow to run a CGH or ChIP analysis, you must select an analysis method.

1 In the Workflow Run Navigator, in the Analysis folder, click the box to select **Run Analysis**.

The Run Analysis Application panel appears. See "Run Analysis Application Panel" on page 164 for more information. The Analysis Application is the software application that is used to analyze the data in your workflow. The Application Type is CGH or ChIP, depending on what application is selected. To change this, see "To change the Application Type" on page 47.

- **2** Click **Analysis Method** and select the analysis method to use for the workflow analysis of the data. If there is no existing analysis method, you must create one. See Step 4 below.
- **3** (optional) To edit the selected analysis method, click **Edit**. See "To edit an existing analysis method" on page 70 for more information.
- **4** (optional) To create a new analysis method, click **New**. See "To create a new analysis method" on page 69 for more information.

# To change the Application Type

The application type for a workflow can be CGH or ChIP. The CH3 application does not apply to Workflow. The current application is displayed in the Run Analysis Application pane. To change the application type,

- 1 On the tab menu, click Switch Application.
  - A pop-up list appears that displays the applications.
- **2** Click to select the application.

#### NOTE

You can run a workflow for Feature Extraction without selecting any analysis application. You can also run a workflow that includes both Feature Extraction and one of the analysis applications.

# To select workflow input

When you set up a workflow, you must select its source of input data.

• In the Workflow Navigator, under Input, click the option button next to the source of microarray data.

See the tables below for a description of the available options.

 Table 2
 Workflow Input for Feature Extraction

| Option      | Description                                                                                                    |
|-------------|----------------------------------------------------------------------------------------------------|
| Image Files | Opens the Import FE Image Files Parameter Panel, where you can<br>add image files to be extracted during a workflow. See "Import FE<br>Image Files Parameter Panel" on page 148. This is the only input<br>option allowed for running a Feature Extraction in a workflow. |

To select workflow input

| Option               | Description                                                                                                    |
|----------------------|----------------------------------------------------------------------------------------------------|
| Import FE Files      | Extracted microarray data that you have not yet imported into<br>Agilent Genomic Workbench.                                                  |
|                      | For instructions on how to set the parameters for this option, see<br>"To select FE data files for the workflow to import" on page 49.       |
| Import UDF Files     | Tab delimited Universal Data Files created by non-Agilent programs.                                                                          |
|                      | For instructions on how to set the parameters for this option, see "To select UDF data files for the workflow to import" on page 50.         |
| Select Imported Data | CGH microarray data that you have previously imported into Agilent<br>Genomic Workbench.                                                     |
|                      | For instructions on how to set the parameters for this option, see<br>"To use previously imported data as the workflow input" on<br>page 51. |
| Select Experiment    | CGH microarray data from an existing Agilent Genomic Workbench experiment.                                                                   |
|                      | For instructions on how to set the parameters for this option, see<br>"To use an experiment's arrays as the workflow input" on page 52.      |

#### Table 3 Workflow Input for CGH Analysis

#### Table 4 Workflow Input for ChIP Analysis

| Option            | Description                                                                                                    |
|-------------------|----------------------------------------------------------------------------------------------------|
| Import Data Files | Extracted microarray data that you have not yet imported into<br>Agilent Genomic Workbench.                                      |
|                   | For instructions on how to set the parameters for this option, see "To select data files for the workflow to import" on page 52. |

To select FE data files for the workflow to import

| Option               | Description                                                                                                    |
|----------------------|----------------------------------------------------------------------------------------------------|
| Select Imported Data | ChIP microarray data that you have previously imported into<br>Agilent Genomic Workbench.                                                    |
|                      | For instructions on how to set the parameters for this option, see<br>"To use previously imported data as the workflow input" on<br>page 51. |
| Select Experiment    | ChIP microarray data from an existing Agilent Genomic Workbench experiment.                                                                  |
|                      | For instructions on how to set the parameters for this option, see<br>"To use an experiment's arrays as the workflow input" on page 52.      |

#### To select FE data files for the workflow to import

When you do CGH analysis, you can configure a workflow to import Feature Extraction data files and use them as the workflow input. The design files for the extractions must be in Agilent Genomic Workbench database before you run the workflow. For more information on how to import files, see the CGH Interactive Analysis User Guide.

#### NOTE

This input option is only available when CGH is selected as the application.

**1** In the Workflow Navigator, under Input, click the **Import FE Files** option.

The Import Data Files Parameter Panel appears. See "Import Data Files Parameter Panel" on page 146.

2 In the parameter panel, click Add Arrays.

An Open dialog box appears.

3 Select the file to import, then click Open.

The array appears in the parameter panel. You can add as many files as you want; however, all files must use the same genome build.

You can remove existing arrays from the program with the same names as the ones you import. To enable this option, select **Overwrite arrays** with duplicate names.

To select UDF data files for the workflow to import

To remove an array from the list in the parameter panel, click its name, then click **Remove.** 

4 In Dye Flip, select either Normal or Flipped for each array.

Select Normal if:

- The test samples were labeled with cyanine-5 (red).
- The control samples were labeled with cyanine-3 (green).
- The imported ratio (test/control) should be reported directly.

Select Flipped if:

- The test samples were labeled with cyanine-3 (green).
- The control samples were labeled with cyanine-5 (red).
- The imported ratio (control/test) should be reported with the ratio inverted (test/control).

#### To select UDF data files for the workflow to import

You can configure a workflow to import custom, tab-delimited UDF data files and to use them as the workflow input.

#### NOTE

This input option is only available when CGH is selected as the application.

1 In the Workflow Navigator, in Input, click Import UDF Files.

The Import UDF Data Files Parameter Panel appears. See "Import UDF Files Parameter Panel" on page 150.

2 In the parameter panel, click Add.

An Open dialog box appears.

- **3** Select the file(s) to import, then click **Open**.
- **4** Agilent Genomic Workbench attempts to use information in the UDF file to set the data and design type parameters. For more information, see the *CGH Interactive Analysis User Guide*. Make any necessary changes to these parameters.

- **5** If necessary, select the proper column correlation from the drop-down lists in the data display view. Alternatively, select a predefined correlation using the **Select Mapping** drop-down box.
- 6 Optionally, click **Save Mapping As** to save the correlated column fields in Agilent Genomic Workbench for future import of UDF data files.

#### To use previously imported data as the workflow input

When you configure a workflow, you can use array data that you have previously imported into Agilent Genomic Workbench as the source of data for the workflow. (This applies to both CGH and ChIP analysis types.)

1 In the Workflow Navigator, under Input, click Select Imported Data.

The Select Imported Data Parameter Panel appears. See "Select Imported Data Parameter Panel" on page 166.

- 2 In the parameter panel, in Select Design, select an array design.
- **3** In the parameter panel, in Select Genome Build, select an array design build.

The arrays associated with the design and genome build appear under Array List.

- **4** In Array List, click the name of an array to include in the workflow. To select additional arrays, hold down the **Ctrl** key and click their names. To select a contiguous block of arrays, click the name of the first one in the block, then hold down the **Shift** key and click the name of the last one.
- 5 Click .

The program moves the selected arrays to the Selected Array List.

You can also use the other buttons in the dialog box to change the array lists. For more information, see "Select Imported Data Parameter Panel" on page 166.

2

To use an experiment's arrays as the workflow input

#### To use an experiment's arrays as the workflow input

You can use the arrays selected in an existing CGH or ChIP experiment as the input for a workflow. The program only uses the arrays linked to the experiment, and does not overwrite the original experiment, or use any of its settings.

1 In the Workflow Navigator, under Input, click Select Experiment.

The Select Experiment Parameter Panel appears. See "Select Experiment Parameter Panel" on page 165.

2 In Select Experiment, select the experiment from the list.

#### To select data files for the workflow to import

For ChIP analysis, you can configure a workflow to import data files and use them as the workflow input. Because a single workflow can process many data files, the array design file(s) must be available in the Agilent Genomic Workbench database. Array design files can only be imported from one of the interactive tabs, so it may be necessary to temporarily switch tabs to load a design file for use in an analysis. See the *ChIP Interactive Analysis User Guide* for more information on how to import design files.

#### This input option is only available when ChIP is selected as the application.

Workflow mode supports these microarray data files:

- Agilent Feature Extraction (\*.txt) array files
- Axon (\*.gpr) array files
- **1** In the Workflow Navigator, under Input, click the **Import Data Files** option.

The Import Data Files Parameter Panel is displayed. See "Import Data Files Parameter Panel" on page 146.

2 In the parameter panel, click Add Arrays.

An Open dialog box appears.

3 Select the file to import, then click Open.

NOTE

The name of the file appears in Name in the parameter panel. You can add as many files as you want.

You can remove existing data files from the program with the same names as the ones you import. To enable this option, select **Overwrite arrays with duplicate names.** 

To remove a file from the list in the parameter panel, click its name, then click **Remove.** 

4 In Dye Flip, select either Normal or Flipped for each array.

Select Normal if:

- The test samples were labeled with cyanine-5 (red).
- The control samples were labeled with cyanine-3 (green).
- The imported ratio (test/control) should be reported directly.

#### Select Flipped if:

- The test samples were labeled with cyanine-3 (green).
- The control samples were labeled with cyanine-5 (red).
- The imported ratio (control/test) should be reported with the ratio inverted (test/control).

#### NOTE

Agilent Feature Extraction \*.txt array files must use GEML (\*.xml) design files. Axon (\*.gpr) array files must use Axon \*.gal design files. This helps Agilent Genomic Workbench to match data and design files correctly.

# To select reports (CGH)

When you run a workflow, the program can produce six different reports that present the analysis method's experimental results. (See Table 5.) Reports are files that contain output from the CGH module that you can open with other programs.

• In the Workflow Navigator, in Reports, select the reports you want the analysis method to produce. In the parameter panel, set the parameters for each report.

See Table 5 for a description of the available reports, and instructions on how to set the specific parameter(s) for each.

To select reports (CGH)

| Report                                      | Description/Instructions                                                                                                    |  |
|---------------------------------------------|----------------------------------------------------------------------------------------------------|--|
| CGH Aberration<br>Report                    | <ul> <li>To set parameters for the report</li> <li>1 In the Workflow Navigator, in Reports, select CGH Aberration Report.<br/>Three settings appear in the parameter panel. See "Variance<br/>Stabilization" on page 170.</li> <li>2 Under Report Type, select to generate a Probe Based report, an Interval<br/>Based report, or both a Probe &amp; Interval Based report.</li> <li>3 Under Output Format, select if the report file will contain output from the<br/>Complete Genome or if individual files will be generated Per-Chromosome.</li> <li>4 Under Select File Location, select Report Flat Intervals to have aberration<br/>intervals reported without any nested structure.</li> <li>5 Under Select File Location, select Generate report per array to generate<br/>reports as each microarray sample is analyzed. This lets you look at results<br/>for samples even though the workflow has not completed the entire<br/>analysis.</li> <li>6 Under Select File Location, click Browse.<br/>The Select File Location for the report, and if necessary, change the File name.</li> <li>8 Click Open.<br/>The location of the CGH Aberration Report appears in the parameter panel,<br/>in Select File Location.</li> <li>9 Under Select File Location, select Overwrite if file exists to overwrite a<br/>previous report saved as the same filename and location.</li> </ul> |  |
| Probe Based<br>Penetrance<br>Summary Report | <ul> <li>To set parameters for the report</li> <li>1 In the Workflow Navigator, in Reports, select Probe Based Penetrance Summary Report.<br/>Two settings appear in the parameter panel. See "Probe Based Penetrance Summary Report Parameter Panel" on page 161.</li> <li>2 Under Output Format, select if the report file will contain output from the Complete Genome or if individual files will be generated Per-Chromosome.</li> <li>3 Under Select File Location, click Browse.<br/>The Select report folder dialog box appears.</li> <li>4 Select a location for the report, and if necessary, change the File name.</li> <li>5 Click Open.<br/>The location of the Text Penetrance Summary Report appears in the parameter panel, in Report Location.</li> <li>6 Under Select File Location, select Overwrite if file exists to overwrite a previous report saved as the same filename and location.</li> </ul>                                                                                                    |  |

#### Table 5 CGH module reports

| Report      | Description/Instructions                                                                                                    |
|-------------|----------------------------------------------------------------------------------------------------|
| Cyto Report | <ul> <li>To set parameters for the report</li> <li>1 In the Workflow Navigator, in Reports, select Cyto Report.<br/>Three settings appear in the parameter panel. See "Cyto Report Parameter Panel" on page 134.</li> <li>2 In Select Report, select an existing Cyto Report.</li> <li>3 Under Select File Location, click Browse.<br/>The Select report folder dialog box appears.</li> <li>4 Select a location for the report, and if necessary, change the File name.</li> <li>5 Click Open.<br/>The location of the Cyto Report appears in the parameter panel, in Report Location.</li> <li>6 Under Select File Location, select Overwrite if file exists to overwrite a previous report saved as the same filename and location</li> </ul>                                              |
| CNVR Report | <ul> <li>To set parameters for the report</li> <li>1 In the Workflow Navigator, in Reports, select CNVR Report.<br/>Three settings appear in the parameter panel. See "CNVR Report Parameter Panel" on page 133.</li> <li>2 In CNVR Node Name, type a node name under which to access the CNVR report in interactive mode.</li> <li>3 Under Select File Location, click Browse.<br/>The Select report folder dialog box appears.</li> <li>4 Select a location for the report, and if necessary, change the File name.</li> <li>5 Click Open.<br/>The location of the CNVR Report appears in the parameter panel, in Report Location.</li> <li>6 Under Select File Location, select Overwrite if file exists to overwrite a previous report saved as the same filename and location</li> </ul> |

#### Table 5 CGH module reports (continued)

To select reports (CGH)

| Report                     | Description/Instructions                                                                                                    |
|----------------------------|----------------------------------------------------------------------------------------------------|
| SNP Genotype<br>Report     | <ul> <li>To set parameters for the report</li> <li>1 In the Workflow Navigator, in Reports, select SNP Genotype Report.<br/>Three settings appear in the parameter panel. See "SNP Genotype Report<br/>Parameter Panel" on page 169.</li> <li>2 In Output Format, select to format the report on a Full Genome or<br/>Per-Chromosome basis.</li> <li>3 Under Select File Location, click Browse.<br/>The Select report folder dialog box appears.</li> <li>4 Select a location for the report, and if necessary, change the File name.</li> <li>5 Click Open.<br/>The location of the SNP Genotype Report appears in the parameter panel, in<br/>Report Location.</li> <li>6 Under Select File Location, select Overwrite if file exists to overwrite a<br/>previous report saved as the same filename and location.</li> </ul> |
| Aberration & LOH<br>Report | <ul> <li>To set parameters for the report</li> <li>1 In the Workflow Navigator, in Reports, select Aberration &amp; LOH Report.<br/>Three settings appear in the parameter panel. See "Aberration &amp; LOH Report Parameter Panel" on page 121.</li> <li>2 Under Select File Location, click Browse.<br/>The Select report folder dialog box appears.</li> <li>3 Select a location for the report, and if necessary, change the File name.</li> <li>4 Click Open.<br/>The location of the Aberration &amp; LOH Report appears in the parameter panel, in Report Location.</li> <li>5 Under Select File Location, select Overwrite if file exists to overwrite a previous report saved as the same filename and location.</li> </ul>                                                                                            |
| LOH Report                 | <ul> <li>To set parameters for the report</li> <li>1 In the Workflow Navigator, in Reports, select LOH Report.<br/>Three settings appear in the parameter panel. See "LOH Report Parameter Panel" on page 158.</li> <li>2 Under Select File Location, click Browse.<br/>The Select report folder dialog box appears.</li> <li>3 Select a location for the report, and if necessary, change the File name.</li> <li>4 Click Open.<br/>The location of the LOH Report appears in the parameter panel, in Report Location.</li> <li>5 Under Select File Location, select Overwrite if file exists to overwrite a previous report saved as the same filename and location.</li> </ul>                                                                                                    |

#### Table 5 CGH module reports (continued)

# To select and configure reports (ChIP)

When you run a workflow, the program can produce three different reports that present the analysis method's experimental results. (See Table 6.) Reports are files that contain results from the ChIP module that you can open with other programs.

• In the Analysis Method Navigator, in Reports, select the reports to produce. In the parameter panel, set the parameters for each report.

See Table 6 for a description of the available reports, and instructions on how to set the parameter(s) for each.

Table 6ChIP module reports

| Report       | Description/Instructions                                                                                                    |  |
|--------------|----------------------------------------------------------------------------------------------------|--|
| Probe Report | This report contains information about the probes in the current experimental result in tab-separated value (*.tsv) format. A probe report contains one row for each probe in the array (or array set). The program generates a separate file for each array. See the <i>ChIP Interactive Analysis User Guide</i> for a description of the columns in the report. You can display probe reports and perform further analysis on them with a spreadsheet program. |  |
|              | <ul> <li>To set parameters for the Probe Report</li> <li>1 In the Analysis Method Navigator, in Reports select the box next to Probe Report.</li> <li>2 In the Probe Report Settings parameter panel, click Browse.<br/>A Select report folder dialog box appears.</li> <li>3 Select a location for the report, and if desired, change the File name.</li> <li>4 Click Open</li> </ul>                                                                           |  |
|              | 4 UICK <b>Upen.</b><br>The location of the Probe Report appears, in Report Location.                                                                                                    |  |

To select and configure reports (ChIP)

| Report         | Description/Instructions                                                                                                    |  |
|----------------|----------------------------------------------------------------------------------------------------|--|
| Gene Report    | This report contains information about the genes in the current experimental result in tab-separated value (*.tsv) format. It contains one row for each probe in the array (or array set), grouped by the genes to which the probes bind. The program generates a separate file for each array. It also includes loci represented by probes on the array that are not associated with genes. The program creates the Gene Report in several formats. See the <i>ChIP Interactive Analysis User Guide</i> for a description of these formats and the columns in each. You can display gene reports and perform further analysis on them with a spreadsheet program.                                                                                                    |  |
|                | <ol> <li>To set parameters for the Gene Report</li> <li>In the Analysis Method Navigator, select the box next to Gene Report.<br/>Three settings appear under Gene Report Settings.</li> <li>Select one of these check boxes:         <ul> <li>Show only gene names – The resulting gene report contains only accession numbers of genes (or chromosomal locations for probe loci not associated with genes). This check box overrides the next one.</li> <li>Show probe information – The resulting Gene Report contains additional information about the probes in the array.</li> </ul> </li> <li>Under Gene Report Settings, click Browse.         <ul> <li>A Select report folder dialog box appears.</li> <li>Select a location for the report, and if desired, change the File name.</li> <li>Click Open.<br/>The location of the Gene Report appears, in Report Location.</li> </ul> </li> </ol> |  |
| ChIP QC Report | This report summarizes the settings of the current analysis, and the overall statistics of each array. In addition to summary tables, it includes plots that summarize the data graphically. The program creates the QC Report in HTML format, and generates a separate folder for each array. For more details about the contents of the report, see the <i>ChIP Interactive Analysis User Guide</i> .                                                                                                    |  |
|                | <ul> <li>To set parameters for the QC Report</li> <li>1 In the Analysis Method Navigator, select the box next to ChIP QC Report.<br/>One setting appears under QC Report Settings.</li> <li>2 In the QC Report Settings parameter panel, click Browse.<br/>A Select report folder dialog box appears.</li> <li>3 Select a location for the report, and if desired, change the File name.</li> <li>4 Click Open.<br/>The location of the QC Report appears, in Report Location.</li> </ul>                                                                                                    |  |

#### Table 6 ChIP module reports (continued)

# **Running Workflows**

When you run a workflow, the selected analysis (Feature Extraction, CGH/ChIP application analysis, or both) is run on the selected input files.

# To run a workflow

1 Create a new workflow or select one from the list.

See "To create a new workflow" on page 36 or "To edit an existing workflow" on page 36.

- 2 On the Workflow ribbon, click Run.
- 3 At the prompt, type a name into the **Provide Workflow Identifier** dialog box, and then click **OK**.

This name becomes the name of the progress tab in the Summary Console/Progress tabs pane. The default name is the name of the workflow. Typing a new name does not change the name of the experiment or the workflow. See "Provide Workflow Identifier" on page 192.

An experiment is created in the Experiments pane of the Home tab Navigator. The experiment folder lists the Experiment Name you specified when you set up the analysis method. Otherwise, the experiment has the name of the Analysis Method used for the workflow. Feature Extraction-only workflows do not create experiments. The experiment folder is marked with a "W" while the workflow is running.

The Summary Console tab at the bottom of the window in the Summary Console/Progress tabs pane displays the status of the workflow run(s). See "Summary Console tab" on page 176.

A workflow progress tab is created in the Summary Console/Progress tabs pane for the named workflow and displays the progress of the run and any errors that occur. A not-yet-completed run has "running" displayed in its progress tab. A completed run has "completed" displayed in its progress tab. See "Workflow progress tabs" on page 178. NOTE

The Summary Console and workflow progress tabs include workflows for CGH, ChIP, and SureSelect Target Enrichment. For information on SureSelect Target Enrichment workflows, see the *SureSelect Target Enrichment User Guide*.

# To run a series of workflows

Once a workflow run has started, you can set up and run additional workflows, which are run in the order in which you started them. Each workflow has its own progress tab.

NOTE

On 64-bit computers, you can run up to three workflows simultaneously. On 32-bit computers, workflows are processed sequentially, not simultaneously.

#### To run a series with different workflows

**1** Run the first workflow.

Follow the instructions in "To run a workflow" on page 59.

2 Create a new workflow or select an existing one from the list.

See "To create a new workflow" on page 36 or "To edit an existing workflow" on page 36.

- 3 In Output, click Experiment.
- **4** Change the name of the experiment if the named experiment exists in the Experiment pane.
- **5** Save the workflow.
- 6 Click Run.
- 7 Repeat steps 2-5 until you are complete.

See "To monitor workflow runs" on page 61.

#### To run a series with the same workflow

**1** Run the first workflow.

Follow the instructions in "To run a workflow" on page 59.

2 Click Run again.

An Input dialog box appears with the name of the experiment in the workflow plus an increment of 1. This will be the name of the experiment created for the second run of the same workflow. You can change the name if you want.

3 Click OK.

The Provide Workflow Identifier dialog box appears. See "Provide Workflow Identifier" on page 192.

- 4 Enter the name for the second workflow progress tab, and click OK.
- 5 Repeat steps 2 through 4 until you are complete.

See "To monitor workflow runs" on page 61.

The Summary Console tab at the bottom of the window in the Summary Console/Progress tabs pane displays the status of all the in-progress or completed workflow(s). See "Summary Console tab" on page 176.

#### To monitor workflow runs

You can monitor workflow runs in the Summary Console/Progress tabs pane by viewing the Summary Console tab and/or the progress tabs.

- Click **Summary Console** to monitor the status of all the workflows. See "Summary Console tab" on page 176.
- Click the button under **Display Tab** in the Summary Console row to go to the progress tab for the selected run, or in the progress tabs, click a named workflow tab.

A progress tab displays the workflow progress and any errors that occur. A not-yet-completed workflow run has "running" displayed in its progress tab. A completed workflow run has "completed" displayed in is progress tab. See "Workflow progress tabs" on page 178.

- Click **Close Tab** in a progress tab to stop that run and remove the workflow from the list.
- Click < **Summary Console** to return to a summary table of each workflow and experiment.

Click **Abort Workflows & Clear Table** in the Summary Console tab to stop all workflow runs, and remove workflows and workflow experiments from the run list.

# To abort a single workflow

- **1** In the Summary Console/Progress tabs pane, click the workflow progress tab for the workflow to abort.
- **2** Click **Abort Workflow**. You are asked to confirm that you want to abort the workflow. Note that the Abort Workflow button will not appear unless the workflow is currently running.

The workflow is aborted and the workflow progress tab and workflow status in the Summary Console tab are removed.

# To abort all workflows

- 1 In the Summary Console/Progress tabs pane, click the **Summary** Console tab.
- 2 Click Abort Workflows & Clear Table.
- **3** You are asked to confirm that you want to abort all workflows. Click **Yes**.
- **4** A warning that workflow information will be lost is displayed for each workflow. Click **Yes** to confirm each.

All workflows are aborted and the Summary Console/Progress tabs pane is cleared of all workflow information.

# To run an existing workflow on a new set of data

You can use an existing workflow to analyze many different sets of data. For each set of data, you change the input and output parameters of the workflow.

#### NOTE

Choice of input will depend on whether the CGH or ChIP application is selected.

- **1** On the command ribbon, in Select Analysis Method, select an analysis method.
- **2** In the Workflow Navigator, in the Input folder, select the source of data for the workflow. See "To select workflow input" on page 47.
- **3** Set the specific parameters for the selected source of data. For more information, see these topics:
  - "To select data files for the workflow to import" on page 52
  - "To select FE data files for the workflow to import" on page 49
  - "To select UDF data files for the workflow to import" on page 50
  - "To use previously imported data as the workflow input" on page 51
  - "To use an experiment's arrays as the workflow input" on page 52
- 4 In the Workflow Navigator, in the Output folder, click Experiment.

In Tab View, the Experiment Parameter Panel appears. By default, the name of the workflow appears in Experiment Name. See "Experiment Parameter Panel" on page 139.

- 5 In Experiment Name, type a new name for the experiment.
- 6 In the command ribbon, click Save.
- 7 In the command ribbon, click **Run**

The program runs the workflow. Workflow status is displayed in the Summary Console tab during the run. In addition, the program highlights each step of the workflow as it occurs. Both the data and results appear automatically in Genome, Chromosome, and Gene views, and in the Data tab in Tab View. See "To display the results of a workflow" on page 63.

# To display the results of a workflow

After you configure a workflow and run it, the results are displayed in the interactive tabs of Agilent Genomic Workbench (Preprocessing, Analysis, Discovery, Reports, View, Tool).

To export a workflow

• Switch to one of the interactive tabs to review the results that are generated by the completed workflows.

The workflow results appear as a node under the experiment created during the workflow run. This experiment has the letter  $\mathbf{W}$  on the folder during the run to let you know this experiment and its results were generated during a workflow run. The  $\mathbf{W}$  is not displayed after the workflow run is complete.

In addition, you can use other programs to open the reports created by the workflow. Use a spreadsheet program to display and further analyze \*.xls report files (Text Aberration and Text Penetration Summary reports, CNVR report, Probe and Gene reports). Use Adobe Reader to display \*.pdf format report files (Cyto reports). Use an Internet browser to display the QC report.

#### To export a workflow

To save workflow in a file on your hard disk, you must export it. To export a workflow, you must have one or more workflows saved in the program.

- 1 On the command ribbon, under Create/Edit Analysis Method click Workflow.
- 2 On the command ribbon, click Export Workflow(s).

A selection menu appears.

- **3** To export workflow, select **Workflow(s)**.
- **4** In the Export Workflow(s) dialog box, click to select the workflow(s) you wish to export. See "Export Workflow(s)" on page 185 for more information.

The Export dialog box appears. See "Export" on page 183.

- **5** In the Export dialog box, go to the location where you want to save the file, and type the file name.
- 6 Click Export.

# To import a workflow

If you have exported one or more workflows and you want to import them into the program,

1 On the command ribbon, click Import Workflow(s).

The Import Workflow(s) dialog box appears. See "Import Workflow(s)" on page 190.

**2** Browse to the location where the file is located, click to select it, and then click **Import**.

The Import dialog box appears. See "Import" on page 188.

- **3** Click to select the workflow(s) to import.
- **4** Click **OK** to import the workflow(s).
- 5 An import status box will appear. Click OK.

To import a workflow

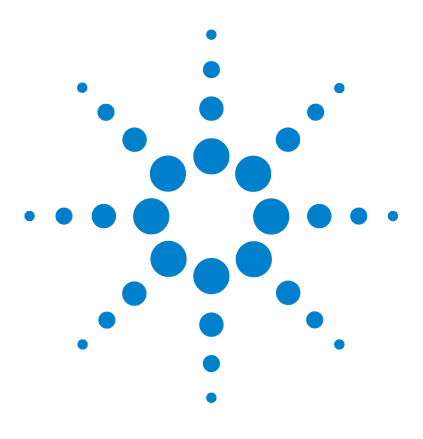

3

Agilent Genomic Workbench 7.0 – Workflow User Guide

# Setting up Workflow Analysis Methods

Setting up an Analysis Method68Setting up CGH Analysis Methods73Setting up ChIP Analysis Methods83

This chapter describes how to create analysis methods to use in the workflow. An *analysis method* is a list of actions and parameters to use for an analysis workflow. (The "analysis method" was called the "workflow" in DNA Analytics 4.0.)

You can save analysis methods, and apply the same method to many different sets of data. Use workflows to analyze data and generate results, and then review the results in Genomic Viewer.

After you set up and run your workflow, you see the results graphically, with chromosomal aberrations or binding events correlated with genes and chromosomal locations. The workflow also produces report files that you can analyze further with a spreadsheet or other analysis program.

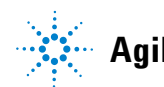

3 Setting up Workflow Analysis Methods Setting up an Analysis Method

# Setting up an Analysis Method

Analysis methods are created, edited and saved from the Analysis Method window. This window appears when you create or edit an analysis method.

| Analysis Method             |                                                                                                    |  |
|-----------------------------|----------------------------------------------------------------------------------------------------|--|
| ССН                         | Experiment Parameter Panel                                                                                                    |  |
| Can                         | Description                                                                                                    |  |
| Save Save As                | When workflow run is complete, an experiment with specified name will be created and can be further analyzed from interactive mode. |  |
| Analysis Method             |                                                                                                    |  |
| Data                        | Analysis method selection                                                                                                    |  |
|                             | Analysis method selection                                                                                                    |  |
| Filter Before Analysis      |                                                                                                    |  |
|                             |                                                                                                    |  |
|                             |                                                                                                    |  |
| Array Level Filter          | Experiment Name                                                                                                    |  |
| Combining Replicates        |                                                                                                    |  |
|                             | Auto created Experiment from workflow                                                                                               |  |
| Inter-Array Replicates      |                                                                                                    |  |
| 🕂                           | Experiment Description                                                                                                    |  |
| GC Correction               |                                                                                                    |  |
| 🔚 Centralization (legacy)   |                                                                                                    |  |
| Adjust Diploid Peak         |                                                                                                    |  |
|                             |                                                                                                    |  |
| Z Score                     |                                                                                                    |  |
| 🔘 ADM-1                     |                                                                                                    |  |
| 🖸 ADM-2                     |                                                                                                    |  |
| 🕒 CBS                       |                                                                                                    |  |
| 📗 🦲 нмм 🛛 🔨                 |                                                                                                    |  |
| 🗄 🤤 SNP Algorithm           |                                                                                                    |  |
| 📰 SNP Copy Number           | Analysis Mothod Navigator Parameter panel for selected item                                                                         |  |
| LOH                         |                                                                                                    |  |
| 🕂 – 🤤 Filter After Analysis |                                                                                                    |  |
| 🔚 Aberration Filter         |                                                                                                    |  |
| LOH Filter                  |                                                                                                    |  |
| Dutput                      |                                                                                                    |  |
| Experiment                  |                                                                                                    |  |
|                             |                                                                                                    |  |

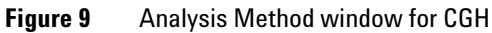

#### To create a new analysis method

An analysis method is a group of settings that the program uses to run an analysis in Workflow. Before you run an analysis method, you must create a new one (or select an existing one; see "To select an existing analysis method" on page 69).

1 On the Workflow command ribbon, click Analysis Method.

When Analysis Method is selected, the command ribbon displays commands related to the Analysis Method.

2 On the Analysis Method command ribbon, click New.

The Create Analysis Method dialog box appears. See "Create Analysis Method" on page 181.

**3** Type a name for the new analysis method.

By default, the program also gives this name to the experiment it creates when you run the workflow.

4 Click OK.

The program creates the new analysis method and opens the Analysis Method window. The name of the new analysis method appears in the toolbar under Select Analysis Method. You can now set the parameters of the new analysis method. You can also create a new analysis method from the Run Analysis application pane. See "Run Analysis Application Panel" on page 164 for more information.

#### To select an existing analysis method

The current analysis method appears in the toolbar under Create/Edit Analysis Method. To select a different analysis method, follow these steps:

1 On the Workflow command ribbon, click Analysis Method.

When Analysis Method is selected, the command ribbon displays commands related to the Analysis Method.

2 On the command ribbon, click the arrows next to Select Analysis Method, .

A list of existing analysis methods appears. If no analysis methods appear, you must create a new one. See "To create a new analysis method" on page 69.

To edit an existing analysis method

**3** Select the analysis method from the list.

You can now set the parameters for the selected analysis method.

#### To edit an existing analysis method

You can edit an existing analysis method, or use an existing analysis method as the basis for a new one.

1 On the Workflow command ribbon, click Analysis Method.

When Analysis Method is selected, the command ribbon displays commands related to the Analysis Method.

**2** On the Workflow command ribbon, under Create/Edit Analysis Method, click **‡**.

A list of analysis methods appears.

- **3** From the list, select the analysis method to change.
- 4 On the Workflow command ribbon, click Edit.

The Analysis Method window appears.

- **5** Change the parameters of the analysis method. For specific instructions, see the topics in the sections entitled "Setting up CGH Analysis Methods" on page 73 or "Setting up ChIP Analysis Methods" on page 83.
- **6** When you are finished, do one of the following:
  - To save the existing analysis method with the changes, click Save.
  - To save the analysis method, with changes, as a new analysis method, click **Save As** In the dialog box that appears, type a name for the new analysis method, then click **OK**. By default, the program also gives this name to the experiment it creates when you run the workflow. See "Save As" on page 193.

#### To save an analysis method

You must save an analysis method before you can use it in a workflow.

- In the Analysis Method window, do one of the following:
  - To save the analysis method with the same name, click Save.

• To save the analysis method with a different name, click **Save As.** In the dialog box that appears, type a name for the new analysis method, then click **OK.** By default, the program also gives this name to the experiment it creates when you run the workflow. See "Save As" on page 193.

#### NOTE

When you use the Save or Save as command to save an analysis method, it is not saved in an external file on your hard disk. To save an analysis method to a location on your hard disk, use the **Export Workflow(s) > Analysis Method** command.

# To delete an analysis method

When you delete an analysis method, the program removes the name, parameters and settings of the analysis method from the program. The program does not delete any microarray data files.

1 On the Workflow command ribbon, click Analysis Method.

When Analysis Method is selected, the command ribbon displays commands related to the Analysis Method.

- **2** On the Workflow command ribbon, under Create/Edit Analysis Method, select the analysis method to delete.
- 3 Click Delete.

A Confirm dialog box appears.

4 Click Yes.

#### To export an analysis method

To save an analysis method in a file on your hard disk, you will need to export it. To export an analysis method, you must have one or more analysis methods saved in the program.

- 1 On the command ribbon, under Create/Edit Analysis Method click Analysis Method.
- 2 On the command ribbon, click Export Workflow(s).

A selection menu appears.

- 3 To export an analysis method, select Analysis Method(s).
- **4** In the Export Analysis Method(s) dialog box, click to select the workflow(s) or analysis method(s) you wish to export. See "Export Analysis Method(s)" on page 184 for more information.

The Export dialog box appears. See "Export" on page 183.

- **5** In the Export dialog box, go to the location where you want to save the file, and type the file name.
- 6 Click Export.

#### To import an analysis method

If you have exported one or more analysis methods and you want to import them into the program,

- 1 On the workflow command ribbon, under Create/Edit Analysis Method click Analysis Method.
- 2 On the command ribbon, click Import Workflow(s).

The **Import Analysis Method(s)** dialog box appears. See "Import Analysis Method(s)" on page 189.

**3** Browse to the location where the file is located, click to select it, and then click **Import**.

The Import dialog box appears. See "Import" on page 188.

- **4** Click to select the analysis method(s) to import.
- **5** Click **OK** to import the analysis method(s).
- 6 An import status box appears. Click OK.
# Setting up CGH Analysis Methods

This section describes how to set up analysis methods to run a workflow for CGH analysis.

# To select to fuse designs (CGH)

If you have two arrays that use different design files, you can combine (fuse) them into one larger virtual array. You do this to increase the coverage of the genome in your design. This can make it easier to work with multiple arrays that are part of an array set. For information about fusing designs, see the *CGH Interactive Analysis User Guide*.

#### NOTE

Agilent Genomic Workbench cannot combine arrays from more than two different design files at a time. Arrays to be fused must have the same value for the ArraySet attribute. This is set interactively.

**1** In the Analysis Method Navigator, in Fuse, click the **Fuse Design** option button.

The Fuse Design Parameter Panel appears. See "Fuse Design Parameter Panel" on page 142.

- 2 Click Select Normalization and select None or Centralization (legacy).
- **3** Select **Remove arrays from experiment after fuse** if you wish to use only fused arrays in the experiment rather than fused and individual arrays.

This deletes the initial unfused arrays from the experiment and reduces the duplication of data within the experiment.

#### NOTE

If the fused arrays have common probes, these probes are treated as replicates in the fused array. You can combine these replicates. See "To configure the analysis method to combine intra-array replicates" on page 83.

3 Setting up Workflow Analysis Methods To filter the data before analysis (CGH)

# To filter the data before analysis (CGH)

Some features on an array can lead to erroneous results; for example, saturation in either channel attenuates the true log ratio. With a feature level filter, the workflow can remove these data before analysis. Also, measurable log ratios can be established with a minimum log ratio value. The Default FeatureFilter removes saturated and nonuniform features. See the *CGH Interactive Analysis User Guide* for more information.

Array level filters include or exclude arrays from an experiment based on the values of specific array attributes. It is sometimes useful to filter arrays based on the parameters used in array preparation. For example, if you set a minimum degree of labeling in either channel, this can help produce better results. Agilent Genomic Workbench allows feature and array attribute criteria to be applied during analysis. See the *CGH Interactive Analysis User Guide* for more information.

By default, all probes are present in an experiment (unique and non unique). The design level filter lets you filter out probes based on specified design filters such as homology or probe score. See the *CGH Interactive Analysis User Guide* for more information.

## To configure the analysis method to apply a design level filter

1 In the Analysis Method Navigator, in Filter Before Analysis, select **Design Level Filter.** 

The Design Level Filter Parameter Panel appears. See "Design Level Filter Parameter Panel" on page 135.

- **2** Do one of the following:
  - To create a new filter, click **New**. In the dialog box that appears, type a name for your new filter, then click **OK**.
  - To edit an existing filter, select its name.

The name of the filter and its conditions appear in the dialog box.

**3** Change the conditions of the filter.

To restore changed values to their original values, click Reset.

- 4 Click Update to save the filter.
- 5 Click Close.

# To configure the analysis method to apply a feature level filter

1 In the Analysis Method Navigator, in Filter Before Analysis, select **Feature Level Filter.** 

The Feature Level Filter Parameter Panel appears. See "Feature Level Filter Parameter Panel" on page 140.

**2** In Name, select the Default Feature Filter or any filter previously defined in interactive mode, or click **New** to create a new filter. See "To create or modify a feature level filter" on page 75.

# To configure the analysis method to apply an array level filter

1 In the Analysis Method Navigator, in Filter Before Analysis, select **Array Filter.** 

The Array Filter Parameter Panel appears. See "Array Level Filter Parameter Panel" on page 127.

**2** In Name, select any filter previously defined in interactive mode, or click **New** to create a new filter. See "To create or modify an array level filter" on page 76.

## To create or modify a feature level filter

1 In the Analysis Method Navigator, in Filter Before Analysis, select **Feature Level Filter.** 

The Feature Level Filter Parameter Panel appears. See "Feature Level Filter Parameter Panel" on page 140.

- **2** Do one of the following:
  - To create a new filter, click **New**. In the dialog box that appears, type a name for your new filter, then click **OK**.
  - To edit an existing filter, select its name. The name of the filter and its conditions appear in the dialog box.
- **3** Change the conditions of the filter. To restore changed values to their original values, click **Reset**.
- 4 Click Update to save the filter.

3

# To create or modify an array level filter

1 In the Analysis Method Navigator, in Filter Before Analysis, select **Array** Level Filter.

The Array Level Filter Parameter Panel appears. See "Array Level Filter Parameter Panel" on page 127.

- **2** Do one of the following:
  - To create a new filter, click **New**. In the dialog box that appears, type a name for your new filter, then click **OK**.
  - To edit an existing filter, select its name. The name of the filter, and its conditions, appear in the dialog box.
- **3** Change the conditions of the filter, as desired. To restore changed values to their original values, click **Reset**.
- 4 Click Update to save the filter.

# To combine replicates (CGH)

You can configure an analysis method to combine intra-array or interarray replicate probes, or both. This increases the statistical power of your analysis. For a discussion of the statistical model Agilent Genomic Workbench uses to combine replicates, see the *CGH Interactive Analysis User Guide*.

Intra-array replicates are features within the same array that contain the same probe. Interarray replicates are features on different arrays that contain the same probe.

## To configure the analysis method to combine intra-array replicates

• In the Analysis Method Navigator, in Combining Replicates, select Intra-Array Replicates.

The Intra-Array Replicates Parameter Panel appears. No parameters are required for this option.

# To configure the analysis method to combine interarray replicates

1 In the Analysis Method Navigator, in Combining Replicates, select Inter-Array Replicates.

The Inter-Array Replicates Parameter Panel appears. See "Inter-Array Replicates Parameter Panel" on page 154.

**2** In Group By, select an array attribute. When you run the workflow, the program combines replicates from arrays with matching values for the selected attribute.

# To select to correct for GC content

When you select to correct for GC content, the algorithm corrects for "wave artifacts" by performing a robust regression fit to GC content in a specified region flanking the probes, and then corrects for it. The correction is done for both CGH and SNP probes.

#### NOTE

GC Content correction is recommended for calculation of SNP Copy Number and LOH.

1 In the Analysis Method Navigator, in Normalization, select GC Correction.

The GC Correction parameter panel appears. See "GC Correction Parameter Panel" on page 143.

**2** Click to select the **Window Size** to use for the GC correction. For more information on how this algorithm works, see the *CGH Interactive User Guide*.

# To select to Centralize the data (CGH)

You normalize microarray data to correct it for known factors that cause the reported log ratios to differ from the "true" log ratios.

• In the Analysis Method Navigator, in Normalization, select Adjust Diploid Peak.

3

The Diploid Peak Centralization Parameter Panel appears. No further input is required. See "Diploid Peak Centralization Parameter Panel" on page 137.

The Diploid Peak Centralization algorithm is new to Agilent Genomic Workbench 7.0. To use the centralization algorithm offered in earlier versions of the program, select **Centralization (legacy)** in the Analysis Method Navigator.

Many statistical algorithms for aberration detection use log ratio values that are centered around zero if no aberration occurs, that reflects no change between the reference and sample channels. In samples with a high aberration percentage, this can lead to erroneous results because the measured center of the data deviates from a log value of zero.

The diploid peak centralization algorithm finds a constant value to add to or subtract from all log ratio measurements, to recenter the log ratio values so that the zero-point reflects the diploid state. For a discussion of the statistical algorithms the program uses to normalize data, see the *CGH Interactive Analysis User Guide*.

# To select aberration algorithms (CGH)

A variety of detection algorithms are available to provide detection of contiguous aberrant regions. See the *CGH Interactive Analysis User Guide* for more information. To select an aberration algorithm:

• In the Analysis Method Navigator, in Aberration, select the algorithm to use for the analysis.

# To configure the analysis method to apply the Z-score algorithms

- In the Analysis Method Navigator, in Aberration, select Z score.
   The Z score Parameter Panel appears. See "Z Score Parameter Panel" on page 174.
- **2** In Window, select the size of the sliding window from the drop-down list. The probe abundance is calculated within the selected size for the genomic region. Note that this is a fixed value in the Z-score algorithm. For more information, see the CGH Interactive Analysis User Guide.
- **3** In Threshold, type or select with the green slider the parameter used to calculate whether a region is statistically different from a log ratio value of 0.

# To configure the analysis method to apply the ADM (ADM-1 or ADM-2) algorithms

1 In the Analysis Method Navigator, in Aberration, select either ADM-1 or ADM-2. See the *CGH Interactive Analysis User Guide* for more information.

The ADM-1 or ADM-2 Parameter Panel appears. See "ADM-1 Parameter Panel" on page 125 and "ADM-2 Parameter Panel" on page 126.

- **2** In Threshold, type or select with the green slider the parameter used to calculate whether a region is statistically different from a log ratio value of 0.
- **3** Click **Fuzzy Zero** to apply the Fuzzy Zero algorithm. See the *CGH Interactive Analysis User Guide* for more information.

# To configure the analysis method to apply the CBS algorithm

• In the Analysis Method Navigator, in Aberration, select CBS.

The CBS algorithm is selected for the analysis method. See the CGH Interactive Analysis User Guide for more information.

3

To configure the analysis method to apply the HMM algorithm

## To configure the analysis method to apply the HMM algorithm

1 In the Worklfow Navigator, in Aberration, select HMM.

The HMM Parameter Panel appears. See "HMM Parameter Panel" on page 145.

2 Select the number of states and type an FDRQ value to be used.

THE HMM (Hidden Markov Model) algorithm is selected for the analysis method. See the *CGH Interactive Analysis User Guide* for more information.

## To select to filter the results after analysis (CGH)

Agilent Genomic Workbench can apply a post-analysis filter to aberrant regions or to LOH regions. The aberration filter will ignore small, spurious, or low-quality aberrations and is important for commonly aberrant region and CNVR detection. For example, you may want to consider only aberrations that contain three or more probes, or have a minimum log ratio, or have a minimum percent penetrance across samples.

1 In the Analysis Method Navigator, in Filter After Analysis, select Aberration Filter or LOH Filter.

The Parameter Panel for the selected filter appears. See "Aberration Filter Parameter Panel" on page 122 and "LOH Filter Parameter Panel" on page 156.

- **2** In Select Filter, choose one of the default filters or any filter predefined in interactive mode. See the *CGH Interactive Analysis User Guide* for details. Or, click **New** to open the Input dialog box to type a name for the new filter.
- **3** Complete the parameter panel for the selected, edited, or new filter.

### To select to calculate SNP Copy Number

This selection causes the program to calculate allele specific copy number for SNP probes.

#### NOTE

In order to select this option, you must first select an aberration algorithm (except z-score or HMM). GC Correction and Diploid Peak Centralization are recommended.

1 In the Analysis Method Navigator, in SNP Algorithm, select **SNP Copy** Number.

The SNP Copy Number Parameter Panel appears. See "SNP Copy Number Parameter Panel" on page 168.

2 In SNP Conf Level, type a value to use for the confidence level in the calculation. For more information, see the *CGH Interactive Analysis User Guide*.

# To select to calculate LOH

Use this selection to identify regions of LOH (loss or lack of heterozygosity) for microarrays with SNP content.

#### NOTE

In order to select this option, you must first select **SNP Copy Number** for SNP Algorithm. GC Correction and Diploid Peak Centralization are recommended.

1 In the Analysis Method Navigator, in SNP Algorithm, select LOH.

The LOH Parameter Panel appears. See "LOH Parameter Panel" on page 155.

**2** In **Threshold**, type a value to use for the confidence level in the calculation. For more information, see the *CGH Interactive Analysis User Guide*.

# To define an output experiment

When you run a workflow, the program creates an Agilent Genomic Workbench experiment that you can display in interactive mode.

1 In the Analysis Method Navigator, in Output, click Experiment.

Two parameters appear in the parameter panel. See "Select Experiment Parameter Panel" on page 165. By default the program gives the experiment the same name as the analysis method.

- **2** You can type a new name for the experiment. The name must not already exist in Agilent Genomic Workbench.
- **3** In Description, type an optional description for the experiment.

# Setting up ChIP Analysis Methods

This section describes how to set up analysis methods for ChIP analysis with a workflow.

# To combine replicates (ChIP)

You can configure a workflow to combine intra array or interarray replicate probes, or both. This increases the statistical power of your analysis. For an explanation of the statistical model Agilent Genomic Workbench uses to combine replicates, see the *ChIP Interactive Analysis User Guide*.

Intra-array replicates are features within the same array that contain the same probe. Interarray replicates are features on different arrays that contain the same probe.

When you combine interarray replicates, you select an array attribute. Agilent Genomic Workbench combines replicates from arrays with matching values for the selected attribute.

## To configure the analysis method to combine intra-array replicates

• In the Analysis Method Navigator, in Combining Replicates, select Intra-Array Replicates.

## To configure the analysis method to combine interarray replicates

1 In the Analysis Method Navigator, in Combining Replicates, select Inter-Array Replicates.

The Inter-Array Replicates Parameter Panel appears in the parameter panel. See "Inter-Array Replicates Parameter Panel" on page 154.

**2** In Group By, select an array attribute. When you run the workflow, the program combines replicates from arrays with values that are the same as the selected attribute.

To configure normalization methods (ChIP)

# To configure normalization methods (ChIP)

Normalization corrects microarray data for known factors that cause the reported signal intensities to be different from the actual signal. For a discussion of the statistical algorithms the program uses to normalize data, see the *ChIP Interactive Analysis User Guide*.

• In the Analysis Method Navigator, in Normalization, select the kind(s) of normalization you want the program to apply when it runs the workflow. You can select either FE output *or* any combination of the others.

See the table below for a description of the method choices, and instructions on how to set the specific parameter(s) for each.

| Normalization method | Description/Instructions                                                                                                    |
|----------------------|----------------------------------------------------------------------------------------------------|
| FE Output            | By default, the program uses the raw, unprocessed feature intensity<br>data from the output files of your feature extraction program. If you use<br>Agilent Feature Extraction, you can use the processed intensity data<br>from the output file instead.                                                                                     |
|                      | <ul> <li>No additional parameters are necessary.</li> <li>Array normalization within Agilent Genomic Workbench and from FE output are not compatible. If you select the FE Output option, the other options are unavailable. If you select any of the other normalizations, the FE Output option is unavailable.</li> </ul>                   |
| Blank subtraction    | This kind of normalization corrects for non-specific binding. It first<br>calculates the central tendency of the negative controls on the array for<br>both the immunoprecipitated (IP) and whole cell extract (WCE)<br>channels. It then subtracts these central tendencies from the raw signal<br>intensities of each feature on the array. |
|                      | <ul> <li>In the Analysis Method Navigator, in Normalization, select the check<br/>box next to Blank Subtraction.</li> <li>The Median method is used to estimate central tendency of blank<br/>probes. No other selection is possible.</li> </ul>                                                                                              |

#### Setting up Workflow Analysis Methods 3

To configure normalization methods (ChIP)

| Normalization method             | Description/Instructions                                                                                                    |
|----------------------------------|----------------------------------------------------------------------------------------------------|
| Inter-array Median               | <ul> <li>This kind of normalization corrects for variations between replicate arrays. Agilent Genomic Workbench calculates and applies it separately for each channel. It first calculates the median signal intensity over the common probes in each replicate array. It then finds the average of these median intensities over all replicates of all arrays. For each array, it computes the ratio of its median signal intensity to the average of the median signal intensities of all arrays. Finally, it normalizes data by multiplying each signal intensity by the applicable ratio.</li> <li>In the Analysis Method Navigator, in Normalization, select Inter-array Median.</li> </ul>                                                                                                    |
| Dye-bias (intra-array)<br>Median | <ul> <li>This kind of normalization corrects for dye bias within each array in an experiment, and it normalizes the intensities of the IP channel, to match the median of the WCE channel.</li> <li>1 In the Analysis Method Navigator, in Normalization, select Dye-bias (intra-array) Median.</li> <li>2 In the parameter panel, in Normalize by, select the way that the program compensates for dye bias.</li> <li>By equalizing central tendencies of IP and WCE channels – This method first calculates the ratio of the median IP signal intensity to the median WCE signal intensity. Then, it multiplies the signal intensities of the data probes by this ratio.</li> <li>By normalizing central tendency of log ratios to 1 – This method multiplies the signal intensities of all data probes on the array by a correction factor. This correction factor adjusts the central tendency of log ratios of the data probes on the array to 1.</li> <li>Note: If Dye-bias (intra-array) Median normalization is selected, Variance Stabilization normalization and Intra-array Lowess</li> </ul> |

#### 3 Setting up Workflow Analysis Methods

To configure normalization methods (ChIP)

| Normalization method                      | Description/Instructions                                                                                                    |
|-------------------------------------------|----------------------------------------------------------------------------------------------------|
| Intra-Array Lowess<br>Intensity Dependent | Intra-array normalization attempts to correct for artifacts caused by<br>nonlinear rates of dye incorporation, as well as inconsistencies in the<br>relative fluorescence intensity between some red and green dyes. The<br>Lowess normalization algorithm normalizes the channels within each<br>array using a nonlinear polynomial fit to the data, and effectively<br>normalizes by probes and by arrays.                                                                                                    |
|                                           | <b>Note:</b> If you are using feature extraction data that have been normalized by the Lowess approach, you do not need to apply the intra-array Lowess normalization here.                                                                                                    |
|                                           | <ol> <li>In the Analysis Method Navigator, in Normalization, select<br/>Intra-Array Lowess (Intensity dependent) Normalization.</li> <li>In the parameter panel, select the data to be used to compute the<br/>regression curve.</li> <li>Note: If Intra-array Lowess normalization is selected, Dye-bias<br/>(intra-array) Median normalization and Variance Stabilization are not<br/>available.</li> </ol>                                                                                                    |
| Variance Stabilization                    | This normalization is useful for data that is either "blank-subtracted" or<br>"spatially detrended" but it may have utility for data processed by other<br>means as well. Variance stabilization is an alternative to Lowess<br>normalization that fits a regression curve to signal intensities after<br>applying an "arcsinh(x)" transform to each channel. This approach uses<br>a two-parameter error model to compress the reported ratios of probes<br>with weak signals after blank-subtraction. After the transform is<br>applied, the variance of the reported log ratios should be independent of<br>the signal strength. |
|                                           | <b>Note:</b> If you are using feature extraction data that have been normalized by the Lowess approach, you do not need to apply Variance Stabilization here.                                                                                                    |
|                                           | <ol> <li>In the Analysis Method Navigator, in Normalization, select Variance<br/>Stabilization.</li> <li>In the parameter panel, select how to fit the regression curve.<br/>Note: If Variance Stabilization normalization is selected, Dye-bias<br/>(intra-array) Median normalization and Intra-array Lowess normalization</li> </ol>                                                                                                    |

3

# To configure error model for analysis method (ChIP)

The goal of ChIP data analysis is to find the chromosomal locations where protein binding (or other events) occur. The error model calculates the likelihood that probes represent binding events, and assigns p-values to probes. A p-value close to 1 indicates that a probe is unlikely to represent a significant binding event. A very small p-value (for example, < 0.001) indicates that the probe is very likely to represent one. Later, the program combines p-values from groups of probes to make binding calls.

| Option                | Description                                                                                                    |
|-----------------------|----------------------------------------------------------------------------------------------------|
| FE error model        | Uses the error model from the Agilent Feature Extraction<br>program. Select this model if you have tried both models, and<br>know this one provides a better match to biological truths<br>and/or positive controls you have available for your<br>experiment. If you select this model, the edit button becomes<br>unavailable; you do not need to set any additional parameters.                                                                                                    |
| Whitehead Error Model | The program uses this error model by default. Select this<br>model unless you have tried both models and know the other<br>one provides a better match to biological truths and/or<br>positive controls you have available for your experiment. If you<br>choose this model, the edit button becomes available, and you<br>can set additional advanced parameters. For a description of<br>the statistical algorithm used in this model, see the <i>ChIP</i><br><i>Interactive Analysis User Guide</i> . |

**1** In the Analysis Method Navigator, in Error Model, click the option button next to the desired error model.

- **2** If you selected the Whitehead Error Model, you can set several advanced parameters that are optional. You can set them to optimize the statistical calculations of the error model with training data specific to your particular assay. Follow these steps:
  - a In the Analysis Method Navigator, select the check box next to Whitehead Error Model.
    Parameters for the Whitehead Error Model appear in the parameter panel. See "Whitehead Error Model" on page 171.
  - **b** Set any of these parameters, described below:

#### 3 Setting up Workflow Analysis Methods

To configure error model for analysis method (ChIP)

| Parameter                                                                | Comments/Instructions                                                                                                    |
|--------------------------------------------------------------------------|----------------------------------------------------------------------------------------------------|
| Source of additive<br>(intensity-dependent) error of<br>each channel is: | The choices for this parameter change the additive (intensity-dependent) component of the estimate of the error in IP $-$ WCE.                                                                                          |
|                                                                          | Select one of these sources from the list:                                                                                                    |
|                                                                          | <ul> <li>Standard deviation of background pixels</li> <li>Additive error as computed by Agilent Feature Extractor</li> <li>Observed spread of negative controls</li> </ul>                                              |
| Custom defined f-value                                                   | The f-value of one replicate of an array is the rate at which the multiplicative error increases with signal intensity. Normally, the ChIP module calculates f-values automatically, but you can define a custom value. |
|                                                                          | <ol> <li>Select Custom defined f-value.</li> <li>In the box, type the desired f-value.</li> </ol>                                                                                                    |

3

# To configure peak detection and evaluation (ChIP)

The ChIP module uses two versions of the Whitehead Per-Array Neighbourhood Model to make binding calls. These models consider the *p*-values of both the probe in question and its neighbors. You can customize the parameters of the models, that include the maximum distance between neighbor probes, and the stringency of the detection process. The models consider probes in groups of three, shown in Figure 10. In this figure, two neighbor probes (blue) are located before and after a central probe (red).

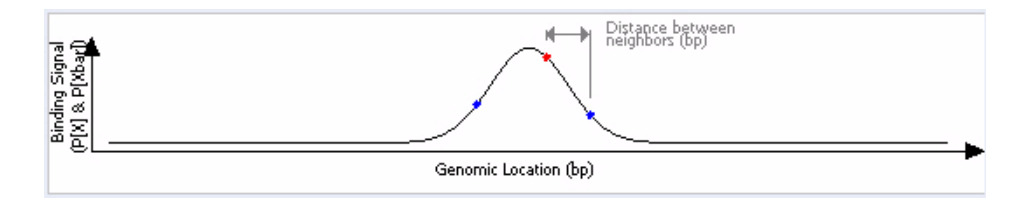

Figure 10 Central probe flanked by two neighbor probes.

The program accepts the probe as "bound" if the *p*-value of the composite error-corrected ratio ("X") of all three probes (" $X_{bar}$ ") is less than a set cut-off value, and if either of the following is true:

- The *p*-values for the central probe and at least one of its neighbors are less than set cut-off values.
- The *p*-value of one (or optionally, another number) of the neighbors of the central probe is less than a set cut-off value.

For a detailed description of the statistical calculations involved in event detection, see the *ChIP Interactive Analysis User Guide*.

To set the parameters for the Whitehead per-array neighbourhood model

# To set the parameters for the Whitehead per-array neighbourhood model

1 In the Analysis Method Navigator, in Peak Detection and Evaluation, click Whitehead Per-Array Neighbourhood Model.

Parameters for the model appear in the parameter panel.

**2** Set any of the parameters in the parameter panel. Default values appear for each parameter, but you can change them. Refer to Table 7 for descriptions of each parameter.

| Parameter                                                                    | Comments                                                                                                    |
|------------------------------------------------------------------------------|----------------------------------------------------------------------------------------------------|
| Maximum distance (in bp) for<br>two probes to be considered<br>as neighbors. | The program only considers probes to be neighbors if their genomic locations are within this threshold distance. The default value for this parameter is 1000 base pairs.                                                                                                    |
|                                                                              | • To change the value, delete the old value and type a new one in the box.                                                                                                    |
| P(X <sub>bar</sub> ) <                                                       | <ul> <li>This parameter refers to the <i>p</i>-value of the average error-corrected ratio ("X") of the central probe and its left and right neighbors. (The "bar" indicates the average.)</li> <li>The default value is 0.001.</li> <li>To make detection more stringent, decrease the value.</li> </ul> |
| Central probe has P(X) <                                                     | <ul> <li>The central probe is the red probe in Figure 10.</li> <li>The default value is 0.001.</li> <li>To make detection more stringent, decrease the value.</li> </ul>                                                                                                    |
| At least one neighboring<br>probe has P(X) <                                 | <ul> <li>Neighboring probes are probes to either side of the central probe. The blue probes in Figure 10 are the neighbors of the central (red) probe.</li> <li>The default value is 0.1.</li> <li>To make detection more stringent, decrease the value.</li> </ul>                                      |
| At least <b>n</b> of the neighbors<br>has P(X) <                             | <ul> <li>The default value for n is 1.</li> <li>The default cut-off value for P(X) is 0.005.</li> <li>To make detection more stringent, decrease the value.</li> </ul>                                                                                                    |

#### Table 7 Parameters for the Whitehead per-array neighbourhood model

# To set the parameters of the modified Whitehead per-array neighbourhood model

1 In the Analysis Method Navigator, in Peak Detection and Evaluation, click Whitehead Per-Array Neighbourhood Model (Modified).

Parameters for the model appear in the parameter panel.

Set any of the parameters in the parameter panel. Default values appear for each parameter, but you can change them. Refer to Table 8 for descriptions of each parameter.

| Parameter                                                                    | Comments                                                                                                    |
|------------------------------------------------------------------------------|----------------------------------------------------------------------------------------------------|
| Maximum distance (in bp) for two<br>probes to be considered as<br>neighbors. | <ul> <li>The program only considers probes to be neighbors if their genomic locations are within this threshold distance. The default value for this parameter is 1000 base pairs.</li> <li>To change the value, delete the old value and type a new one in the box.</li> </ul>                          |
| A probe is considered <b>bound</b> if:<br>P(X <sub>bar</sub> ) <             | <ul> <li>This parameter refers to the <i>p</i>-value of the average error-corrected ratio ("X") of the central probe and its left and right neighbors. (The "bar" indicates the average.)</li> <li>The default value is 0.001.</li> <li>To make detection more stringent, decrease the value.</li> </ul> |
| Central probe has P(X) <                                                     | <ul> <li>The central probe is the red probe in Figure 10.</li> <li>The default value is 0.001.</li> <li>To make detection more stringent, decrease the value.</li> </ul>                                                                                                    |
| At least one neighboring probe<br>has P(X) <                                 | <ul> <li>Neighboring probes are probes to either side of the central probe. The blue probes in Figure 10 are the neighbors of the central (red) probe.</li> <li>The default value is 0.1.</li> <li>To make detection more stringent, decrease the value.</li> </ul>                                      |
| At least <b>n</b> of the neighbors has<br>P(X) <                             | <ul> <li>The default value for n is 2.</li> <li>The default cut-off value for P(X) is 0.005.</li> <li>To make detection more stringent, decrease the value.</li> </ul>                                                                                                    |

 Table 8
 Parameters for the Whitehead per-array neighbourhood model (modified)

To set the parameters for the predefined peak shape detection algorithm v2.1

# To set the parameters for the predefined peak shape detection algorithm v2.1

This peak detection algorithm "slides" a peak shape through the data, and searches for good fits. The peak shape is computed from the estimated mean and standard deviation of DNA lengths of the shear distribution, and the "significance" of a potential fit is judged by comparing it to fits on randomized data, with a nonparametric (rank-significance) test.

For each peak that satisfies the nonparametric test, a "score" is computed by testing the quality of the fit under the assumption of an extreme value distribution of the qualities of the fits to randomized data. The significance derived from this test is converted to a score by computing -log10(significance) for the peak fit.

This algorithm assumes that:

- You are trying to detect relatively rare events that occur over small genomic intervals (for example, transcription factor binding.)
- Genomic regions to be analyzed must be covered by stretches of several consecutive probes. (It will not work well with Agilent 44k "Proximal Promoter 2-set" designs.)
- Probes should be spaced fewer than 300 bp apart (depending on your shear distribution).

| Parameter                                                 | Comments                                                                                                    |
|-----------------------------------------------------------|----------------------------------------------------------------------------------------------------|
| Thresholds                                                |                                                                                                    |
| <i>p</i> -value threshold                                 | Maximum threshold for the nonparametric test for reporting peaks. Value must be greater than 1/number of randomized runs. (Increase the value to find more peaks.) |
| Score threshold                                           | Minimum threshold for extreme value distribution (EVD)-based score. (Decrease value to find more peaks.)                                                           |
| Peak Shape Parameters                                     |                                                                                                    |
| Estimated mean shear length<br>distribution of sample DNA | Type a mean to be used in the gamma distribution calculation for approximation of the distribution of sheared DNA fragments.                                       |

 Table 9
 Parameters for predefined peak shape detection algorithm v2.1

#### Setting up Workflow Analysis Methods 3

To set the parameters for the predefined peak shape detection algorithm v2.1

| Parameter                                                                                                   | Comments                                                                                                    |
|----------------------------------------------------------------------------------------------------|----------------------------------------------------------------------------------------------------|
| Estimated standard deviation of the shear length distribution of sample DNA                                 | Type a standard deviation to be used in the gamma distribution calculation of the distribution of sheared DNA fragments.                                                                                                    |
| Other Algorithmic Parameters                                                                                |                                                                                                    |
| Precision of peak placement on the chromosome (in base pairs)                                               | This is the window within which the algorithm searches for<br>potential positions for the peak center. When you decrease<br>this window, the time it takes for the algorithm to run<br>increases.                                |
| Number of randomizations for<br>determination of peak<br>significance (via nonparametric<br>test) and score | The program computes <i>p</i> -value and peak score through a number of random samplings. Increase the number of samples to increase the accuracy of the prediction; however this also increases the time to do the calculation. |
| Window size (in bp) for computing local baseline.                                                           | Use smaller number for smaller genomes.                                                                                                    |
| Desired spacing of interpolated data points between probe.                                                  | Must be less than or equal to probe spacing on the array.                                                                                                    |
| Automatically re-run calculation after learning peak shape?                                                 | Selection increases accuracy, but will double the runtime.                                                                                                    |
| Use errors estimated by Error model?                                                                        | Select to use the estimated error for each probe to weight its contribution to the peak fit measurement.                                                                                                    |

#### Table 9 Parameters for predefined peak shape detection algorithm v2.1

## To define output experiment (ChIP)

When you run a workflow, the program creates an Agilent Genomic Workbench experiment that you can display in interactive mode.

1 In the Analysis Method Navigator, in Output, click Experiment.

Two parameters appear in the parameter panel. See "Select Experiment Parameter Panel" on page 165. By default the program names the experiment with the name of analysis method.

- **2** If desired, type a new name for the experiment. The name must not already exist in Agilent Genomic Workbench.
- **3** In Description, type an optional description to associate with the experiment.

#### 3 Setting up Workflow Analysis Methods

To set the parameters for the predefined peak shape detection algorithm v2.1

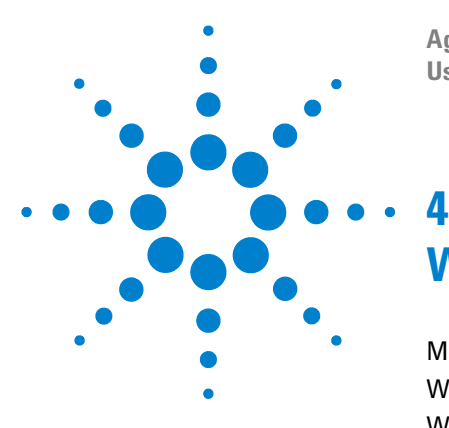

Agilent Genomic Workbench 7.0 – Workflow User Guide

# Workflow Reference

Main Window 96 Workflow Command Ribbons 98 Workflow Navigators 101 Analysis Method Navigator 108 Parameter Panels 121 Summary Console/Progress Tabs 176 Dialog Boxes 180

This chapter describes the commands, tabs, views, and parameter panels specific to Agilent Genomic Workbench Workflow.

A *workflow* is a sequence setup, or roadmap, to automatically run an analysis with selected data input and output. An *analysis method* is a method you set up to run in the workflow. The analysis method contains parameters you select to prepare the data for event detection, detect events and generate reports using the CGH or ChIP licensed applications.

If you also have an Agilent Feature Extraction license, you can set up to use image files in the workflow, which can be extracted and then analyzed when the workflow is run, all without intervention.

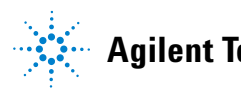

#### 4 Workflow Reference Main Window

# **Main Window**

| 🛐 Agilent Genomic Workbench 7.0 - [ C                                                                             | IGH ]:                                                                                                    |
|----------------------------------------------------------------------------------------------------|----------------------------------------------------------------------------------------------------|
| H <u>o</u> me <u>S</u> ample Manager <u>W</u> ork                                                                 | flow <u>P</u> reprocessing <u>A</u> nalysis <u>D</u> iscovery <u>R</u> eports <u>View</u> <u>Help</u> LaDS                                                                                         |
| Create/Edit Workflow<br>WorkFlow<br>Analysis Method<br>C6H1                                                       | New         Delate         Save As         Apply password         Workflow         Command Ribbon           Import         Import         Import         Import         Import         Preferences |
| Workflow Z                                                                                                    | CCH Aberration Deport Demoter Panel                                                                                                    |
| Input     ONA     One     Input     One     Inport FE Files     One     Inport UDF Files     Select Imported Data | Description<br>Report will be created at the specified location. Parameter Panel                                                                                                    |
| Select Experiment                                                                                                 |                                                                                                    |
| E-C Extraction                                                                                                    | Report Type Output Format Select File Location                                                                                                    |
| Analysis                                                                                                    | Probe Based     Complete Genome     C:\AGWResults\CGH1.xls     Browse                                                                                                    |
| CGH Aberration Report                                                                                             | Interval Based     Per-Chromosome     Generate report per array.                                                                                                    |
| Cyto Report                                                                                                    |                                                                                                    |
| CNVR Report<br>SNP Genotype Report                                                                                |                                                                                                    |
|                                                                                                    |                                                                                                    |
|                                                                                                    | Summary Console CGH Summary Console CGH Summary Console Abort Workflow                                                                                                    |
|                                                                                                    | Feature Level Hiters: NUNL:                                                                                                    |
| Workflow<br>Navigator                                                                                             | Design Level Filters: NONE<br>Array Level Filters: NONE<br>SNP Copy Number: OFF<br>LOH: OFF                                                                                                    |
|                                                                                                    | Executing Step:<br>Importing GEML design file                                                                                                    |

Figure 11 Workflow Main Window

Figure 11 shows the Main Window when the Workflow tab is selected. This window contains the elements listed in Table 10 below. More detailed descriptions of each element appear later in this section.

| Element                           | Purpose                                                                                                    |
|-----------------------------------|----------------------------------------------------------------------------------------------------|
| Tabs                              | Used to change functional areas of Agilent Genomic Workbench. The tab menu also contains the Switch Application command, where you change to another licensed application (CGH/ChIP/CH3).                                                                                                    |
| Command Ribbon                    | When Workflow is selected, contains the commands used to create,<br>save, delete, and run a workflow, and to set locations for Feature<br>Extraction. When Analysis Method is selected, contains the commands<br>to create, save, edit, and delete an analysis method.                                                                                                    |
| Workflow Navigator                | Displays current workflow and options. As you select each option, the relevant parameters appear in the parameter panel.                                                                                                    |
| Parameter Panel                   | Displays parameters for the selection in the Workflow Navigator.                                                                                                    |
| Summary Console/<br>Progress View | <ul> <li>For Workflow, this view contains the following tabs:</li> <li>Summary Console tab that displays the application type, workflow name, experiment name, status, and current step for each workflow completed or in process.</li> <li>Workflow Progress tab for each named workflow, that displays the status of the workflow progress, including any errors that might have occurred.</li> </ul> |

 Table 10
 Workflow – Main Window Elements

# NOTE

In Workflow, the program only lets you set up workflow procedural steps, and not explore the data. You must switch to one of the other interactive tabs to review data and perform further analysis.

# **Workflow Command Ribbons**

The Workflow commands are divided into two groups, located at the top of the window directly below the tabs. The Create/Edit Workflow commands on this ribbon change when you select **Workflow** or **Analysis Method**.

# **Command ribbon for Workflow**

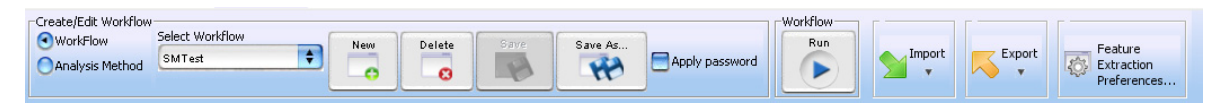

#### Figure 12 Command ribbon for Workflow

The commands in this ribbon are described in the following table.

| Command                  | Purpose                                                                                                    |
|--------------------------|----------------------------------------------------------------------------------------------------|
| Workflow/Analysis Method | Select to change the command ribbon for Workflow or Analysis Method.                                                                                                    |
| Select Workflow          | Shows the existing workflows in the program. To use an existing workflow, select one from this list.                                                                                                    |
| New                      | Opens the Create Run Workflow dialog box. To create a new workflow, type a name for the workflow in Enter Workflow Name, then click <b>OK</b> .                                                                                                    |
| Delete                   | (Available only if a workflow is selected.) Opens a Confirm dialog box that asks if you want to delete the workflow. To delete the current workflow from the program, click <b>Yes</b> .                                                            |
| Save                     | (Available only if there are unsaved changes in the selected<br>workflow.) Saves the changes in the selected workflow. (Note:<br>This does not save the workflow in a file. To save a workflow in<br>a file, see "To export a workflow" on page 64. |

|--|

#### Workflow Reference 4

**Command ribbon for Workflow** 

| Command                           | Purpose                                                                                                    |  |
|-----------------------------------|----------------------------------------------------------------------------------------------------|--|
| Save As                           | (Available only if workflow is selected.) Opens a Save As dialog box. To save the selected workflow with a new name, type the new name, then click <b>OK</b> . You must type a name that does not match an existing workflow or experiment. |  |
| Apply password                    | Lets you type your password for a password-protected workflow.                                                                                                    |  |
| Workflow Run                      | Starts the workflow.                                                                                                    |  |
| Import                            | Lets you select to import workflow(s) or analysis method(s).                                                                                                    |  |
| Export                            | Lets you select to export workflow(s) or analysis method(s).                                                                                                    |  |
| Feature Extraction<br>Preferences | Lets you set the path for the installation folder of your Feature Extraction Software.                                                                                                    |  |

**Command ribbon for Analysis Method** 

# **Command ribbon for Analysis Method**

| Create/Edit Analysis Method         |     |        |      |                | 1 [] | []          |                                      |
|-------------------------------------|-----|--------|------|----------------|------|-------------|--------------------------------------|
| WorkFlow<br>Analysis Method CGH CGH | New | Delete | Edit | Apply password |      | Export<br>• | Feature<br>Extraction<br>Preferences |

#### Figure 13 Command ribbon for Analysis Method

The commands in this ribbon are described in the following table.

| Table 12 | Commands for Anal | ysis Method | command ribbon |
|----------|-------------------|-------------|----------------|
|          |                   | /           |                |

| Command                           | Purpose                                                                                                    |
|-----------------------------------|----------------------------------------------------------------------------------------------------|
| Workflow/Analysis Method          | Select to change the command ribbon for Workflow or Analysis Method.                                                                                                    |
| Select Analysis Method            | Shows the existing analysis methods in the program. To use an existing analysis method, select one from this list.                                                                                                    |
| New                               | Opens the Create Analysis Method dialog box. To create a new<br>analysis method, type a name for the analysis method in Enter<br>Analysis Method Name, then click <b>OK</b> . The Analysis Method<br>window opens, where you select parameters for the analysis<br>method. |
| Delete                            | (Available only if an analysis method is selected.) Opens a<br>Confirm dialog box that asks if you want to delete the analysis<br>method. To delete the selected analysis method, click <b>Yes</b> .                                                                       |
| Edit                              | Opens the Analysis Method window. Select the analysis<br>method to edit and change the parameters. Click <b>Save</b> to save<br>the changes in the selected analysis method. Click <b>Save As</b> to<br>save the changes with a new analysis method name.                  |
| Apply password                    | Lets you type your password for a password-protected analysis method.                                                                                                    |
| Import                            | Lets you select to import workflow(s) or analysis method(s).                                                                                                    |
| Export                            | Lets you select to export workflow(s) or analysis method(s).                                                                                                    |
| Feature Extraction<br>Preferences | Lets you set the path for the installation folder of your Feature Extraction Software.                                                                                                    |

# Workflow Navigators

The Workflow application has two Navigators: the Run Workflow Navigator and the Analysis Method Navigator. The Run Workflow Navigator is always displayed at the left side of the main Workflow window. The Analysis Method Navigator is displayed in the Analysis Method window when you create or edit an analysis method. The Navigators contain different information, depending on whether you select the CGH or ChIP application.

# Workflow Navigators for CGH and ChIP

When CGH or ChIP is selected as the analysis application, the Workflow Navigator changes to look like Figure 14.

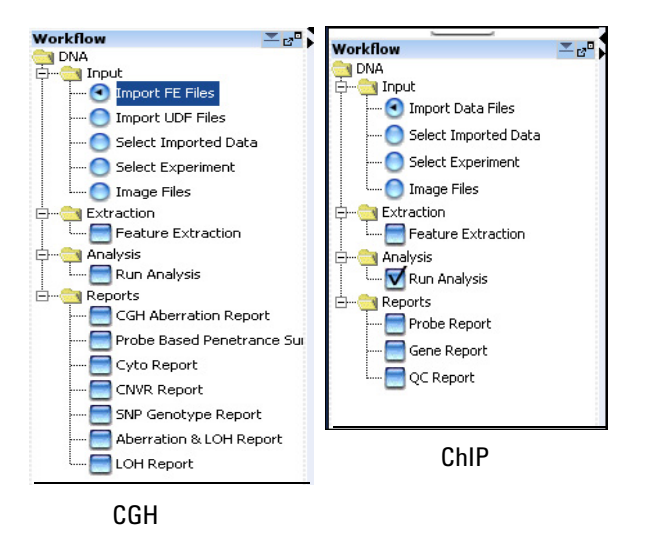

Figure 14 Workflow Navigator for CGH and ChIP

To select any workflow option, click the option button or select the check box next to its name. To display the parameters for a workflow option without changing its selection status, click the name of the option.

# 4 Workflow Reference

Input

# Input

In Input, you select the source of data for the workflow. See "To select workflow input" on page 47. Select one of the input options:

Table 13Input for CGH

| Option                  | Description                                                                                                    |
|-------------------------|----------------------------------------------------------------------------------------------------|
| Import FE Files         | Configures the workflow to import Agilent Feature Extraction microarray<br>data files. When you select this option, the Import Data Files Parameter<br>Panel appears. Use this pane to select data files for import. See "Import<br>Data Files Parameter Panel" on page 146. To use this option, you must<br>have already imported the representative design files into the program.<br>See the CGH Interactive Analysis User Guide for more information.                                                                                                    |
|                         | In Workflow mode, the CGH application supports the import of Agilent<br>and UDF microarray data files only. To use Axon files in a workflow, first<br>import them in Interactive mode. For more information, see the <i>CGH User</i><br><i>Guide</i> . Then in Workflow mode, use the Select Imported Data option in<br>the Workflow Navigator to select them.                                                                                                    |
| Import UDF Files        | Configures the workflow to import UDF microarray data files. When you select this option, the Import UDF Data Files Parameter Panel appears. Use this pane to select UDF data files for import and to identify their columns. See "Import UDF Files Parameter Panel" on page 150.                                                                                                    |
| Select Imported<br>Data | Configures the workflow to use microarray data that you have previously imported into the CGH application. When you select this option, the Select Imported Data Parameter Panel appears. Use this tab to select previously imported arrays for the workflow. See "Select Imported Data Parameter Panel" on page 166.                                                                                                    |
| Select Experiment       | Configures the workflow to use microarray data from an existing CGH<br>experiment. When you select this option, the Select Experiment<br>Parameter Panel appears in the Parameters tab. Use this tab to select the<br>desired experiment. See "Experiment Parameter Panel" on page 139.<br>When you run the workflow, the program creates a new experiment with<br>the same name as the workflow. The original experiment is unchanged.<br>To customize the name of the new experiment, click <b>Experiment</b> in the<br>Output folder of the Workflow Navigator. |
| Image Files             | If you select this option, you must also select Feature Extraction. This option lets you select the image files to extract during the Feature Extraction workflow. See "Import FE Image Files Parameter Panel" on page 148.                                                                                                    |

| Table 14 Input for C |
|----------------------|
|----------------------|

| Option                  | Description                                                                                                    |
|-------------------------|----------------------------------------------------------------------------------------------------|
| Import Data Files       | Configures the workflow to import ChIP microarray data files. When you select this option, the Import Data Files Parameter Panel appears in the parameter panel. Use this panel to select data files for import. See "Import Data Files Parameter Panel" on page 146. To use this option, you must have already imported the representative design files into the program. |
|                         | In Workflow mode, the ChIP module supports the import of Agilent<br>microarray data files, only. To use Axon files in a workflow, first import<br>them from the Genomic Viewer. See the <i>ChIP Interactive Analysis User</i><br><i>Guide</i> for more information. Then in Workflow, use the Select Imported<br>Data option in the Workflow Navigator to select them.     |
| Select Imported<br>Data | Configures the workflow to use ChIP microarray data that you previously<br>imported into Agilent Genomic Workbench. When you select this option,<br>the Select Imported Data Parameter Panel appears in the parameter panel.<br>Use this tab to select previously imported arrays for the workflow. See<br>"Select Imported Data Parameter Panel" on page 166.             |
| Select Experiment       | Configures the workflow to use ChIP microarray data from an existing<br>Agilent Genomic Workbench experiment. When you select this option, the<br>Select Experiment Parameter Panel appears in the parameter panel. Use<br>this tab to select the desired experiment. See "Select Experiment<br>Parameter Panel" on page 165.                                              |
|                         | When you run the workflow, the program creates a new experiment with<br>the same name as the workflow. The original experiment is unchanged. To<br>customize the name of the new experiment, click <b>Experiment</b> in the<br>Output folder of the Workflow Navigator.                                                                                                    |
| Image Files             | If you select this option, you must also select Feature Extraction. This option lets you select the image files to extract during the Feature Extraction workflow. See "Import FE Image Files Parameter Panel" on page 148.                                                                                                    |

# **Feature Extraction**

You can use the Workflow application to automatically perform Feature Extraction on a series of microarray images. In order to run a Feature Extraction workflow, you must have both a Feature Extraction license and either a CGH or ChIP license. You run Feature Extraction workflows from either the CGH or the ChIP Workflow Navigator. For Feature Extraction, the only workflow selections required are Input > Image Files and Extraction > Feature Extraction. If Image Files is selected as the Input for the workflow, you must also select Feature Extraction, whether or not you choose to do a CGH or ChIP analysis.

# **Reports**

The options in the Reports folder let you select the reports that are created by the workflow. The reports contain one or more files that you can open in other programs such as Microsoft<sup>®</sup> Excel or Adobe<sup>®</sup> Reader<sup>®</sup>.

Select any of these options:

| Report                                      | Description                                                                                                    |
|---------------------------------------------|----------------------------------------------------------------------------------------------------|
| CGH Aberration<br>Report                    | The CGH Aberration Report describes regions that have detected<br>aberrations. You can report these regions by genomic interval, by<br>probe, or both. The program reports aberrations separately for each<br>array in the workflow, and creates one or more *.xls files that you can<br>work with in Microsoft Excel.                                            |
|                                             | When you select this option, the CGH Aberration Report Parameter<br>Panel appears, where you can configure the report, and type a name<br>and select a location for it. See "Variance Stabilization" on page 170.                                                                                                    |
| Probe Based<br>Penetrance Summary<br>Report | The Probe Based Penetrance Summary Report lists each probe with a significant aberration, and gives the percentage of selected arrays that show a significant deletion or amplification in the region for each probe. The workflow creates one or more *.xls files that you can work with in Microsoft Excel.                                                     |
|                                             | When you select this option, the Probe Based Penetrance Summary<br>Report Parameter Panel appears, where you configure the report, and<br>type a name and select a location for it. "Probe Based Penetrance<br>Summary Report Parameter Panel" on page 161.                                                                                                    |
| Cyto Report                                 | Cyto reports summarize analysis settings and detected aberrations by<br>array. The workflow creates a separate PDF file for each array. When<br>you select this option, the Cyto Report Parameter Panel appears,<br>where you select the desired cyto report template to use, and a<br>location for the report. See "Cyto Report Parameter Panel" on<br>page 134. |
|                                             | Note – You create Cyto Report templates in the Reports tab. See the <i>CGH Interactive Analysis User Guide</i> . Also, when you generate a Cyto Report in a workflow, the program uses the data analysis settings from the workflow, not from the selected Cyto Report template. The program uses only the format settings from the template.                     |
| CNVR Report                                 | The CNVR report contains a list of the copy number variant regions<br>(CNVRs) detected by the analysis, saved as an *.xls file. The report<br>also contains a list of the parameters of the analysis. You can open<br>this file in Microsoft Excel.                                                                                                    |
|                                             | When you select this option, the CNVR Report Parameter Panel<br>appears, where you can select a location for the report. You also<br>provide the name for the CNVR node that appears in the results folder<br>of the output experiment generated by the workflow. See "CNVR<br>Report Parameter Panel" on page 133.                                               |

 Table 15
 Report selections for CGH

| Report                     | Description                                                                                                    |
|----------------------------|----------------------------------------------------------------------------------------------------|
| SNP Genotype Report        | The SNP Genotype Report contains genotype and <i>p</i> -values for SNP probes. It generates reports in .xls format for the entire genome, or for each chromosome.                             |
|                            | When you select this box, the SNP Genotype Report Parameter Panel appears, where you select the format and a location for the report. See "SNP Genotype Report Parameter Panel" on page 169.  |
| Aberration & LOH<br>Report | The Aberration & LOH Report contains aberration and log ratio information for significant intervals.                                                                                          |
|                            | When you select this box, the Aberration & LOH Report Parameter<br>Panel appears, where you select the location for the report. See<br>"Aberration & LOH Report Parameter Panel" on page 121. |
| LOH Report                 | The LOH Report contains aberration and log ratio information for significant LOH intervals.                                                                                                   |
|                            | When you select this box, the LOH Report Parameter Panel appears, where you select the location for the report. See "LOH Report Parameter Panel" on page 158.                                 |

#### Table 15 Report selections for CGH

| Option         | Description                                                                                                    |
|----------------|----------------------------------------------------------------------------------------------------|
| Probe Report   | The Probe Report contains information in tab-separated value (*.tsv)<br>about the probes in the workflow's arrays. You can use a spreadsheet<br>program to open this file. A Probe Report contains one row for each<br>probe in the array (or array set). See the <i>ChIP Interactive Analysis User</i><br><i>Guide</i> for a description of the columns in the report.                                                                                                    |
|                | If you select this option, parameters for the report appear in the parameter panel. Select a location for the report. See "Probe Report Settings" on page 162.                                                                                                    |
| Gene Report    | The gene report contains one row for each probe in an array, grouped by<br>the genes to which the probes bind. It is a tab-separated value (*.tsv)<br>file that you open and analyze further with a spreadsheet program. For<br>multiple arrays, the program creates a separate *.tsv file for each array.<br>The program creates gene reports in several formats. See the <i>ChIP</i><br><i>Interactive Analysis User Guide</i> for a description of the columns in<br>each. |
|                | If you select this option, parameters for the report appear in the parameter panel. You can select a location for the report, and customize its content. See "Gene Report Settings" on page 144.                                                                                                    |
| ChIP QC Report | The QC report summarizes the settings of the current analysis, and the overall statistics of each array. In addition to summary tables, it also includes plots that summarize the data graphically.                                                                                                    |
|                | The program creates the QC report in HTML format, and you can display the report with your Internet browser. For more information about the contents of the report, see the <i>ChIP Interactive Analysis User Guide</i> .                                                                                                    |
|                | If you select this option, a parameter for the report appears in the parameter panel. Select a location for the report. See "QC Report Settings" on page 163.                                                                                                    |

Table 16Report selections for ChIP

# **Analysis Method Navigator**

This section describes the options for CGH analysis methods, in the order in which they appear in the Analysis Method Navigator.

# **Analysis Method Navigator for CGH**

In Workflow mode, you use the Analysis Method Navigator to configure an analysis method. The Analysis Method Navigator is displayed in the Analysis Method window that appears when you create or edit an analysis method. As you select each option, you set the parameters for it as they appear in specific parameter panels. You can select different options and change parameter settings later.

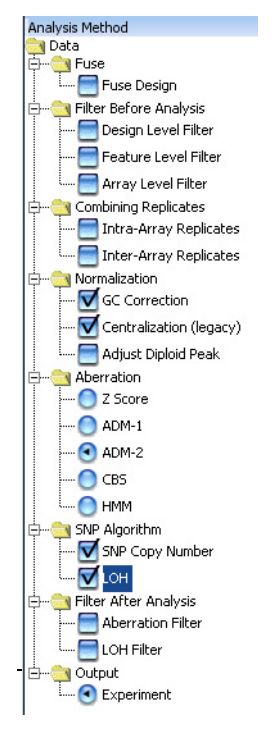

Figure 15 CGH Analysis Method Navigator with selections for SNP analysis
To select an analysis method option, click the option button or select the check box next to its name. To display the parameters for an analysis method option without changing its selection status, click the name of the option.

### **Fuse Design**

If you have two or more arrays that use different design files, you can combine them into one larger virtual array. This can make it easier to work with multiple array that are part of an array set. See "To select to fuse designs (CGH)" on page 73.

To fuse designs, select **Fuse Design.** The Fuse Design Parameter Panel appears. See "Fuse Design Parameter Panel" on page 142.

### **Filter Before Analysis**

The options available in the Filter Before Analysis folder let you select filters that remove or include data based on specific criteria. You can also create and edit these filters.

Select any of these options:

| Option               | Description                                                                                                    |  |
|----------------------|----------------------------------------------------------------------------------------------------|--|
| Design Level Filter  | Opens the Design Level Filter Parameter Panel. Design level filters la<br>you include or exclude probes, based on criteria set in the filter. For<br>example, a design filter can be used to filter out probes that fail the<br>homology filter or have a low probe score. See "Design Level Filter<br>Parameter Panel" on page 135. |  |
| Feature Level Filter | Opens the Feature Level Filter Parameter Panel. See "Feature Level<br>Filter Parameter Panel" on page 140. Feature level filters let you<br>include or exclude data from specific microarray features, based on<br>information from the imported Feature Extraction output files.                                                    |  |
| Array Level Filter   | Opens the Array Level Filter Parameter Panel. See "Array Level Filter<br>Parameter Panel" on page 127. Array level filters let you include or<br>exclude arrays in the current experiment based on their attributes.                                                                                                    |  |

**Analysis Method Navigator for CGH** 

### **Combining Replicates**

For CGH arrays, intra-array replicates are features within the same array that contain the same probe. Interarray replicates are features on different arrays that contain the same probe. For expression arrays, replicate probes are probes correlated with the same gene. When you combine replicates, you define how the program handles replicate probes. The program can combine multiple biological and technical replicates within and among arrays.

Select any of these options:

| Option                 | Description                                                                                                    |
|------------------------|----------------------------------------------------------------------------------------------------|
| Intra-Array Replicates | Combines replicate probes within each array. If you select this option,<br>the Intra-Array Replicates Parameter Panel appears. However, no<br>input parameters are required.                                                                                                    |
| Inter-Array Replicates | Combines replicate probes within designated groups of arrays. When<br>you select this option, the Inter-Array Replicates Parameter Panel<br>appears. Use this parameter panel to select the array attribute the<br>program uses to group arrays when it combines interarray replicates.<br>See "Inter-Array Replicates Parameter Panel" on page 154. |

### Normalization

Select any of these options:

| Option        | Description                                                                                                    |  |
|---------------|----------------------------------------------------------------------------------------------------|--|
| GC Correction | Corrects for artifacts by performing a regression fit to GC content in a specified region flanking the probes. GC Correction is recommended for SNP Copy Number and LOH analyses. |  |

**Analysis Method Navigator for CGH** 

| Option                  | Description                                                                                                    |
|-------------------------|----------------------------------------------------------------------------------------------------|
| Centralization (legacy) | The Centralization (legacy) option applies the centralization algorithm<br>offered in earlier versions of Agilent Genomic Workbench. The<br>algorithm recenters log ratio values to ensure that the zero-point<br>reflects the most-common-ploidy state. For a description of the legacy<br>centralization algorithm, see the <i>CGH Interactive Analysis User Guide</i> .                                                                                                    |
| Adjust Diploid Peak     | Diploid Peak Adjustment is a centralization algorithm new to Agilent<br>Genomic Workbench 7.0. It sets the log ratios of the probes that are in<br>copy number 2 regions to be as centered around zero as possible. It<br>finds a constant value to subtract from or add to all values, and<br>ensures that the zero-point reflects the diploid state. Adjust Diploid<br>Peak is recommended for SNP Copy Number and LOH analyses. For a<br>description of diploid peak centralization, see the <i>CGH Interactive</i><br><i>Analysis User Guide</i> . |

## Aberration

The options in the Aberration folder let you select the aberration detection algorithm for the workflow. For a detailed discussion of all aberration detection algorithms, see the *CGH Interactive Analysis User Guide*. Select one of these options:

| Option  | Description                                                                                                    |
|---------|----------------------------------------------------------------------------------------------------|
| Z Score | The Z-Score algorithm is a quick method of detecting aberrant regions.<br>It assesses intervals using a sliding window of fixed size, and is<br>especially useful in the exploratory phase of CGH data analysis. When<br>you select this option, the Z Score Parameter Panel appears, where<br>you can set the parameters of the algorithm. See "Z Score Parameter<br>Panel" on page 174. For a discussion of the Z-Score algorithm, see the<br><i>CGH Interactive Analysis User Guide</i> . |
| ADM-1   | The ADM-1 algorithm searches for intervals in which the average log<br>ratio of the sample and reference channels exceed a threshold that<br>you specify. When you select this option, the ADM-1 Parameter Panel<br>appears, where you can set the parameters of the algorithm. See<br>"ADM-1 Parameter Panel" on page 125. For a discussion of the<br>ADM-1 algorithm, see the <i>CGH Interactive Analysis User Guide</i> .                                                                 |

Analysis Method Navigator for CGH

| Option | Description                                                                                                    |
|--------|----------------------------------------------------------------------------------------------------|
| ADM-2  | The ADM-2 algorithm is similar to the ADM-1 algorithm, except that it<br>is more accurate and also takes into account probe quality. It is<br>especially useful for the detection of small aberrant intervals. When<br>you select this option, the ADM-2 Parameter Panel appears, where<br>you can set the parameters of the algorithm. See "ADM-2 Parameter<br>Panel" on page 126. For a discussion of the ADM-2 algorithm, see the<br><i>CGH Interactive Analysis User Guide</i> .                                                                                        |
| CBS    | The CBS algorithm partitions probes into subsets that share the same copy number, to identify copy number change points. It is useful for putative aberration characterization, copy number estimates, and downstream analysis. You do not set any parameters for this algorithm. For a discussion of the CBS algorithm, see the CGH Interactive Analysis User Guide.                                                                                                    |
| НММ    | The Hidden Markov Model (HMM) algorithm identifies all aberrant<br>intervals in a given sample based upon the individual likelihood of<br>such signals in a genomic context. A Hidden Markov Model is a<br>method to partition a large number of observations into a smaller<br>number of (hidden) states. The HMM algorithm differs from other<br>detection algorithms in that it identifies local probabilities in the data.<br>See "HMM Parameter Panel" on page 145. For more information on<br>the HMM algorithm, see the <i>CGH Interactive Analysis User Guide</i> . |

# **SNP** Algorithm

These options let you set up the workflow to calculate results for CGH arrays that contain SNP probes. Select one or both of the following options:

**Analysis Method Navigator for CGH** 

| Option          | Description                                                                                                    |
|-----------------|----------------------------------------------------------------------------------------------------|
| SNP Copy Number | For each SNP site that is represented on the array, SNP Copy<br>Number (ASCN algorithm) calculates an expectation value for<br>the copy number of the uncut SNP allele. See "SNP Copy<br>Number Parameter Panel" on page 168. For more information<br>on the SNP Copy Number algorithm, see the <i>CGH Interactive</i><br><i>Analysis User Guide</i> .<br><b>Note</b> : In order to select SNP Copy Number, you must first<br>select an Aberration (except z-score or HMM). |
| LOH             | LOH algorithm identifies copy-neutral genomic regions with a statistically significant scarcity of heterozygous SNP calls. The algorithm reports the regions where the LOH score exceeds a definable threshold. See "LOH Parameter Panel" on page 155. For more information on the LOH algorithm, see the <i>CGH Interactive Analysis User Guide</i> . <b>Note:</b> In order to select LOH, you must first select SNP Copy Number.                                          |

### **Filter After Analysis**

Aberration filters and LOH filters exclude certain detected aberrations from the output of the workflow, based on specific criteria. To apply an aberration filter to the results of the workflow, or to apply a nesting filter, select **Aberration Filter**. To apply an filter specifically for LOH regions, select **LOH Filter**. The parameter panel for the selected filter appears, where you can select filter parameters. See "Aberration Filter Parameter Panel" on page 122 and "LOH Filter Parameter Panel" on page 156. You create and edit aberration and LOH filters in the analysis. See "To select to filter the results after analysis (CGH)" on page 80.

### Output

When you run a workflow, the program creates a new experiment that you can display in the interactive tabs. By default, the program uses the name of the workflow as the name of the new experiment.

The program always creates an output experiment when it successfully runs a workflow. To customize the name or description of the experiment, click **Experiment** in the Analysis Method Navigator. The Experiment Parameter Panel appears. See "Experiment Parameter Panel" on page 139.

# **Analysis Method Navigator for ChIP**

The Analysis Method Navigator is used to set or edit the ChIP analysis method parameters. As you select each option, you set the parameters for it as they appear in the Parameters Panel. You can select different options and change parameter settings later.

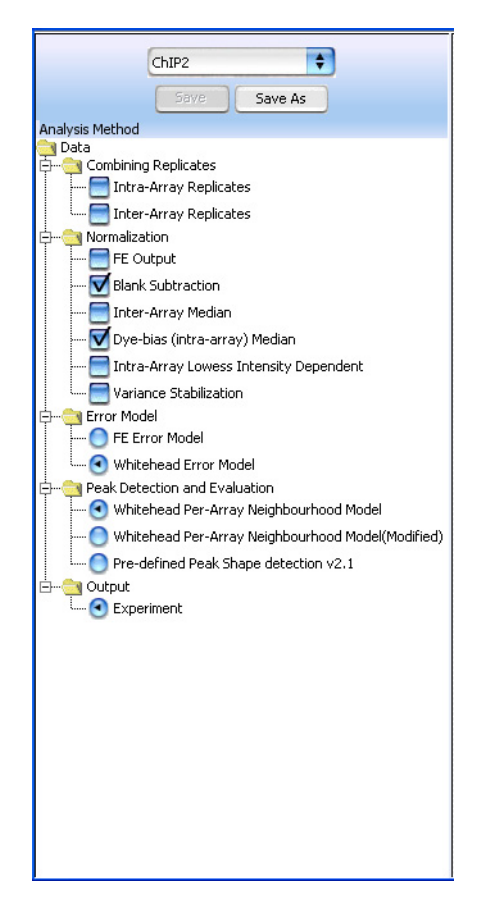

Figure 16 The Analysis Method Navigator for ChIP

To select any analysis method option, click the option button or select the check box next to its name. To edit the parameters for an option without changing its selection status, click the name of the option.

This section describes the options for ChIP analysis methods in the order in which they appear in the Analysis Method Navigator.

### **Combining Replicates**

In the ChIP application, replicate probes are probes that have the same probe name. When you combine replicates, you define how the program handles replicate probes. The program can combine multiple biological and technical replicates within and among arrays. See the *ChIP Interactive Analysis User Guide* for a discussion of the statistical algorithm the program uses to combine replicate probe data.

Select any of these options:

| Option                 | Description                                                                                                    |
|------------------------|----------------------------------------------------------------------------------------------------|
| Intra-Array Replicates | Combines replicate probes within each array. If you select this option, you do not need to set any additional parameters for it.                                                                                                    |
| Inter-Array Replicates | Combines replicate probes within designated groups of arrays. When<br>you select this option, the Inter-Array Replicates Parameter Panel<br>appears in the parameter panel. Use this tab to select the array<br>attribute the program uses to group arrays when it combines<br>interarray replicates. See "Inter-Array Replicates Parameter Panel" on<br>page 154. |

### Normalization

Normalization corrects data for known factors that cause measured values to deviate from their "true" values.

For ChIP analysis, select any of these options:

**Analysis Method Navigator for ChIP** 

| Option                           | Description                                                                                                    |
|----------------------------------|----------------------------------------------------------------------------------------------------|
| FE Output                        | Select <b>FE Output</b> to use the processed feature intensity values in the<br>output files of the Agilent Feature Extraction program. The ChIP<br>program uses these values instead of applying its own normalization<br>methods. Normally, the program uses the raw, unprocessed feature<br>intensities.                                                                                                    |
|                                  | If you use processed FE output instead of applying normalization within the ChIP program, you do not need to set any additional normalization parameters.                                                                                                    |
| Blank Subtraction                | This kind of normalization corrects for nonspecific binding. It first calculates the central tendency of the negative controls on the array for both the immunoprecipitated (IP) and whole cell extract (WCE) channels. It then subtracts these central tendencies from the raw signal intensities of each feature on the array. As with all of the normalization methods, if the method causes a probe to have a negative value for intensity, it flags the probe as <i>excluded</i> . See the <i>ChIP Interactive Analysis User Guide</i> for more information.                                                                                                    |
|                                  | If you select this type of normalization, central tendencies are calculated using the median of the negative control probes as a baseline. See "Blank Subtraction Normalization" on page 129.                                                                                                    |
| Dye-bias (intra-array)<br>Median | This kind of normalization corrects for dye bias within each array in the workflow, and it normalizes only the intensities of the IP channel. See the <i>ChIP Interactive Analysis User Guide</i> for more information.                                                                                                    |
|                                  | If you select this type of normalization, the parameters for it appear in<br>the parameter panel. Use this tab to select the way the program<br>calculates the dye bias, and also how the program calculates central<br>tendencies. See "Dye-bias (Intra-Array) Median Normalization" on<br>page 138.                                                                                                    |
| Inter-Array Median               | This kind of normalization corrects for variations from one replicate<br>array to another. The program calculates and applies the normalization<br>separately for each channel. It first calculates the median signal<br>intensity over the common probes in each replicate array. It then finds<br>the average of these median intensities over all replicates of all arrays.<br>For each array, it computes the ratio of its median signal intensity to the<br>average of the median signal intensities of all arrays. Finally, it<br>normalizes data by multiplying each signal intensity by the applicable<br>ratio. See "Inter-Array Median Normalization" on page 153. |

**Analysis Method Navigator for ChIP** 

| Option                                    | Description                                                                                                    |
|-------------------------------------------|----------------------------------------------------------------------------------------------------|
| Intra-Array Lowess<br>Intensity Dependent | Intra-array normalization attempts to correct for artifacts caused by<br>nonlinear rates of dye incorporation, as well as inconsistencies in the<br>relative fluorescence intensity between some red and green dyes. The<br>Lowess normalization algorithm normalizes the channels within each<br>array using a nonlinear polynomial fit to the data, and effectively<br>normalizes by probes and by arrays. See "Intra-Array Lowess (Intensity<br>Dependent) Normalization" on page 152.                                                                                                    |
| Variance<br>Stabilization                 | This normalization is useful for data that is either "blank-subtracted" or "spatially detrended" but it may have utility for data processed by other means as well. Variance stabilization is an alternative to Lowess normalization that fits a regression curve to signal intensities after applying an "asinh(x)" transform to each channel. This approach uses a two-parameter error model to compress the reported ratios of probes with weak signals after blank-subtraction. After the transform is applied, the variance of the reported log ratios should be independent of the signal strength. See "Variance Stabilization" on page 170. |

### **Error Model**

The error model calculates the likelihood that probes represent binding events, and assigns I-values to probes. A *p*-value close to 1 indicates that a probe is unlikely to represent a significant binding event. A very small *p*-value (for example, p < 0.001) indicates that the probe is very likely to represent a significant binding event.

Select one of these error models:

**Analysis Method Navigator for ChIP** 

| Option                   | Description                                                                                                    |
|--------------------------|----------------------------------------------------------------------------------------------------|
| FE Error Model           | Uses the error model from the Agilent Feature Extraction program.<br>Select this model if you have tried both models, and know this one<br>provides a better match to biological truths and/or positive controls you<br>have available for your experiment. If you select this model, the edit<br>button becomes unavailable; you do not need to set any additional<br>parameters. For more information, see the <i>Agilent Feature Extraction</i><br><i>Software Reference Guide</i> .             |
| Whitehead Error<br>Model | The program uses this error model by default. Select this model unless<br>you have tried both models and know the FE Error Model provides a<br>better match to biological truths and/or positive controls you have<br>available for your experiment. If you choose this model, the edit button<br>becomes available, and you can set additional advanced parameters.<br>For a description of the statistical algorithm used in this model, see the<br><i>ChIP Interactive Analysis User Guide</i> . |

### **Peak Detection and Evaluation**

The ChIP program uses two versions of the Whitehead per-array neighbourhood model to make binding calls. These models consider the *p*-values of both the probe in question and its neighbors. You can customize the parameters of the models, including the maximum distance between neighbor probes, and the stringency of the detection process. The models consider probes in groups of three, shown in Figure 17. In this figure, two neighbor probes (blue) flank a central probe (red).

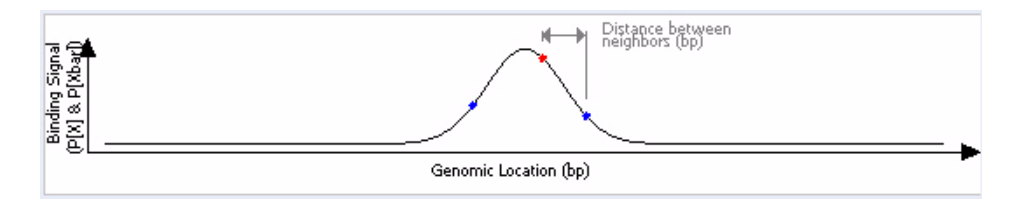

Figure 17 Central probe flanked by two neighbor probes.

The program accepts the probes as "bound" if the average p-values for all three probes is less than a set cut-off value, and if either of the following is true:

- The *p*-values for the central probe and at least one of its neighbors are less than set cut-off values.
- The *p*-value of one (or optionally, another number) of the neighbors of the central probe is less than a set cut-off value.

For a detailed description of the statistical calculations involved in event detection, see the *ChIP Interactive Analysis User Guide*.

You can customize the settings of the model. In the Analysis Method Navigator, click Whitehead per-array neighborhood model. The parameters of the model appear in the parameter panel, where you can edit them.

### Predefined peak shape detection algorithm

This peak detection algorithm "slides" a peak shape through the data searching for good fits. The peak shape is computed from the estimated mean and standard deviation of DNA lengths of the shear distribution, and the "significance" of a potential fit is judged by comparing it to fits on randomized data, using a nonparametric (rank-significance) test.

For each peak that satisfies the nonparametric test, a "score" is computed by testing the quality of the fit under the assumption of an extreme value distribution of the qualities of the fits to randomized data. The significance derived from this test is converted to a score by computing -log10(significance) for the peak fit.

- If a probe is not inside any of the "peak" objects, then it is "not bound." Nothing special is drawn for this probe, except a baseline at exactly a ratio of 1 (log ratio of zero).
- If a probe is inside a peak, then it gets the significance value and score value of the associated peak. If it is inside two overlapping peaks, it gets the values for the peak with the better score. Peaks are drawn by computing ratios from the collection of detected peaks.

### Output

When you run a workflow, the program creates a new Agilent Genomic Workbench experiment that you can display in the interactive tabs. By default, the program uses the name of the analysis method as the name of the experiment.

**Analysis Method Navigator for ChIP** 

The program always creates an output experiment when it successfully runs a workflow. To customize the name or description of the experiment, click **Experiment** in the Analysis Method Navigator. The Experiment Parameter Panel appears. See "Experiment Parameter Panel" on page 139.

# **Parameter Panels**

As you select options in the Workflow Navigator and the Analysis Method Navigator, the parameters available for each option appear in specific parameter panels. If you do not need to set any parameters for a specific analysis method option, **No input parameters required** appears.

This section describes the parameter panels that appear in either the Workflow Navigator or Analysis Method Navigator, organized alphabetically by name.

# **Aberration & LOH Report Parameter Panel**

| Aberration & LOH Report Parameter Panel                                                                        |                                                                                                    |
|----------------------------------------------------------------------------------------------------|----------------------------------------------------------------------------------------------------|
| Description                                                                                                    |                                                                                                    |
| Report will be created at the specified location.                                                              |                                                                                                    |
|                                                                                                    |                                                                                                    |
|                                                                                                    |                                                                                                    |
|                                                                                                    |                                                                                                    |
|                                                                                                    |                                                                                                    |
|                                                                                                    |                                                                                                    |
|                                                                                                    | Select File Location                                                                                                    |
|                                                                                                    |                                                                                                    |
|                                                                                                    | browse                                                                                                    |
|                                                                                                    | Verwrite if file exists                                                                                                    |
|                                                                                                    | Construction of the structure of the structure of the str |
|                                                                                                    | Report riat Aberration Intervals                                                                                                    |
|                                                                                                    |                                                                                                    |
|                                                                                                    |                                                                                                    |
|                                                                                                    |                                                                                                    |
|                                                                                                    |                                                                                                    |
|                                                                                                    |                                                                                                    |
| la de la companya de la companya de la companya de la companya de la companya de la companya de la companya de |                                                                                                    |
| <b>▲▼</b>                                                                                                    |                                                                                                    |

Figure 18 Aberration & LOH Report Parameter Panel

**Purpose:** To set location for Aberration & LOH Report created by Workflow.

**To open:** In the Workflow Navigator for CGH, under Reports, select **Aberration & LOH Report** 

# Select FileDisplays the location where the workflow saves the files. To select a<br/>location for the report, click Browse. An Open dialog box appears. Type a<br/>name and select a location for the report, then click Open.

**Aberration Filter Parameter Panel** 

| Overwrite if file<br>exists            | If you select this option, the workflow deletes an existing file if it has the same name and location as a generated report. |
|----------------------------------------|----------------------------------------------------------------------------------------------------|
| Report Flat<br>Aberration<br>Intervals | Select this option to have aberrations reported without any nested structure.                                                |

# **Aberration Filter Parameter Panel**

| Analysis Method                                            |                                                                                                    |  |  |  |
|------------------------------------------------------------|----------------------------------------------------------------------------------------------------|--|--|--|
| CGH+SNP_method                                             | Aberration Filter Parameter Panel                                                                       |  |  |  |
| Save Save As                                               | Description<br>You can select an existing filter from the drop-down list below, or create a new filter. |  |  |  |
| Analysis Method<br>Can Data<br>Can Can Data                |                                                                                                    |  |  |  |
| Fuse Design                                                |                                                                                                    |  |  |  |
| Design Level Filter                                        | Edit Aberration Filter                                                                                  |  |  |  |
| Array Level Filter                                         | Name DefaultAberrationFilter_v1                                                                         |  |  |  |
| Combining Replicates                                       | AMP DEL Upperte                                                                                         |  |  |  |
| Inter-Array Replicates                                     | Minimum Size (Kb) of Region 0.0 0.0 Delete                                                              |  |  |  |
| GC Correction                                              | Minimum Absolute Average Log Ratio of Region 0.0 0.0 Rename                                             |  |  |  |
| Adjust Diploid Peak                                        |                                                                                                    |  |  |  |
| Z Score                                                    | Use Mesang in Legacy Mode,                                                                              |  |  |  |
| ADM-1                                                      | * Each condition must be met before an amplification or deletion is reported.                           |  |  |  |
| CBS                                                        |                                                                                                    |  |  |  |
| SNP Algorithm                                              |                                                                                                    |  |  |  |
| LOH                                                        |                                                                                                    |  |  |  |
| Filter After Analysis     Aberration Filter     LOH Filter |                                                                                                    |  |  |  |
| Experiment                                                 |                                                                                                    |  |  |  |

Figure 19 Aberration Filter Parameter Panel

**Purpose:** This parameter panel is used to create or edit aberration filters. Aberration filters exclude detected aberrations from the output of the workflow, based on selected criteria.

**To open:** The Aberration Filter Parameter Panel appears when you select **Aberration Filter** under Filter After Analysis in the Analysis Method Navigator.

- **Name** Select the name of the filter you want to use. To create a new aberration filter, click **New**.
- **New** Opens an Input dialog box, where you can type a name for the new aberration filter. To accept the name, click **OK**. The program creates the filter, and adds the new name to the Name list.
- Update Saves any changes you make to the filter criteria.
- **Reset** Restores the values of the filter criteria to what they were before you made any changes to them.
- **Delete** Opens a Confirm dialog box that asks you if you want to delete the currently selected filter. To delete the filter, click **Yes**.
- **Rename** Opens an Input dialog box where you can type a new name for the filter. To accept the name, click **OK**.

MinimumMark the check box to exclude putative amplification regions (AMP)Number of Probes<br/>in Regionand/or deletion regions (DEL) that contain fewer probes than the numbers<br/>you type in the AMP and DEL columns.

Minimum Size of<br/>RegionMark the check box to exclude putative amplification regions (AMP)<br/>and/or deletion regions (DEL) that are smaller than the numbers of Kb<br/>you type in the AMP and DEL columns.

**Aberration Filter Parameter Panel** 

Maximum Mark the check box to apply a nesting-level filter, and type a whole number from 0 to 2147483647 into the adjacent field. Nested aberrations are aberrations within other aberrations. If the maximum nesting level is set to zero, the program reports only the parent aberration, without any child (nested) aberrations. If the maximum nesting level is set to 1, the programs reports the parent aberrations and the first level of child aberrations.

Use Nesting in<br/>Legacy ModeMark the check box to apply a nesting filter using the algorithm used in<br/>earlier versions of Agilent Genomic Workbench. You must first mark the<br/>Maximum Nesting Level check box before you can mark the Use Nesting<br/>in Legacy Mode check box.

When nesting is used in legacy mode, the program first applies the nesting filter, then applies the aberration conditions. In some cases, this can cause the program to omit child aberrations that would have passed the aberration conditions had they not been excluded by the nesting filter.

In contrast, when legacy mode is not selected, the program applies the nesting filter after the aberration conditions. In this case, if a parent aberration is omitted, but the child aberrations pass the aberration conditions, then the child aberrations are promoted a level in the nesting order and the nesting filter determines whether or not to keep them.

 \* Each condition must be met before an amplification or deletion is reported
 \* Each condition must be met before an amplification or deletion is reported
 This note is present at all times in the Aberration Filter Parameter Panel. It explains that in order for a putative amplification or deletion to be reported in the results, it must meet all of the specifications designated in the aberration filter parameter panel. The filter excludes any putative aberrations that do not meet all of the specifications.

# **ADM-1** Parameter Panel

| HD/ I I I didinecer i dhei                                                      |                                                                                                    |                                                                                         |                   |
|---------------------------------------------------------------------------------|----------------------------------------------------------------------------------------------------|-----------------------------------------------------------------------------------------|-------------------|
| Description                                                                     |                                                                                                    |                                                                                         |                   |
| The Aberration Detection Method 1 (A<br>statistical score. The ADM algorithms a | DM- 1) algorithm identifies all aberrant intervals in<br>utomatically determine the optimal size of a statis | a given sample with consistently high or low log rat<br>tically significant aberration. | tios based on the |
|                                                                                 | Threshold<br>6.0                                                                                             |                                                                                         |                   |

Figure 20 ADM-1 Parameter Panel

**Purpose:** This panel lets you set the parameters for the ADM-1 aberration detection algorithm. For more information on ADM-1, see the *CGH Interactive Analysis User Guide*.

**To open:** The ADM-1 Parameter Panel appears when you select **ADM-1** under Aberration in the Analysis Method Navigator.

- **Threshold** Type a numerical value from 0.1 to 50, or use the slider to set a value. The threshold is the minimum ADM-1 score for the detection algorithm to consider a given genomic interval significant. In general, increase this value to make the detection process more stringent.
- **Fuzzy Zero** Select **Fuzzy Zero** to apply Fuzzy Zero correction to detected aberrant intervals. This correction applies a "global error model" to the intervals, and can result in fewer errors in aberration calls. For more information on the fuzzy zero algorithm, see the *CGH Interactive Analysis User Guide*.

# **ADM-2 Parameter Panel**

| ADM-2 Parameter Panel                                                                                                    |                                                                                                    |                                                                                                    |                                   |
|----------------------------------------------------------------------------------------------------|----------------------------------------------------------------------------------------------------|----------------------------------------------------------------------------------------------------|-----------------------------------|
| Description                                                                                                    |                                                                                                    |                                                                                                    |                                   |
| The Aberration Detection Method 2 (Ai<br>information about each log ratio measu<br>has noisy probes and you are intereste | IM- 2) algorithm generates a similar statistical sc<br>rement. Use of the probe log ratio error in addit<br>ed in identifying small aberrant regions. | rore to that produced by ADM- 1 analysis, but ADM- 2 incorp<br>ion to the log ratio values makes ADM- 2 more robust than A | orates quality<br>DM- 1 when data |
|                                                                                                    | Threshold           6.0           0.1           1           50                                                                                        | Fuzzy Zero                                                                                                    |                                   |

Figure 21 ADM-2 Parameter Panel

**Purpose:** This parameter panel lets you set the parameters for the ADM-2 aberration detection algorithm. For more information on ADM-2, see the *CGH Interactive Analysis User Guide*.

**To open:** The ADM-2 Parameter Panel appears when you select **ADM-2** under Aberration in the Analysis Method Navigator.

- **Threshold** Type a numerical value from 0.1 to 50, or use the slider to set a value. The threshold is the minimum ADM-2 score for the detection algorithm to consider a given genomic interval significant. In general, increase this value to make the detection process more stringent.
- **Fuzzy Zero** Select **Fuzzy Zero** to apply Fuzzy Zero correction to detected aberrant intervals. This correction applies a "global error model" to the intervals, and can result in fewer aberration call errors. For more information on the fuzzy zero algorithm, see the *CGH Interactive Analysis User Guide*.

# **Array Level Filter Parameter Panel**

| Array Level Filt                  | ter Parameter Panel                                                                                                    |  |
|-----------------------------------|----------------------------------------------------------------------------------------------------|--|
| -Description<br>You can select an | in already existing filter from the drop-down below or can create a new filter.                                                                                        |  |
|                                   | Edit Array Level Filters                                                                                                    |  |
|                                   | Attribute     Operator     Value     Logical Oper       Amt Cy3 used(ug)     Image: Condition     AND       Amt Cy5 used(ug)     Image: Condition     Image: Condition |  |
|                                   | Include matching values     Exclude matching values                                                                                                    |  |
|                                   | New Update Reset Delete Rename                                                                                                    |  |

Figure 22 Array Level Filter Parameter Panel

**Purpose:** This parameter panel lets you create or edit array level filters. An array filter excludes arrays from the workflow based on selected criteria.

**To open:** The Array Filter Parameter Panel appears when you select **Array Level Filter** in Filter Before Analysis in the Analysis Method Navigator.

- **Name** Select the name of the array filter you want to edit. To create a new filter, and add its name to the list, click **New**.
- Filter conditionsDisplays the conditions defined for the selected array level filter. When<br/>you create or edit the filter, for each condition (row), select options from<br/>the lists. In Value, select an option from the list, if available. Otherwise,<br/>type a value, then press Enter. To add another row to the table, click New<br/>Condition. Each condition has these elements:
  - Attribute The array attribute evaluated by the filter

Array Level Filter Parameter Panel

|                                    | • Operator – How the filter uses the entry in Value to evaluate arrays.<br>For example, the >= operator configures the filter to include or<br>exclude arrays where the selected attribute is greater than or equal<br>to the entry in Value.                                                                                                 |  |  |
|------------------------------------|----------------------------------------------------------------------------------------------------|--|--|
|                                    | • Value – The value the filter uses as the basis to evaluate an attribute.<br>For example, if you select the <b>AmtCy3used(ug)</b> attribute, the = operator, and a value of <b>5</b> , the filter includes or excludes an array if its AmtCy3used(ug) attribute is equal to 5.                                                               |  |  |
|                                    | • Logical Operator – (Available only if you configure more than one condition) The relationship between the condition and the next one in the list. For example, if you select <b>AND</b> in Logical Operator for the first condition, the filter includes or excludes an array if it passes both the first condition and the next condition. |  |  |
| New Condition                      | Adds a new, blank condition (row) to the table.                                                                                                    |  |  |
| Delete Condition                   | Removes a condition from the list. To remove a condition, click anywhere within the condition row, then click <b>Delete Condition</b> .                                                                                                    |  |  |
| Include/Exclude<br>matching values | <ul> <li>Select one of these options:</li> <li>Include matching values – If an attribute passes the filter conditions, the program includes the array in the analysis.</li> <li>Exclude matching values – If an attribute passes the filter conditions, the program excludes the array from the analysis.</li> </ul>                          |  |  |
| New                                | Opens an Input dialog box, where you can type a name for the new filter.<br>To accept the name, click <b>OK</b> . The program creates the filter, and adds<br>the new name to the Name list.                                                                                                    |  |  |
| Update                             | Saves any changes you make to the filter conditions without closing the dialog box.                                                                                                    |  |  |
| Reset                              | Restores the values of the filter conditions to what they were before you made any changes to them.                                                                                                    |  |  |
| Delete                             | Opens a Confirm dialog box that asks you if you want to delete the selected filter. To delete the filter, click <b>Yes</b> .                                                                                                    |  |  |
| Rename                             | Opens an Input dialog box where you can type a new name for the filter. To accept the name, click <b>OK</b> .                                                                                                    |  |  |
|                                    |                                                                                                    |  |  |

# Blank Subtraction Normalization Description Subtracts the median signal of negative control spots from all signals on the array. Estimate central tendency of blank probes by: median

# **Blank Subtraction Normalization**

Figure 23 Blank Subtraction Normalization

**Purpose:** This parameter panel lets you select parameters for the Blank Subtraction normalization method for ChIP. For more information, see "To configure normalization methods (ChIP)" **on page 84**.

**To open:** This parameter panel appears when you click (or select the check box beside) **Blank Subtraction** under Normalization in the Analysis Method Navigator.

Estimate central<br/>tendency of blank<br/>probes byDefines how the program calculates the central tendency of the negative<br/>control probes on an array. The only option for this selection is Median.

# **Centralization (legacy) Parameter Panel**

| Centralization (legacy) Parameter Panel                                                                                                    |                             |                                                  |
|----------------------------------------------------------------------------------------------------|-----------------------------|--------------------------------------------------|
| Description                                                                                                    |                             |                                                  |
| Linear normalization routine for 2 color CGH data. By adding or subtracting a constant fi<br>data the new zero value. The two parameters specified below can be left to the default | om the log ratio<br>values. | is of all the probes, it makes the most common p |
| Centralization Threshold                                                                                                    | 6.0                         |                                                  |
| Centralization Bin Size                                                                                                    | 10                          |                                                  |
|                                                                                                    |                             |                                                  |
|                                                                                                    |                             |                                                  |
|                                                                                                    |                             |                                                  |

Figure 24 Centralization (legacy) Parameter Panel

**Purpose:** This parameter panel lets you set up centralization parameters. Centralization (legacy) recenters log ratio values. It finds a constant value to subtract from or add to all values, and makes sure that the zero-point reflects the most-common-ploidy state. For a description of the centralization algorithm, see the *CGH Interactive Analysis User Guide*.

**To open:** The Centralization Parameter Panel appears when you select **Centralization** in Normalization in the CGH Analysis Method Navigator.

**Centralization Threshold** This value is the ADM-1 threshold used to call aberrations for the centralization algorithm. Ideally, set this value to the ADM-1 threshold defined in the current analysis. However, because the centralization value is fairly robust over a wide range of threshold values, Agilent does not recommend that you change the default settings for this algorithm.

4

Centralization BinType a whole number. To improve performance, the algorithm finds the<br/>average of groups (or "bins") of contiguous probes and runs the<br/>centralization process on these averages, rather than on individual probes.<br/>The centralization bin size is the number of probes that the program<br/>groups together for each of these averages. The default value is 10 probes.

# **CGH Aberration Summary Report Parameter Panel**

| CGH Aberration Report Parameter Panel<br>Description<br>Report will be created at the specified location. |               |                                                                                   |
|----------------------------------------------------------------------------------------------------|---------------|-----------------------------------------------------------------------------------|
| Report Type<br>Probe Based<br>Interval Based<br>Probe & Interval Based                                    | Output Format | Select File Location<br>Browse<br>Overwrite if file exists Report Flat Intervals. |

Figure 25 CGH Aberration Report Parameter Panel

**Purpose:** This parameter panel lets you configure the CGH Aberration Summary Report for CGH, and select a location for it. This report describes regions that have detected aberrations. You can report these regions by genomic interval, by probe, or both. The program reports aberrations separately for each array in the workflow, and creates one or more \*.xls files that you can work with in Microsoft Excel.

**To open:** The CGH Aberration Report Parameter Panel appears when you select **CGH Aberration Report** in Reports in the CGH Workflow Navigator.

# **Report Type** Configures the organization of reported aberrations. Select one of these options:

**CGH** Aberration Summary Report Parameter Panel

| Option                                                                        | Description                                                                   |  |  |
|-------------------------------------------------------------------------------|-------------------------------------------------------------------------------|--|--|
| Probe Based                                                                   | Creates a report that contains one line for each probe showing an aberration. |  |  |
| Interval Based                                                                | Creates a report that contains one line for each aberrant genomic interval.   |  |  |
| Probe & Interval Creates both a probe-based report and an interval-base Based |                                                                               |  |  |

**Output Format** Select one of these options:

| Option          | Description                                                                                  |  |
|-----------------|----------------------------------------------------------------------------------------------|--|
| Complete Genome | Creates a single report file for each requested report type.                                 |  |
| Per-Chromosome  | (Available only for probe-based reports) Creates a separate report file for each chromosome. |  |

Select File<br/>LocationDisplays the location to which the workflow saves the CGH Aberration<br/>Report. To select a location, click Browse. An Open dialog box appears.<br/>Select a location and type a name for the report, then click Open.Overwrite if file<br/>existsIf you select this option, the workflow deletes an existing file if it has the<br/>same name and location as a generated CGH Aberration Report.

Report FlatSelect this to have aberration intervals reported without any nestedIntervalsstructure.

**Generate report** Select this to generate a report after each microarray is analyzed. This lets you look at the results for individual microarrays before the workflow is completed.

# **CNVR Report Parameter Panel**

| CNVR Report Parameter Panel                       |  |
|---------------------------------------------------|--|
| Description                                       |  |
| Report will be created at the specified location. |  |
|                                                   |  |
|                                                   |  |
|                                                   |  |
|                                                   |  |
| CNVR Node Name Select File Location               |  |
| Browse                                            |  |
|                                                   |  |
|                                                   |  |
|                                                   |  |
|                                                   |  |
|                                                   |  |
|                                                   |  |
|                                                   |  |
|                                                   |  |

Figure 26 CNVR Report Parameter Panel

**Purpose:** You use the CNVR Report Parameter Panel to select a location for the report. You also provide a name for the CNVR node that appears in the results folder of the output experiment generated by the workflow. A CNVR report contains a list of the copy number variant regions (CNVRs) detected by an analysis, saved as an \*.xls file. The report also contains a list of the parameters of the analysis. You can open this file in Microsoft Excel.

**To open:** The CNVR Report Parameter Panel appears when you select **CNVR Report** in Reports in the CGH Workflow Navigator.

- CNVR NodeType a name. If you select CNVR Report in the Workflow Navigator, the<br/>results folder of the output experiment of the workflow will contain a<br/>CNVR node with the name that you typed.
- Select FileThe location where the workflow saves the generated CNVR report file.LocationClick Browse. The Select report folder dialog box opens, where you can<br/>type a name and select a location for the CNVR report file.

# **Overwrite if file**If you select this option, the workflow deletes an existing file if it has the<br/>same name and location as the generated CNVR report.

# **Cyto Report Parameter Panel**

| Cyto Report Parameter Panel                                                      |                                                              |                                                                                                    |
|----------------------------------------------------------------------------------|--------------------------------------------------------------|----------------------------------------------------------------------------------------------------|
| Description                                                                      |                                                              |                                                                                                    |
| You have to create a template from th<br>settings will be used from the selected | e interactive mode, which will be availa<br>Analysis Method. | yle from the drop-down below. Only formatting settings will be used from the selected Cyto Report template. Analysis |
|                                                                                  | Select Report                                                | Select File Location<br>Browse<br>Soverwrite if file exists                                                          |

Figure 27 Cyto Report Parameter Panel

**Purpose:** This panel lets you select the Cyto Report template to use, and a location for the report. Cyto Reports summarize analysis settings and detected aberrations by array. The workflow creates a separate PDF file for each array.

**To open:** The Cyto Report Parameter Panel appears when you select **Cyto Report** in Reports in the CGH Workflow Navigator.

- **Select Report** Select the desired Cyto Report template. You create and edit Cyto Report templates in the Reports tab. See the *CGH Interactive Analysis User Guide* for more information. Also, when you generate a Cyto Report in a workflow, the program uses the data analysis settings from the workflow, not from the selected Cyto Report template. The program uses only the format settings from the template.
  - **Select File** Click **Browse.** The Select report folder dialog box appears, where you can type a name and select a location for the Cyto Report file(s). The workflow creates a new folder that contains all of the files.

# **Overwrite if file** If you select this option, the workflow deletes an existing file if it has the same name and location as the generated Cyto Report.

# **Design Level Filter Parameter Panel**

| Design Level Filter Paramel      | ter Panel                                                       |
|----------------------------------|-----------------------------------------------------------------|
| Description                      |                                                                 |
| You can select an already existi | ing filter from the drop-down below or can create a new filter. |
|                                  |                                                                 |
|                                  |                                                                 |
|                                  |                                                                 |
|                                  |                                                                 |
| E                                | dit Design Level Filters                                        |
| N                                | Vame New                                                        |
|                                  |                                                                 |
|                                  | Attribute Operator Value Logical Oper New Condition             |
|                                  | Homology + = + + + + Delete Condition                           |
|                                  |                                                                 |
|                                  |                                                                 |
|                                  |                                                                 |
| (                                | Include matching values                                         |
|                                  | New Update Reset Delete Rename                                  |

Figure 28 Design Level Filter Parameter Panel

**Purpose:** This parameter panel is used to create or edit design filters that let you include or exclude probes from the analysis, based on selected design attributes.

To open: In the Analysis Method Navigator, under Filter Before Analysis, select the box next to Design Level Filter.

- **Name** Select the name of the design filter you want to edit. To create a new filter, and add its name to the list, click **New.**
- Filter ConditionsFor each condition (row), select options from the list or type a value, then<br/>press Enter. To add another row to the table, click New Condition.

Each condition has these elements:

- Attribute The design attribute evaluated by the filter.
- Operator How the filter uses the entry in Value to evaluate data. For example, the >= operator configures the filter to include or exclude probes where the selected attribute is greater than or equal to the entry in Value.

**Design Level Filter Parameter Panel** 

|                                    | <ul> <li>Value - The value the filter uses as the basis to evaluate an attribute. You either select a value or, for some attributes, type a value. For example, if you select the Homology attribute with an operator of =, the filter will include or exclude probes that exhibit homology if the value is set to 1. (The homology attribute is assigned to probes that have more than one mapping in the genome or probes that have secondary hits that are not perfect matches.)</li> <li>Logical Operator (Available only if you configure more than one</li> </ul> |
|------------------------------------|----------------------------------------------------------------------------------------------------|
|                                    | • Logical Operator – (Available only if you configure more than one<br>condition) The relationship between the condition and the next one<br>in the list. For example, if you select <b>AND</b> in Logical Operator for<br>the first condition, the filter includes or excludes a probe if it passes<br>both the first condition and the next condition.                                                                                                    |
| New Condition                      | Adds a new, blank condition (row) to the table.                                                                                                    |
| Delete Condition                   | Removes a condition from the list. To remove a specific condition, click anywhere within the condition, then click <b>Delete Condition</b> .                                                                                                    |
| Include/Exclude<br>matching values | <ul> <li>Select one of these options:</li> <li>Include matching values – If a probe passes the filter condition, the program <i>includes</i> it in the analysis.</li> <li>Exclude matching values – If a probe passes the filter condition the</li> </ul>                                                                                                    |
|                                    | program <i>excludes</i> it from the analysis.                                                                                                    |
| New                                | Opens an Input dialog box, where you can type a name for the new filter.<br>To accept the name, click <b>OK</b> . The program creates the filter, and adds<br>the new name to the Name list.                                                                                                    |
| Update                             | Saves any changes you make to the filter conditions without closing the dialog box.                                                                                                    |
| Reset                              | Restores the values of the filter conditions to what they were before you made any changes to them.                                                                                                    |
| Delete                             | Opens a Confirm dialog box that asks you if you want to delete the selected filter. To delete the filter, click <b>Yes.</b>                                                                                                    |
| Rename                             | Opens an Input dialog box where you can type a new name for the filter.<br>To accept the name, click <b>OK</b> .                                                                                                    |
|                                    |                                                                                                    |

**Diploid Peak Centralization Parameter Panel** 

### Analysis Method X **Diploid Peak Centralization Parameter Panel** ŧ CGH Description Save As Save Diploid Centralization is the appropriate Centralization method for most constitutional and cancer samples. Diploid centralization shifts the CGH logratio data such that the peak assigned to Copy Number 2 in the CGH distribution plot has a logratio of 0. When most of the chromosomes are present in two copies, diploid centralization gives the same result as centralization (legacy) option. When a sample has many large gains or losses, diploid centralization typically gives a better Analysis Method Data result than centralization (legacy) option - 🔁 Fuse E Fuse Design 😋 Filter Before Analysis - 📄 Design Level Filter Feature Level Filter Array Level Filter No input parameters required Combining Replicates Intra-Array Replicates Tinter-Array Replicates Normalization GC Correction Centralization (legacy) Adjust Diploid Peak Aberration C Z Score ADM-1 ADM-2 CBS 🔵 нмм SNP Algorithm SNP Copy Number LOH Filter Ofter Opalycic

# **Diploid Peak Centralization Parameter Panel**

Figure 29 Diploid Peak Centralization Parameter Panel

**Purpose:** This parameter panel has no input parameters. To include diploid peak centralization in your analysis method, all you need to do is mark the Adjust Diploid Peak check box. No further settings are required. For a description of the diploid peak centralization algorithm, see the *CGH Interactive Analysis User Guide*.

**To open:** The Diploid Peak Centralization Parameter Panel appears when you select **Adjust Diploid Peak** in Normalization in the CGH Analysis Method Navigator.

NOTE

Diploid Peak Centralization is recommended for SNP Copy Number and LOH analyses.

**Dye-bias (Intra-Array) Median Normalization** 

# **Dye-bias (Intra-Array) Median Normalization**

| Dye-bias (intra-array)      | Median Normalization                                   |  |
|-----------------------------|--------------------------------------------------------|--|
| Description                 |                                                        |  |
| Normalize channels within e | each array so that medians are equivalent.             |  |
|                             |                                                        |  |
|                             |                                                        |  |
|                             |                                                        |  |
|                             |                                                        |  |
|                             |                                                        |  |
|                             |                                                        |  |
|                             | Normalize by:                                          |  |
|                             | equalizing central tendencies of IP and WCE channels 🗢 |  |
|                             | equalizing central tendencies of IP and WCE channels   |  |
|                             | normalizing central tendency of log ratios to 1        |  |
|                             |                                                        |  |
|                             |                                                        |  |
|                             |                                                        |  |
|                             |                                                        |  |
|                             |                                                        |  |

Figure 30 Dye-bias (intra-array) Median Normalization

**Purpose:** This parameter panel lets you configure the Dye-Bias (intra-array) Median Normalization method for ChIP.

**To open:** These parameters appear in the parameter panel when you click **Dye-bias (intra-array) Median** under Normalization in the Analysis Method Navigator. See "To configure normalization methods (ChIP)" on page 84.

# **Normalize by** Defines how the program computes the dye bias when it applies this kind of normalization. Select one of these options:

- By equalizing central tendencies of IP and WCE channels This method first calculates the ratio of the median IP signal intensity to the median WCE signal intensity. It then multiplies the signal intensities of the data probes by this ratio.
- By normalizing central tendency of log ratios to 1 This method multiplies the signal intensities of all data probes on the array by a correction factor. This correction factor adjusts the central tendency of the log ratios of data probes on the array to 1.

# **Experiment Parameter Panel**

| Experiment Parameter Panel                                                                                                    |      |
|----------------------------------------------------------------------------------------------------|------|
| Description                                                                                                    |      |
| When workflow run is complete, an experiment with specified name will be created and can be further analyzed from interactive mo | ode. |
|                                                                                                    |      |
|                                                                                                    |      |
|                                                                                                    |      |
|                                                                                                    |      |
|                                                                                                    |      |
|                                                                                                    |      |
| Experiment Name SNP                                                                                                    |      |
| Auto created Experiment from workflow                                                                                            |      |
|                                                                                                    |      |
| Experiment Description                                                                                                    |      |
|                                                                                                    |      |
|                                                                                                    |      |
| 1                                                                                                    |      |
|                                                                                                    |      |
|                                                                                                    |      |
|                                                                                                    |      |

Figure 31 Experiment Parameter Panel

**Purpose:** This parameter panel lets you customize the name of the output experiment for the workflow, and edit the description that the program saves with the experiment.

**To open:** The Experiment Parameter Panel appears when you click **Experiment** in Output in the Analysis Method Navigator, or after you create a new workflow.

- **Experiment Name** Edit the name if desired. By default, the program creates a new experiment when it runs a workflow, and gives the new experiment the same name as the analysis method. After you run the workflow, the program makes the experiment available under this name in the Navigator Experiment pane in the interactive tabs.
  - **Experiment** Type or edit an optional description for the experiment. **Description**

**Feature Level Filter Parameter Panel** 

# **Feature Level Filter Parameter Panel**

| Feature Level Filter Paran    | neter Panel                       |                  |                    |                  |  |
|-------------------------------|-----------------------------------|------------------|--------------------|------------------|--|
| Description                   |                                   |                  |                    |                  |  |
| You can select an already exi | sting filter from the drop-down b | elow or can cre  | ate a new filter.  |                  |  |
|                               |                                   |                  |                    |                  |  |
|                               |                                   |                  |                    |                  |  |
|                               |                                   |                  |                    |                  |  |
|                               |                                   |                  |                    |                  |  |
|                               | Edit Feature Level Filters        |                  |                    |                  |  |
|                               | Name Feature                      |                  |                    |                  |  |
|                               |                                   |                  |                    |                  |  |
|                               | Attribute                         | Operator         | Value Logical Oper | New Condition    |  |
|                               | LogRatio                          | > +              | 1.0  AND           |                  |  |
|                               | rIsSaturated 🔹                    | = 🔹              | true 🔹 主           | Delete Condition |  |
|                               |                                   |                  |                    |                  |  |
|                               |                                   |                  |                    |                  |  |
|                               |                                   | <b>O</b> - 1 1 . |                    |                  |  |
|                               | Include matching values           | Exclude mat      | ching values       |                  |  |
|                               |                                   |                  | Death Delate       | (Records)        |  |
|                               |                                   | Ipdate           | Reset Delete       | Kename           |  |

Figure 32 Feature Level Filter Parameter Panel

**Purpose:** This parameter panel lets you select a feature level filter, display a description of its filtering criteria, or create a new filter. Feature level filters include or exclude data based on selected criteria.

**To open:** The Feature Filter Parameter Panel appears when you select **Feature Level Filter** under Filter Before Analysis in the Analysis Method Navigator.

- **Name** Select the name of the feature filter you want to edit. To create a new filter, and add its name to the list, click **New**.
- Filter Conditions<br/>tableBelow the Name is a list that displays the conditions defined for the<br/>selected feature level filter. For each criterion (row), select options from<br/>the list or type a value, then press Enter. To add another row to the<br/>table, click New Condition. Each condition has these elements:
  - Attribute The feature attribute evaluated by the filter.
  - Operator How the filter uses the entry in Value to evaluate arrays. For example, the >= operator configures the filter to include or exclude features where the selected attribute is greater than or equal to the entry in Value.

|                  | • Value – The value the filter uses as the basis to evaluate a feature.<br>For example, if you select the <b>gIsSaturated</b> attribute, the = operator, and a value of <b>true</b> , the filter includes or excludes a feature if its gIsSaturated attribute is true.                                                                          |
|------------------|----------------------------------------------------------------------------------------------------|
|                  | • Logical Operator – (Available only if you configure more than one condition.) The relationship between the condition and the next one in the list. For example, if you select <b>AND</b> in Logical Operator for the first condition, the filter includes or excludes a feature if it passes both the first condition and the next condition. |
| New Condition    | Adds a new, blank condition (row) to the table.                                                                                                    |
| Delete Condition | Removes a condition from the list. To remove a specific condition, click anywhere within the condition row, then click <b>Delete Condition</b> .                                                                                                    |
| Include/Exclude  | Select one of these options:                                                                                                    |
| matching values  | • Include matching values – If a feature passes the filter condition, the program includes it in the analysis.                                                                                                    |
|                  | • Exclude matching values – If a feature passes the filter condition, the program excludes it from the analysis.                                                                                                    |
| New              | Opens an Input dialog box, where you can type a name for the new filter.<br>To accept the name, click <b>OK</b> . The program creates the filter, and adds<br>the new name to the Name list.                                                                                                    |
| Update           | Saves any changes you make to the filter criteria without closing the dialog box.                                                                                                    |
| Reset            | Restores the values of the filter conditions to what they were before you made any changes to them.                                                                                                    |
| Delete           | Opens a Confirm dialog box that asks you if you want to delete the currently selected filter. To delete the filter, click <b>Yes</b> .                                                                                                    |
| Rename           | Opens an Input dialog box where you can type a new name for the filter. To accept the name, click $OK$ .                                                                                                    |

# **Fuse Design Parameter Panel**

| Fuse Design Parameter Panel                                                         |                                                                                                    |             |
|-------------------------------------------------------------------------------------|----------------------------------------------------------------------------------------------------|-------------|
| Description                                                                         |                                                                                                    |             |
| You can fuse arrays from 2 different de:<br>and already fused design cannot be fuse | jns. The pair to be fused can be specified by setting the same value for the ArraySet Attribute. Arrays from :<br>[. | same design |
|                                                                                     | Select Normalization None                                                                                            |             |
|                                                                                     | Remove arrays from experiment after fuse                                                                             |             |

Figure 33 Fuse Design Parameter Panel

**Purpose:** This parameter panel lets you select to have the workflow merge arrays from two different array designs into a larger virtual design. This can make it easier to work with arrays that are part of an array set. See the *CGH Interactive Analysis User Guide*, for a description of the requirements that arrays must meet for you to fuse them.

**To open:** The Fuse Design Parameter Panel appears when you select **Fuse Design** under Fuse in the Analysis Method Navigator.

**NOTE** In order to fuse designs, the ArraySet microarray attribute for each array to be fused must have the same value. The ArraySet attribute is entered in the microarray properties from one of the interactive tabs. When you run the workflow, the program fuses all of the arrays that have the same value for the ArraySet attribute.

SelectSelect to normalize the data. The workflow always uses the CentralizationNormalization(legacy) algorithm to normalize the data in fused arrays. For more<br/>information on this algorithm, see the CGH Interactive Analysis User<br/>Guide.

Remove arraysIf you select this option, the workflow deletes the original individualfrom experimentarrays after it creates the fused array. This minimizes the duplication of<br/>data within the experiment.

# **GC Correction Parameter Panel**

| GC Correction Parameter Panel |
|-------------------------------|
| Description                   |
| GC Correction Description     |
|                               |
|                               |
|                               |
|                               |
|                               |
|                               |
| Minday Circ. and              |
| Window Size                   |
|                               |
|                               |
|                               |
|                               |
|                               |
|                               |

Figure 34 GC Correction parameter panel

Purpose: To select the window size to use for GC content correction.

**To open**: This panel appears when you click **GC Correction** under Normalization in the CGH Analysis Method Navigator.

Window Size Select a window size from the drop-down menu of choices.

# **Gene Report Settings**

| Gene Report Settings                                                                                                    |
|----------------------------------------------------------------------------------------------------|
| Description                                                                                                    |
| This will generate a Gene report for peak detection results at the specified location. If experiment contains more than one array then reports would be created at the location in a folder with provided name. |
| Show only gene names<br>Show probe information<br>Report Location: p:\AGW Data                                                                                                    |

Figure 35 Gene Report Settings

**Purpose:** This parameter panel lets you configure and select a location for the ChIP gene report.

**To open:** These parameters appear when you click **Gene Report** under Reports in the ChIP Workflow Navigator.

- Show only geneIf you select this check box, the resulting gene report contains onlynamesaccession numbers of genes (or chromosomal locations for probe loci not<br/>associated with genes). A mark in this check box overrides a mark in<br/>Show probe information.
  - **Show probe** If you select this check box, the resulting gene report contains additional information about the probes in the array.
- **Report Location** Shows the location where the program saves the gene report. Type a new location in the text box, or click **Browse** to select a location.
  - **Browse** Opens the Select report folder dialog box, where you can select a location for the gene report. See "Select Report Folder" on page 194.
### **HMM Parameter Panel**

| IMM Parameter Panel                 |
|-------------------------------------|
| Description                         |
| HMM Aberration Detection Algorithm. |
|                                     |
|                                     |
|                                     |
|                                     |
|                                     |
| Number of States 5                  |
|                                     |
| FURQ Value 0.5                      |
|                                     |
|                                     |
|                                     |
|                                     |
|                                     |

**Figure 36** HMM Parameter Panel

**Purpose:** This parameter panel lets you set up the parameters required for applying the Hidden Markov Model (HMM) algorithm. See the *CGH Interactive Analysis User Guide* for more information.

**To open:** The HMM Parameter Panel appears when you select **HMM** under Aberration in the Analysis Method Navigator.

- **Number of states** Select the number of states. This is the number of distinct aberration states into which the observed data is to be partitioned. For example, if the number of states equals 3, then this would correspond to amplification, deletion and "no change" aberration status. The number of states can be set to either 3, 5, or 7.
  - **FDRQ value** Type the FDRQ value. This is a False Discovery Rate threshold used in the calculation of the Discrete Haar Wavelet Transform, and is used to keep only high-amplitude coefficients, which mark occurrences of true breakpoints (rather than noise), in the data.

**Import Data Files Parameter Panel** 

# **Import Data Files Parameter Panel**

| Import Data Files Parameter Panel                                                                                                    |          |              |            |             |              |                 |
|----------------------------------------------------------------------------------------------------|----------|--------------|------------|-------------|--------------|-----------------|
| Description                                                                                                    |          |              |            |             |              |                 |
| If the Reference Sample is in Red channel for a CGH+SNP array, please select "flipped" from the Dye Flip drop down during import. Please specify the reference sample in Red Channel<br>using Sample Manager or Microarray Properties.<br>Genomic Workbench will reste a new array node in the data section of the navigator in interactive mode. The new node will have the name of the imported file. However, you can use<br>this dialog to edit the file name(s). Additionally, you can specify if an array is dye-flipped. In this case the ratios will be inverted, but dye-flip pairs will not be automatically combined. |          |              |            |             |              |                 |
| Global Display Name                                                                                                    | Dye Flip | Green Sample | Red Sample | Design Name | Design Build | Design Status   |
| U523502418_251470410096_501_CGH-v4_91                                                                                                    | Normal   |              |            | 014704      | hg18         | Already Present |
| U522502637_251713010006_501_H_CGH_105_I                                                                                                    | Normal   |              |            | 017130      |              | 🛚 Not Found     |
|                                                                                                    |          |              |            |             |              |                 |
| Overwrite arrays with duplicate names. Remove Add Arrays Add Designs                                                                                                    |          |              |            |             |              |                 |

Figure 37 Import Data Files Parameter Panel

**Purpose:** This panel lets you configure the workflow to import Agilent Feature Extraction (FE) array data files.

**To open:** The Import Data Files Parameter Panel appears when you select **Import FE Files** in Input in the Workflow Navigator.

#### NOTE

You must import representative design files into the program before you run a workflow that imports FE files.

- Global DisplayLists the global display names of array data files selected for import. To<br/>add files, click Add. To edit the global display name of a file, double-click<br/>the name, type the name, then press Enter.
  - Dye Flip Lets you annotate an array as a dye-flip array (an array in which the Cy3 and Cy5 fluorochrome-labeled samples have been reversed). If you select Flipped, the program inverts ratios so you can make proper comparisons. Also, the program does not combine dye-flip pairs.

Select one of these options for each array:

Import Data Files Parameter Panel

| Select this option | lf:                                                                                                    |
|--------------------|----------------------------------------------------------------------------------------------------|
| Normal             | <ul> <li>The test samples were labeled with cyanine 5 (red).</li> <li>The control samples were labeled with cyanine 3 (green).</li> <li>The imported ratio (test/control) should be reported directly.</li> </ul>                              |
| Flipped            | <ul> <li>The test samples were labeled with cyanine 3 (green).</li> <li>The control samples were labeled with cyanine 5 (red).</li> <li>The imported ratio (control/test) should be reported with the ratio inverted (test/control)</li> </ul> |

| Design Name                                 | The design name for the array is displayed in this field.                                                                                                    |
|---------------------------------------------|----------------------------------------------------------------------------------------------------|
| Design Build                                | The design build for the array is displayed in this field. If this field is<br>blank, you need to import the design file from the Home tab, or add the<br>design before you can run a workflow that imports data files. |
| Design Status                               | This field displays the status of the design file.                                                                                                    |
|                                             | • Not Found - The design file is not currently in the program or a path has not been selected.                                                                                                    |
|                                             | • Already Present - The design file was imported from the Home tab of Agilent Genomic Workbench.                                                                                                    |
|                                             | • Path Provided - The design file was not imported, but a location was selected for the file.                                                                                                    |
| Overwrite arrays<br>with duplicate<br>names | If you select this option, the workflow deletes an existing array if it has<br>the same name as one you import.                                                                                                    |
| NOTE                                        | For a complete description of what happens when you import FE data files, see the <i>Sample Manager User Guide</i> .                                                                                                    |
|                                             |                                                                                                    |
| Remove                                      | Removes files from the list of files to be imported. To remove a file from the list, click its name, then click <b>Remove</b> .                                                                                         |
| Add Arrays                                  | Opens an Open dialog box, where you can select a data file to import. The file you select appears in the list of arrays to import.                                                                                      |

**Import FE Image Files Parameter Panel** 

Add Designs This option is enabled after you add an array to the list that does not have an associated design present in the program. When you select this, an Open dialog box appears, where you can select a design file for the arrays in the list. After you select the design, **Path Provided** appears under Design Status for the array.

### **Import FE Image Files Parameter Panel**

| Import FE Image Files Parame<br>Description                          | Import FE Image Files Parameter Panel Description |                  |              |                                                                                       |                                              |                                              |  |
|----------------------------------------------------------------------|---------------------------------------------------|------------------|--------------|---------------------------------------------------------------------------------------|----------------------------------------------|----------------------------------------------|--|
| Import Feature Extraction images here and associate samples to them. |                                                   |                  |              |                                                                                       |                                              |                                              |  |
| Image Name                                                           | Global Display Name                               | Array ID         | Barcode      | Sample ID <red (arra<="" green="" th=""><th>Grid Template</th><th>Protocol</th></red> | Grid Template                                | Protocol                                     |  |
| US23502418_252152910035                                              | US23502418_252152910035                           | 252152910035_1_1 | 252152910035 | ?                                                                                     | <automatically determine=""></automatically> | <automatically determine=""></automatically> |  |
| U523502418_252152910035                                              | U523502418_252152910035                           | 252152910035_1_2 | 252152910035 | ?                                                                                     | <automatically determine=""></automatically> | <automatically determine=""></automatically> |  |
| U523502418_252152910035                                              | US23502418_252152910035                           | 252152910035_1_3 | 252152910035 | ?                                                                                     | <automatically determine=""></automatically> | <automatically determine=""></automatically> |  |
| U523502418_252152910035                                              | U523502418_252152910035                           | 252152910035_1_4 | 252152910035 | ?                                                                                     | <automatically determine=""></automatically> | <automatically determine=""></automatically> |  |
| U523502418_252152910037                                              | US23502418_252152910037                           | 252152910037_1_1 | 252152910037 | ?                                                                                     | <automatically determine=""></automatically> | <automatically determine=""></automatically> |  |
| U523502418_252152910037                                              | U523502418_252152910037                           | 252152910037_1_2 | 252152910037 | ?                                                                                     | <automatically determine=""></automatically> | <automatically determine=""></automatically> |  |
| U523502418_252152910037                                              | U523502418_252152910037                           | 252152910037_1_3 | 252152910037 | ?                                                                                     | <automatically determine=""></automatically> | <automatically determine=""></automatically> |  |
| U523502418_252152910037                                              | US23502418_252152910037                           | 252152910037_1_4 | 252152910037 | ?                                                                                     | <automatically determine=""></automatically> | <automatically determine=""></automatically> |  |
|                                                                      |                                                   |                  |              |                                                                                       |                                              |                                              |  |
|                                                                      |                                                   |                  |              |                                                                                       |                                              | Add Remove                                   |  |

Figure 38 Workflow – Import FE Image Files Parameter Panel

**Purpose:** This panel lets you import or remove FE image files to extract using a workflow. For each image, sample parameters are displayed. Buttons at the bottom of the tab are used to add or remove images from the list. See "To import an image file" on page 41 and "To remove an image from the list" on page 43.

**To open:** This parameter panel is shown when you select **Image Files** under Input in the Workflow Navigator.

For additional information on associating samples to images, see the Sample Manager User Guide.

- **Image Name** (Read-only) The file name of the image.
- Global DisplayThe Global Display Name for the array. To change the Global Display<br/>Name, double-click the name and type the new name.
  - **Array ID** (Read-only) The unique identifier for the microarray.

| Barcode                                           | (Read-only) This is the barcode identifier for the slide. A microarray slide contains one array, or for multiplex slides, multiple arrays on one slide.                                                                                                    |
|---------------------------------------------------|----------------------------------------------------------------------------------------------------|
| Sample ID<br><red green<br="">(ArrayID)&gt;</red> | If the Red/Green attributes for the array are assigned in Sample Manager, they appear here. Otherwise, a ? appears in the field.                                                                                                    |
| Grid Template                                     | By default, the Feature Extraction program automatically determines the Grid Template for the microarray. Or, you can select a Grid Template from the list, or select a grid file (.grd) from your hard disk.                                                                                                    |
| Protocol                                          | By default, the Feature Extraction program automatically determines the<br>Protocol for the microarray. Or, you can select a Protocol from the list.                                                                                                    |
| Add                                               | Click this button to open the Open dialog box, where you can select the image file(s) to be added. See "Open" on page 191.                                                                                                    |
| Remove                                            | Highlight one or more microarrays and then click this button to remove<br>them from the list. To select more than one microarray, hold down the <b>Ctrl</b><br>key and then click the microarrays to remove. To select a contiguous<br>series of microarrays, hold down the <b>Shift</b> key and click the first<br>microarray and then click the last microarray. |

**Import UDF Files Parameter Panel** 

# **Import UDF Files Parameter Panel**

| Import UDF Files I                          | Parameter Panel                              |                                              |                                                |                               |                     |                |
|---------------------------------------------|----------------------------------------------|----------------------------------------------|------------------------------------------------|-------------------------------|---------------------|----------------|
| Description                                 |                                              |                                              |                                                |                               |                     |                |
| A tab delimited CGH<br>The order of tabular | data can be imported<br>data must follow the | l as a new custom-fo<br>column headers in th | rmatted array data fi<br>ne Universal Data Imp | ile.<br>porter - Map column h | neaders dialog box. |                |
| File Name: udf_sa<br>Design Id: Custor      | mple_file Design t<br>Data typ               | ype: cgh<br>be: ratio                        | Select species                                 | : H. sapiens<br>e Build: hg18 | Select Mapp         | bing: CUSTOM 🗘 |
| ProbeName                                   | ChrName                                      | Start                                        | Stop                                           | LogRatio                      | Sample2             | descrip        |
| Select 🔷                                    | Select 🗧                                     | Select 🗧                                     | Select 🗢                                       | Select 🔷                      | Select 🗧            | Select 🗧       |
| A101122                                     | 1                                            | 1000                                         | 1060                                           | 0.0023                        | 0.0044              | ATC66          |
| A102121                                     | 1                                            | 1100                                         | 1160                                           | 0.0022                        | 0.1123              | ATC66          |
| A103222                                     | 1                                            | 1200                                         | 1260                                           | 0.0033                        | 0.1121              | ATC67          |
| A104343                                     | 1                                            | 1300                                         | 1360                                           | 0.1125                        | 0.1123              | ATC66          |
| A105122                                     | 1                                            | 1400                                         | 1460                                           | 0.0123                        | 0.0112              | ATC67          |
|                                             |                                              |                                              |                                                |                               |                     |                |

Figure 39 Import UDF Files Parameter Panel

**Purpose:** This parameter panel lets you configure the workflow to import one or more Universal Data Files (UDFs) as input for the analysis.

To open: The Import UDF Files Parameter Panel appears when you select **Import UDF Files** in Input in the Workflow Navigator.

Most of the parameters help to identify the array and its contents. UDFs are tab-delimited \*.txt files. Use the arrow buttons at the top of the table to map the column to a program parameter. A UDF file must have these columns, in any order:

| Column    | Description                                                    |
|-----------|----------------------------------------------------------------|
| ProbeName | The name (Probe ID) of the probe                               |
| ChrName   | The name of the chromosome to which the probe binds            |
| Start     | The first base pair on the chromosome to which the probe binds |

**Import UDF Files Parameter Panel** 

| Column      | Description                                                                                |
|-------------|--------------------------------------------------------------------------------------------|
| Stop        | The last base pair on the chromosome to which the probe binds                              |
| Description | Additional probe annotation, such as gene names                                            |
| LogRatio    | Log ratio data for the probe. The file can contain more than one column of log ratio data. |

- **Add** Click this button to open an Open dialog box, where you can select a UDF file for the workflow to import.
- Main data table The first row of the main data table contains the first line of the UDF file. Although the first line of the UDF file must contain column headings, the workflow does not interpret them. Instead, you select the most appropriate label for each column from the lists. The rest of the main data table contains the first few data lines of the file to help you identify the columns properly. You must use all of the labels exactly once, except LogRatio, which you can use more than once.
  - File Name (Read-only) The name of the UDF file to be imported.
  - **Design ID** (Read-only) A unique identifier for the design. If **Custom** appears here, the workflow creates the necessary design ID(s) after it imports the files.
  - **Design type** Select the application type that best represents the data, either **cgh** or **expression**.
    - **Data type** Select the mathematical relationship that best exemplifies the data. The following options appear in the list:
      - ratio linear ratio
      - log<sub>2</sub> ratio binary log ratio
      - log<sub>10</sub> ratio common log ratio
      - In ratio natural log ratio, base e
- Select Species Select the species appropriate to data in the UDF file.
- Select GenomeSelect the genome build appropriate to the data in the UDF file. The<br/>choices available depend on the species you select in Select Species.
- **Select Mapping** Select a saved column mapping, if desired. To create a new mapping, select **CUSTOM.**

Intra-Array Lowess (Intensity Dependent) Normalization

**Save Mapping As** Opens an Input dialog box, where you can type a name for the current column map. This lets you save the current column map for future use. This is especially useful if you want to import many UDF files that have columns arranged in the same manner.

### Intra-Array Lowess (Intensity Dependent) Normalization

| tra-Array Lowess (Intensity dependent) Normalization                         |
|------------------------------------------------------------------------------|
| escription                                                                   |
| ormalizes the median signal across arrays in an array set, in both channels. |
|                                                                              |
|                                                                              |
|                                                                              |
|                                                                              |
|                                                                              |
|                                                                              |
| Degrapsion surve is filled to:                                               |
|                                                                              |
| ai data proces                                                               |
|                                                                              |
|                                                                              |
|                                                                              |
|                                                                              |
|                                                                              |

Figure 40 Intra-Array Lowess (Intensity dependent) Normalization

**Purpose:** This parameter panel is used to configure the intra-array Lowess normalization method for ChIP workflow analysis.

**To open:** This parameter panel is displayed when you select **Intra-Array Lowess Intensity Dependent** under Normalization in the ChIP Analysis Method Navigator.

Regression curve is fitted to Select the data to use for the regression curve.

- All data probes Includes all of the data probes in the regression curve.
- All common probes Includes probes whose names start with "LACC".
- Gene desert probes Includes data for probes whose names start with "LACC:GD".

# **Inter-Array Median Normalization**

| Inter-Array Median Normalization                                              |
|-------------------------------------------------------------------------------|
| Description                                                                   |
| Normalizes the median signal across arrays in an array set, in both channels. |
|                                                                               |
|                                                                               |
|                                                                               |
|                                                                               |
|                                                                               |
|                                                                               |
|                                                                               |

Figure 41 Inter-Array Median Normalization

**Purpose**: Selects the interarray median normalization method for ChIP. No parameters are required.

**To open:** This parameter panel appears when you click **Inter-Array Median** under Normalization in the Analysis Method Navigator. See "To configure normalization methods (ChIP)" on page 84.

Agilent Genomic Workbench calculates the central tendency of the common probes on replicate arrays using the median of the probe signal intensities. No further parameters are necessary in this panel. **Inter-Array Replicates Parameter Panel** 

# **Inter-Array Replicates Parameter Panel**

| nter-Array Replicates Parameter Panel                                                                                                    |  |
|----------------------------------------------------------------------------------------------------|--|
| Description                                                                                                    |  |
| f this is checked, the data from arrays which have the same value for selected attribute will be combined and treated as a single array in analysis. |  |
|                                                                                                    |  |
|                                                                                                    |  |
|                                                                                                    |  |
|                                                                                                    |  |
|                                                                                                    |  |
| Group By Select Attribute                                                                                                    |  |
|                                                                                                    |  |
|                                                                                                    |  |
|                                                                                                    |  |
|                                                                                                    |  |
|                                                                                                    |  |
|                                                                                                    |  |
|                                                                                                    |  |
|                                                                                                    |  |

Figure 42 Inter-Array Replicates Parameter Panel

**Purpose:** This parameter panel lets you configure how the workflow combines replicate probes across multiple arrays.

**To open:** The Inter-Array Replicates Parameter Panel appears when you select **Inter-Array Replicates** under Combining Replicates in the Analysis Method Navigator.

**Group By** In Select Attribute, select an array attribute. The program uses the selected array attribute to group arrays when it combines replicate probes. For example, if you have some arrays where the Sample Name attribute is set to C44 and other arrays with the same array attribute set to D95, the program combines the corresponding probes for the C44 arrays to make a virtual array C44. It combines the probes with the same names for the D95 arrays to make another virtual array. To edit the attributes of an array, see the CGH Interactive Analysis User Guide or the ChIP Interactive Analysis User Guide.

# **LOH Parameter Panel**

| LOH Parameter Panel             |                                                                                                    |
|---------------------------------|----------------------------------------------------------------------------------------------------|
| Description                     |                                                                                                    |
| LOH Parameter Panel Description |                                                                                                    |
|                                 |                                                                                                    |
|                                 |                                                                                                    |
|                                 |                                                                                                    |
|                                 |                                                                                                    |
|                                 |                                                                                                    |
|                                 |                                                                                                    |
|                                 |                                                                                                    |
|                                 |                                                                                                    |
|                                 | Theorem is a second second sec |
|                                 | Infeshold Pro                                                                                                    |
|                                 |                                                                                                    |
|                                 |                                                                                                    |
|                                 |                                                                                                    |
|                                 |                                                                                                    |
|                                 |                                                                                                    |
|                                 |                                                                                                    |

Figure 43 LOH Parameter Panel

**Purpose**: To set the threshold level for calculation of LOH (Loss of Heterozygosity) regions.

**To open:** In the Analysis Method Navigator for CGH, under SNP Algorithm, select **LOH**.

**Threshold** Type the threshold to use for the LOH calculation. For more information on this algorithm, see the *CGH Interactive Analysis User Guide*.

**LOH Filter Parameter Panel** 

# LOH Filter Parameter Panel

| LOH Filter Parameter Panel                                                                     |             |
|------------------------------------------------------------------------------------------------|-------------|
| Description                                                                                    |             |
| You can select an already existing filter from the drop-down below or can create a new filter. |             |
|                                                                                                |             |
|                                                                                                |             |
|                                                                                                |             |
|                                                                                                |             |
| Edit LOH Filter                                                                                |             |
| Name LOH Filter1                                                                               | <u>N</u> ew |
|                                                                                                |             |
| Minimum Number of Probes in Region 10                                                          |             |
| Minimum Size (Mb) of Region                                                                    | Reset       |
|                                                                                                | Delete      |
| Maximum Fraction of Heterogygous Probes in 0.25                                                | Rename      |
|                                                                                                |             |
|                                                                                                |             |
|                                                                                                |             |
|                                                                                                |             |
|                                                                                                |             |
|                                                                                                |             |
|                                                                                                |             |
|                                                                                                |             |
|                                                                                                |             |

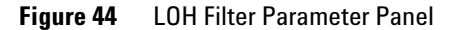

**Purpose:** This parameter panel is used to create or edit LOH filters. LOH filters exclude detected LOH regions from the output of the workflow, based on selected criteria.

**To open:** The LOH Filter Parameter Panel appears when you select **LOH Filter** under Filter After Analysis in the Analysis Method Navigator.

- Name Select the name of the filter you want to use. To create a new LOH filter, click New.
- **New** Opens an Input dialog box, where you can type a name for the new aberration filter. To accept the name, click **OK**. The program creates the filter, and adds the new name to the Name list.

| Update                                                     | Saves any changes you make to the filter criteria.                                                                                                    |  |
|------------------------------------------------------------|----------------------------------------------------------------------------------------------------|--|
| Reset                                                      | Restores the values of the filter criteria to what they were before you made any changes to them.                                                                                                    |  |
| Delete                                                     | Opens a Confirm dialog box that asks you if you want to delete the currently selected filter. To delete the filter, click <b>Yes</b> .                                                                                                    |  |
| Rename                                                     | Opens an Input dialog box where you can type a new name for the filter. To accept the name, click $\mathbf{OK}$ .                                                                                                    |  |
| Minimum<br>Number of Probes<br>in Region                   | Mark the check box to exclude putative LOH regions that contain fewer<br>probes than the number you type in the adjacent field.                                                                                                    |  |
| Minimum Size<br>(Mb) of Region                             | Mark the check box to exclude putative LOH regions that are smaller than<br>the number of Mb you type in the adjacent field.                                                                                                    |  |
| Maximum<br>Fraction of<br>Heterozygous<br>Probes in Region | Mark the check box to exclude putative LOH regions that have a higher<br>fraction of heterozygous probes than the maximum that you set. In the<br>adjacent field, type a fraction (between 0 and 1) to set the maximum<br>fraction. Any putative LOH regions in which the fraction of heterozygous<br>probes exceeds the maximum are excluded by the filter. |  |

**LOH Report Parameter Panel** 

# **LOH Report Parameter Panel**

| LOH Report Parameter Panel                  |                           |
|---------------------------------------------|---------------------------|
| Description                                 |                           |
| Report will be created at the specified loo | ation.                    |
|                                             |                           |
|                                             |                           |
|                                             |                           |
|                                             |                           |
|                                             |                           |
|                                             |                           |
|                                             | Select File Location      |
|                                             | Browse                    |
|                                             | Towerwrite if file evicts |
|                                             |                           |
| 1                                           |                           |
|                                             |                           |
|                                             |                           |
|                                             |                           |
|                                             |                           |
|                                             |                           |
|                                             |                           |

#### Figure 45 LOH Report Parameter Panel

Purpose: To set location for LOH Report created by Workflow.

To open: In the Workflow Navigator for CGH, under Reports, select LOH Report

**Select File** Displays the location where the workflow saves the files. To select a location for the report, click **Browse.** An Open dialog box appears. Type a name and select a location for the report, then click **Open.** 

# **Overwrite if file** If you select this option, the workflow deletes an existing file if it has the same name and location as a generated report.

Predefined peak shape detection v2.1

### Predefined peak shape detection v2.1

| Pre-defined Peak Shape detection v2.1                                                                                                    |         |  |  |
|----------------------------------------------------------------------------------------------------|---------|--|--|
| Description                                                                                                    |         |  |  |
| This peak detection algorithm "slides" a peak shape through the data searching for good fits. Please refer to the user guide for a detailed description.                                                                                                    |         |  |  |
| The peak shape is computed from the estimated mean and standard deviation of DNA lengths of the shear distribution, and the<br>"signficance" of a potential fit is judged by comparing it to fits on randomized data, using a non-parametric (rank-significance) test.         |         |  |  |
| For each peak that satisfies the non-parametric test, a "score" is computed by testing the quality of the fit under the assumption of an extreme value distribution of the nualities of the fits to randomized data. The significance derived from this test is converted to a |         |  |  |
| Thresholds                                                                                                    |         |  |  |
| P-value threshold (maximum) for non-parametric test for reporting peaks:<br>Must be greater than 1/(number of randomization runs. Increase to find more peaks)                                                                                                    | 0.01    |  |  |
| Score threshold (minumum) for EVD-based score. Decrease to find more peaks:                                                                                                    | 0.0     |  |  |
| Peak Shape Parameters                                                                                                    |         |  |  |
| Estimated mean shear length distribution of sample DNA                                                                                                    | 500     |  |  |
| Estimated standard deviation of the shear length distribution of sample DNA 200                                                                                                    |         |  |  |
| Other Algorithmic Parameters                                                                                                    |         |  |  |
| Precision of peak placement on the chromosome (in base pairs)                                                                                                    | 50      |  |  |
| Number of randomizations for determining peak significance                                                                                                    | 100     |  |  |
| (via non-parametric test) and score                                                                                                    |         |  |  |
| Window size (in bp) for computing local baseline.                                                                                                    | 1000000 |  |  |
| (Use smaller number for smaller genomes).                                                                                                    |         |  |  |
| Desired spacing of interpolated datapoints between probe 25<br>(must be less than or equal to probe spacing on the array.)                                                                                                    |         |  |  |
| Automatically re-run calculation after learning peak-shape? (Doubles runtime, but increases accuracy.)                                                                                                    |         |  |  |
| Use errors estimated by Error model?<br>If selected, the estimated error for each probe is used to weight its contribution to the peak fit measurement                                                                                                    |         |  |  |
|                                                                                                    |         |  |  |

Figure 46 Pre-defined peak shape detection v2.1

**Purpose:** This parameter panel is used to configure the predefined peak shape detection v2.1 algorithm for peak detection in ChIP analysis.

**To open:** This parameter panel appears when you select **Pre- defined Peak Shape detection v2.1** under Peak Detection and Evaluation in the ChIP Analysis Method Navigator.

#### Thresholds

- **P-value threshold** Maximum threshold for the nonparametric test for reporting peaks. Value must be greater than 1/number of randomized runs. (Increase the value to find more peaks.)
- **Score threshold** Minimum threshold for extreme value distribution (EVD) based score. (Decrease value to find more peaks.)

Predefined peak shape detection v2.1

#### **Peak Shape Parameters**

| Estimated mean<br>shear length<br>distribution of<br>sample DNA                                                  | Type a mean to be used in the gamma distribution calculation for approximation of the distribution of sheared DNA fragments.                                                                                               |
|----------------------------------------------------------------------------------------------------|----------------------------------------------------------------------------------------------------|
| Estimated<br>standard<br>deviation of the<br>shear length<br>distribution of<br>sample DNA                       | Type a standard deviation to be used in the gamma distribution<br>calculation of the distribution of sheared DNA fragments.                                                                                                |
|                                                                                                    | Other Algorithmic Parameters                                                                                                    |
| Precision of peak<br>placement on the<br>chromosome (in<br>base pairs)                                           | This is the window within which the algorithm searches for potential positions for the peak center. Decreasing this window increases the time it takes for the algorithm to run.                                           |
| Number of<br>randomizations<br>for determining<br>peak significance<br>(via<br>non-parametric<br>test) and score | The program computes $p$ -value and peak score through a number of random samplings. Increasing the number of samples increases the accuracy of the prediction; however, it also increases the time to do the calculation. |
| Window size (in<br>bp) for computing<br>local baseline.                                                          | Use smaller number for smaller genomes.                                                                                                    |
| Desired spacing<br>of interpolated<br>datapoints<br>between probe.                                               | Must be less than or equal to probe spacing on the array.                                                                                                    |
| Automatically<br>re-run<br>calculation after<br>learning peak<br>shape?                                          | Selection increases accuracy, but it doubles the runtime.                                                                                                    |

| Use errors                   |                                                                                                    |
|------------------------------|----------------------------------------------------------------------------------------------------|
| estimated by<br>Error model? | Select to use the estimated error for each probe to weight its contribution to the peak fit measurement. |

## **Probe Based Penetrance Summary Report Parameter Panel**

| Probe Based Penetrance Summary Report Parameter Panel |                                                             |
|-------------------------------------------------------|-------------------------------------------------------------|
| Description                                           |                                                             |
| Report will be created at the specified location.     |                                                             |
|                                                       |                                                             |
|                                                       |                                                             |
| Output Format                                         | Select File Location<br>Browse<br>Soverwrite if file exists |

Figure 47Probe Based Penetrance Summary Report Parameter Panel

**Purpose:** This parameter panel lets you configure the Probe Based Penetrance Summary Report, and select a location for it. This report displays each probe that shows a significant aberration, and gives the percentage of selected arrays that show a significant deletion or amplification in the region for each probe. The workflow creates one or more \*.xls files that you can work with in Microsoft Excel.

**To open:** The Probe Based Penetrance Summary Report Parameter Panel appears when you select **Probe Based Penetrance Summary Report** in Reports in the Workflow Navigator for CGH.

**Output Format** Select one of these options:

- Complete Genome Creates a single report file.
- Per-Chromosome Creates a separate report file for each chromosome.

4

**Probe Report Settings** 

| Select File                 | Displays the location where the workflow saves the files. To select a                                                                               |  |  |
|-----------------------------|----------------------------------------------------------------------------------------------------|--|--|
| Location                    | location for the report, click <b>Browse.</b> An Open dialog box appears. Type a name and select a location for the report, then click <b>Open.</b> |  |  |
| Overwrite if file<br>exists | If you select this option, the workflow deletes an existing file if it has the same name and location as a generated report.                        |  |  |

### **Probe Report Settings**

| Probe Report Settings                                                                                           |                                                                                                    |
|----------------------------------------------------------------------------------------------------|----------------------------------------------------------------------------------------------------|
| Description                                                                                                    |                                                                                                    |
| This will generate a Probe report for peak detection re<br>more than one array then reports would be created at | sults at the specified location. If experiment contains<br>the location in a folder with provided name. |
| Report Location:                                                                                                | Browse                                                                                                  |
|                                                                                                    |                                                                                                    |
|                                                                                                    |                                                                                                    |
|                                                                                                    |                                                                                                    |
|                                                                                                    |                                                                                                    |

Figure 48 Probe Report Settings

**Purpose:** This parameter panel lets you select the location for Probe Reports generated during ChIP workflow analysis.

**To open:** This parameter panel appears when you click **Probe Report** under Reports in the ChIP Workflow Navigator. For information about the content and format of the Probe Report, see the *ChIP Interactive Analysis User Guide*.

**Report Location** Shows the location of the Probe Report that the program creates during the workflow. You can edit the location. You can also click **Browse** to select a new location for the report. The program saves the Probe Report as a tab-separated value (\*.tsv) file.

**Browse** Opens the Select report folder dialog box, where you can select a location and type a name for the Probe Report file. See "Select Report Folder" on page 194.

# **QC Report Settings**

| QC Report Settings                                                                                                    |
|----------------------------------------------------------------------------------------------------|
| Description                                                                                                    |
| This will generate a QC report for peak detection results at the specified location. If experiment contains<br>more than one array then reports would be created at the location in a folder with provided name. To view<br>the report open 'QCReport.html' file in a web browser. |
| Report Location: am Files\Agilent\DNA Analytics 4.0.68\QC_Report Browse                                                                                                    |
|                                                                                                    |
|                                                                                                    |
|                                                                                                    |
|                                                                                                    |

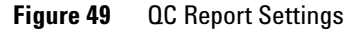

**Purpose:** This parameter panel is used to select a location for QC reports generated in a ChIP workflow analysis.

**To open:** This parameter panel appears when you click **ChIP QC Report** under Reports in the ChIP Workflow Navigator. For information about the content and format of the QC report, see the *ChIP Interactive Analysis User Guide*.

**Report Location** Shows the location of the QC report that the program creates during the workflow. You can edit the location. You can also click **Browse** to select a new location for the report. The program saves the QC report as an HTML file.

**Run Analysis Application Panel** 

**Browse** Opens the Select report folder dialog box, where you can select a location and type a name for the QC report file. See "Select Report Folder" on page 194.

### **Run Analysis Application Panel**

| Run Analysis Application        |               |
|---------------------------------|---------------|
| Description                     |               |
| Run a DNA Analysis Application. |               |
|                                 |               |
|                                 |               |
|                                 |               |
|                                 |               |
|                                 |               |
| Analysis Application:           | DNA Analytics |
| Application Type:               | CGH           |
| Analysis Method:                | км санз       |
|                                 |               |
|                                 | New Edit      |
|                                 |               |
|                                 |               |
|                                 |               |
|                                 |               |
|                                 |               |
|                                 |               |

**Figure 50** Workflow – Run Analysis Application panel

**Purpose:** This panel is used to display the analysis application and application type, and to select, create, or edit the analysis method to use for the workflow.

**To open:** This panel is displayed when Run Analysis is selected from Analysis in the Workflow Navigator for either CGH or ChIP analysis.

Analysis Method Click the arrows 🗈 to select the Analysis Method to run in the workflow.

**New** Opens the Create Analysis Method dialog box, where you type a name for the new analysis method. The Analysis Method window then opens, where you can create and save the new analysis method for the workflow.

**Edit** Opens the Analysis Method window, where you can edit the selected analysis method.

| Select Experiment Parameter Panel                                      |                                |
|------------------------------------------------------------------------|--------------------------------|
| Description<br>A new experiment will be created using the arrays in th | e experiment you select below. |
| Select Experiment                                                      | Select Experiment              |
|                                                                        |                                |
|                                                                        |                                |

# **Select Experiment Parameter Panel**

Figure 51 Select Experiment Parameter Panel

**Purpose:** This parameter panel lets you configure the workflow to use the arrays from a CGH or ChIP experiment as input.

**To open:** The Select Experiment Parameter Panel appears when you select **Select Experiment** under Input in the Workflow Navigator.

SelectThe names of the available experiments appear in Select Experiment.ExperimentSelect an experiment from the list. The program uses the arrays from the<br/>selected experiment as input for the workflow. The program creates a new<br/>experiment during the workflow, and does not change the selected<br/>experiment.

You create experiments in the Genomic Viewer. See the *Data Viewing Guide* for information on how to use the Genomic Viewer.

**Select Imported Data Parameter Panel** 

# **Select Imported Data Parameter Panel**

| elect Imported Data Parameter Panel                                                                               |                                                                                              |         |
|----------------------------------------------------------------------------------------------------|----------------------------------------------------------------------------------------------|---------|
| Description                                                                                                    |                                                                                              |         |
| elect what data you would like to include in the analysis by highligh<br>ill be created with the selected arrays. | ting arrays in the left column and clicking ">" to move them into the right column. A new ex | xperime |
| Select Design:                                                                                                    | Select Genome Build:                                                                         |         |
| 014698                                                                                                    | ¢ hg18                                                                                       | ÷       |
| Array List                                                                                                    | Selected Array List                                                                          |         |
| US22502705_251469814934_501_CGH-v4_95_Feb07_1_1                                                                   |                                                                                              |         |
| US22502705_251469814934_501_CGH-v4_95_Feb07_1_2<br>US22502705_251469814935_501_CGH-v4_95_Feb07_1_1                |                                                                                              |         |
| U522502705_251469814935_501_CGH-v4_95_Feb07_1_2                                                                   | <                                                                                            |         |
|                                                                                                    | >>                                                                                           |         |
|                                                                                                    |                                                                                              |         |
|                                                                                                    | cc                                                                                           |         |

Figure 52 Select Imported Data Parameter Panel

**Purpose:** This parameter panel lets you select previously imported arrays as input for the workflow.

**To open:** The Select Imported Data Parameter Panel appears when you select **Select Imported Data** under Input in the Workflow Navigator.

- **Select Design** Displays the array designs available in Agilent Genomic Workbench. Select the design from the list. The arrays for the design appear in the Array List. Although the program displays the arrays from one design at a time, you can add arrays from more than one design to the Selected Array List.
- Select GenomeIf the design you select in Select Design has arrays from more than one<br/>genome build, select the desired genome build. Although the program<br/>displays the arrays from one genome build at a time, you can add arrays<br/>from more than one genome build to the Selected Array List.
  - **Array List** Displays the arrays for the selected design and genome build.
- Selected Array Displays the arrays the program uses as input for the workflow.

| >  | Moves selected arrays from the Array List to the Selected Array List. To select an array, click its name. To select additional arrays, hold down the <b>Ctrl</b> key and click (command-click on a Mac) their names. To select a block of arrays, click the name of the first array in the block, then hold down the <b>Shift</b> key and click the last one. |
|----|----------------------------------------------------------------------------------------------------|
| <  | Moves selected arrays from the Selected Array List to the Array List.                                                                                                    |
| >> | Moves all of the arrays in the Array List to the Selected Array List.                                                                                                    |
| << | Clears all of the arrays from the Selected Array List, and restores them to their original location(s).                                                                                                    |

### **Set Output Path for Feature Extraction Panel**

| utput path for FE File output.              |
|---------------------------------------------|
| escription                                  |
| et the FE extraction file output path here. |
|                                             |
|                                             |
|                                             |
|                                             |
|                                             |
|                                             |
| Output path for Feature Extracted files     |
|                                             |
| p:\AGW DatajKesuits\ Browse                 |
|                                             |
| Couput location same as image               |
| FE default parameters being used            |
|                                             |
|                                             |
|                                             |
|                                             |

**Figure 53** Workflow – Output path for FE File output

Purpose: This panel is used to select the location for extracted FE files.

**To open:** This panel is displayed when you select **Feature Extraction** under Extraction in the Workflow Navigator.

Output path for<br/>Feature Extracted<br/>filesType the path to be used for saving FE files. To search for the location,<br/>click the Browse button. See "Open" on page 191.

**SNP Copy Number Parameter Panel** 

| Browse                                 | Click this button to browse for the folder where you want to save the FE files.                                                                                                    |
|----------------------------------------|----------------------------------------------------------------------------------------------------|
| Output location same as Image          | Select this to set the output path for extracted files to the location of the image files.                                                                                                    |
| FE default<br>parameters being<br>used | Click this to display the Feature Extraction Properties. These are the parameters that are used when you run Feature Extraction using the Workflow. See "Feature Extraction Properties" on page 187. |

### **SNP Copy Number Parameter Panel**

| SNP Copy Number Parameter Panel             |
|---------------------------------------------|
| Description                                 |
| SNP Copy Number Parameter Panel Description |
|                                             |
|                                             |
|                                             |
|                                             |
|                                             |
|                                             |
|                                             |
|                                             |
| SNP Conf. Level 0.95                        |
|                                             |
|                                             |
|                                             |
|                                             |
|                                             |

Figure 54 SNP Copy Number Parameter Panel

**Purpose:** This panel is used to type a confidence level value to use in the SNP Copy Number calculation.

**To open:** In the Analysis Method Navigator for CGH, under SNP Algorithm, select **SNP Copy Number**.

**SNP Conf. Level** Type a value for the confidence level to use in the SNP copy number calculation.

# **SNP Genotype Report Parameter Panel**

| S                                                 |        |
|---------------------------------------------------|--------|
| SNP Genotype Report Parameter Panel               |        |
| Description                                       |        |
| Report will be created at the specified location. |        |
|                                                   |        |
|                                                   |        |
|                                                   |        |
|                                                   |        |
|                                                   |        |
| -Output Format                                    |        |
|                                                   |        |
| Complete Genome OPer-Chromosome                   | Browse |
| Overwrite if file exists                          |        |
|                                                   |        |
|                                                   |        |
|                                                   |        |
|                                                   |        |
|                                                   |        |
|                                                   |        |
|                                                   |        |
| ,<br>▲▼                                           |        |

Figure 55 SNP Genotype Report Parameter Panel

**Purpose:** To set the format and storage location for SNP Genotype Reports generated in the Workflow.

To open: In the Analysis Method Navigator for CGH, under Reports, select SNP Genotype Report

- **Output Format** Select one of these options:
  - Complete Genome Creates a single report file.
  - Per-Chromosome Creates a separate report file for each chromosome.
  - Select FileDisplays the location where the workflow saves the files. To select a<br/>location for the report, click Browse. An Open dialog box appears. Type a<br/>name and select a location for the report, then click Open.
- **Overwrite if file** If you select this option, the workflow deletes an existing file if it has the same name and location as a generated report.

# **Variance Stabilization**

| Variance Stabilization                                                                                                    |                                                                                                    |  |
|----------------------------------------------------------------------------------------------------|----------------------------------------------------------------------------------------------------|--|
| Description                                                                                                    |                                                                                                    |  |
| Variance Stabilization is an altern<br>"asinh(x)" transform to each cha<br>This approach uses a two-paran<br>blank-subtraction. After the tran<br>strength.<br>The additive component of the e | ative to Lowess normalization that fits a regression curve to signal intensities after applying an<br>nnel.<br>Heter error model to compress the reported ratios of probes with weak signals after<br>sform is applied, the variance of the reported log ratios should be independent of the signal<br>error model is estimated from the deviation of intensities among negative control probes. The |  |
|                                                                                                    |                                                                                                    |  |
|                                                                                                    | Regression curve is fitted to:                                                                                                    |  |
|                                                                                                    | all data probes 🗧 🕈                                                                                                    |  |
|                                                                                                    |                                                                                                    |  |
|                                                                                                    |                                                                                                    |  |
|                                                                                                    |                                                                                                    |  |
|                                                                                                    |                                                                                                    |  |
|                                                                                                    |                                                                                                    |  |
|                                                                                                    |                                                                                                    |  |
|                                                                                                    |                                                                                                    |  |
|                                                                                                    |                                                                                                    |  |

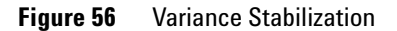

**Purpose:** This parameter panel is used to configure the regression curve for the variance stabilization method of normalization for ChIP workflow analysis.

**To open:** This parameter panel is displayed when you select **Variance Stabilization** under Normalization in the ChIP Analysis Method Navigator.

Regression curve is fitted to

urve Select the data to use for the regression curve.

- All data probes Includes all of the data probes in the regression curve.
- All common probes Includes probes whose names start with "LACC".
- **Gene desert probes** Includes data for probes whose names start with "LACC:GD".

# **Whitehead Error Model**

| Whitehead Error Model                                               |                                                                              |                                                              |
|---------------------------------------------------------------------|------------------------------------------------------------------------------|--------------------------------------------------------------|
| Description                                                         |                                                                              |                                                              |
| If selected, per-probe error estimat                                | es will be calculated as per Whitehea                                        | d Error Model method.                                        |
| Source of additive(intensity-de                                     | ependent) error of each channel is:                                          |                                                              |
| Standard deviation of backgro                                       | ound pixels                                                                  |                                                              |
| The f-value of one replicate of<br>intensity, Normally it is comput | an array is the rate at which the mu<br>ed for you, but you can also provide | Itiplicative error increases with signal<br>it here instead. |
| Custom defined f-value                                              | 0.2                                                                          |                                                              |
|                                                                     |                                                                              |                                                              |
|                                                                     |                                                                              |                                                              |
|                                                                     |                                                                              |                                                              |
|                                                                     |                                                                              |                                                              |

Figure 57 Whitehead Error Model

**Purpose:** This parameter panel lets you customize the advanced parameters of the Whitehead error model. Set parameters to optimize the statistical calculations of the error model using training data specific to your particular assay.

**To open:** This parameter panel appears when you select **Whitehead Error Model** under Error Model in the ChIP Analysis Method Navigator. See "To configure error model for analysis method (ChIP)" on page 87.

| Source of additive<br>(intensity-depen-<br>dent) error in | The choices for this parameter change the additive (intensity-dependent) component of the estimate of the error in IP – WCE. Select one of these sources:                                                                                                    |
|-----------------------------------------------------------|----------------------------------------------------------------------------------------------------|
| each channel is:                                          | • Standard deviation of background pixels                                                                                                    |
|                                                           | • Additive error as computed by Agilent Feature Extractor                                                                                                    |
|                                                           | Observed spread of negative controls                                                                                                    |
| Custom defined<br>f-value                                 | Select this check box to define a custom f-value. In the box to the right, type an f-value. The f-value of one replicate of an array is the rate at which the multiplicative error increases with signal intensity. By default, the ChIP program calculates f-values automatically. |

Whitehead Per-Array Neighbourhood Model

| whitehead Per-Array Neighbourhood Model                                                                                                    |                |
|----------------------------------------------------------------------------------------------------|----------------|
| Description                                                                                                    |                |
| Binding Signal                                                                                                    | neighbors (bp) |
| Genomic Lo                                                                                                    | ocation (bp)   |
| value over three consecutive probes close to each other.)<br>Maximum distance (in bp) for two probes to be consi                                                                                                    |                |
|                                                                                                    |                |
| A probe is considered "bound" if:                                                                                                    |                |
| A probe is considered <b>"bound</b> " if:<br>P(X <sub>bar</sub> ) < 0.001                                                                                                    | AND            |
| A probe is considered " <b>bound</b> " if:<br>P(X <sub>bar</sub> ) < 0.001<br>EITHER                                                                                                    | AND            |
| A probe is considered " <b>bound</b> " if:<br>P(X <sub>bar</sub> ) < [0.001<br>EITHER<br>Central probe ( <b>red</b> probe above) has P(X) <                                                                                  | 0.001          |
| A probe is considered " <b>bound</b> " if:<br>P(X <sub>bar</sub> ) < [0.001<br><b>EITHER</b><br>Central probe ( <b>red</b> probe above) has P(X) <<br>At least one neighboring probe ( <b>blue</b> ) has P(X) <              | 0.001<br>0.1   |
| A probe is considered " <b>bound</b> " if:<br>P(X <sub>bar</sub> ) < [0.001<br><b>EITHER</b><br>Central probe ( <b>red</b> probe above) has P(X) <<br>At least one neighboring probe ( <b>blue</b> ) has P(X) +<br><b>OR</b> | 0.001<br>0.1   |

Figure 58 Whitehead Per-Array Neighbourhood Model

**Purpose:** This parameter panel is used to configure the Whitehead per-array neighbourhood model for peak detection in ChIP workflow analysis.

**To open:** This parameter panel is displayed when you click **Whitehead Per-Array Neighbourhood Model** under Peak Detection and Evaluation in the ChIP Analysis Method Navigator. See "To configure peak detection and evaluation (ChIP)" on page 89.

The ChIP program uses the Whitehead per-array neighbourhood model to make binding calls. This model considers the p-values of both the probe in question and its neighbors. You can customize the parameters of the model, including the maximum distance between neighbor probes, and the stringency of the detection process. The model considers probes in groups of three, as shown at the bottom of Figure 58. Two neighbor probes (blue) flank a central probe (red).

The program considers a probe "bound" if the average p-values for all three probes is less than a set cut-off value, and if either of the following is true:

Whitehead Per-Array Neighbourhood Model

- The *p*-values for the central probe and at least one of its neighbors are less than set cut-off values.
- The *p*-value of one (or optionally, another number) of the neighbors of the central probe is less than a set cut-off value.

To configure the model, you set the cut-off values of this significance heuristic.

The ChIP program lets you set the following parameters of the Whitehead per-array neighbourhood model:

| Parameter                                                                    | Comments                                                                                                    |
|------------------------------------------------------------------------------|----------------------------------------------------------------------------------------------------|
| Maximum distance (in bp) for<br>two probes to be considered as<br>neighbors. | The program only considers probes to be neighbors if their<br>genomic locations are within this threshold distance. The default<br>value for this parameter is 1000 base pairs.                                                                                                    |
| P(X <sub>bar</sub> ) <                                                       | <ul> <li>This parameter refers to the average p-value for the central probe and its neighbors.</li> <li>The default cut-off value is 0.001.</li> <li>Decreasing the cut-off value makes the selection more stringent.</li> </ul>                                                       |
| Central probe has P(X) <                                                     | <ul> <li>The central probe is the red probe in Figure 58.</li> <li>The default cut-off value is 0.001.</li> <li>Decreasing the cut-off value makes the selection more stringent.</li> </ul>                                                                                            |
| At least one neighboring probe<br>has P(X) <                                 | <ul> <li>Neighboring probes are probes to either side of the central probe. The blue probes in Figure 58 are the neighbors of the central (red) probe.</li> <li>The default cut-off value is 0.1.</li> <li>Decreasing the cut-off value makes the selection more stringent.</li> </ul> |
| At least <b>n</b> of the neighbors has<br>P(X) <                             | <ul> <li>The default value for n is 1.</li> <li>The default cut-off value for P(X) is 0.005.</li> <li>Decreasing the cut-off value makes the selection more stringent.</li> </ul>                                                                                                    |

# Whitehead Per-Array Neighbourhood Model (Modified)

This model is exactly like the unmodified model, except that in the modified model, the number of neighbors includes the probe itself, so the default value for  $\mathbf{n}$  is 2 instead of 1.

**Purpose:** This dialog box lets you customize the parameters of the Whitehead per-array neighbourhood model. The ChIP application uses this model to make binding calls based on the p-values of each probe and its neighbors.

**To open:** This parameter panel is displayed when you click **Whitehead Per-Array Neighbourhood Model (Modified)** under Peak Detection and Evaluation in the ChIP Analysis Method Navigator. See "To configure peak detection and evaluation (ChIP)" on page 89.

### **Z Score Parameter Panel**

| Z Score Parameter Panel |                                                                             |    |
|-------------------------|-----------------------------------------------------------------------------|----|
| -Description            |                                                                             |    |
|                         | Window         Threshold           2 Mb         ▼         6.0           0.1 | 50 |
|                         |                                                                             |    |

Figure 59 Z Score Parameter Panel

**Purpose:** This parameter panel lets you configure the Z-Score aberration detection algorithm for CGH. The Z-Score algorithm is a quick method of detecting aberrant regions. It calculates intervals using a sliding window of fixed size, and is especially useful in the exploratory phase of CGH data analysis. For more information on the Z-Score algorithm, see the *CGH Interactive Analysis User Guide*.

**To open:** The Z Score Parameter Panel appears when you Select **Z Score** under Aberration in the Analysis Method Navigator.

Window The size of the sliding window. You can type a window size in Kb or Mb – for example, 2 Mb. You can also select a value from the list.

Alternatively, you can specify the window size in terms of data points (pt). This sets the window size to the specified number of contiguous data points. Type the desired number of data points, for example 30 pt, or select a value from the list.

**Threshold** The minimum Z-Score for the Z-Score algorithm to consider a region aberrant. Type a value from 0.1 to 50, or use the slider to set the value. In general, to increase the stringency of aberration detection, increase the threshold value.

# Summary Console/Progress Tabs

In Workflow mode, the Summary Console and Workflow Progress Tabs provide information on the status of each workflow you run. The Summary Console tab displays the workflows you run, and the status of each. Named workflow progress tabs show information about each single workflow run, including the analysis settings used, and a running log of progress through the workflow.

| No. | Application Type | Workflow Name | Analysis Method | Experiment Name | Status   | Current Step | Display Tab |
|-----|------------------|---------------|-----------------|-----------------|----------|--------------|-------------|
| 1   | FE               | WorkflowB     |                 |                 | Failed   | - 3          |             |
| 2   | FE               | FE_Hu22K      |                 |                 | Complete | •            |             |
| 3   | CGH              | CGH_9_9       | Workflow1       | Workflow1       | Complete | - 3          |             |
| 4   | CGH              | SNPWorkflow1  | Workflow1       | Workflow2_SNP   | Complete | •            |             |
| 5   | CGH              | WFSNP3        | Workflow1       | SNP99           | Complete | -3           |             |
| 6   | CGH              | WFSNP44       | Workflow1       | SNP144          | Complete | -            |             |
|     |                  |               |                 |                 |          |              |             |

# **Summary Console tab**

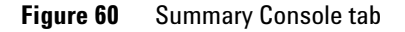

The Summary Console tab displays the workflows you run, and gives basic identifying information and the workflow status. It also lets you manage the workflows.

**NOTE** The Summary Console and workflow tabs include workflows for CGH, ChIP, and SureSelect Target Enrichment. For information on SureSelect Target Enrichment workflows, see the *SureSelect Target Enrichment User Guide*.

**No.** (Read-only) The order in which the workflows were started, from first to most recent.

# **Application Type** (Read-only) The basic application type (CGH or ChIP, for example) for the workflow.

Workflow Name (Read-only) The name of the workflow described in the row.

Analysis Method (Read-only) The name of the analysis method used in the workflow.

- **Experiment Name** (Read-only) The name of the output experiment that the workflow generates. By default, the program gives the experiment the same name as the Analysis Method. However, you can change the experiment name before you run the workflow. You look at the experiment, including its results, in the interactive tabs.
  - Status (Read-only) Indicates whether the workflow is Running or Complete.
  - **Current Step** (Read-only) For a workflow that is running, shows the progress through the steps of the workflow.

**Display Tab** In this column, in the row of the desired workflow, click is to open the tab for the selected workflow. This lets you review information about the workflow.

- **Refresh Status** Updates the status of all workflows. The program also updates the status of the workflows in the workflow list in real time.
- Abort Workflows<br/>& Clear TableOpens a Confirm dialog box that asks if you are sure you want to abort<br/>all workflows. If you click Yes, the program stops the execution of all<br/>workflows, and removes all workflows from the list. It also removes all<br/>named workflow tabs.
  - (Available if tabs are hidden past the left edge of the pane) Shifts the display of tabs to the left to reveal hidden tabs.
  - (Available if tabs are hidden past the right edge of the pane) Shifts the display of tabs to the right to reveal hidden tabs.

# Workflow progress tabs

| Summary Console) (K Test) (K Test)                                                             |                                  |  |
|------------------------------------------------------------------------------------------------|----------------------------------|--|
| Workflow Progress: Running                                                                     | « Summary Console Abort Workflow |  |
| Starting Workflow:                                                                             |                                  |  |
| Workflow Name: K Test1                                                                         |                                  |  |
| Experiment Name:                                                                               |                                  |  |
| Metric Set Level Filters: NONE                                                                 |                                  |  |
| Free Mars Freehow Free Mars Charac                                                             |                                  |  |
| Executing Feature Extraction Steps:                                                            |                                  |  |
|                                                                                                |                                  |  |
| Extraction started for US4510PP02_251729310003_501                                             |                                  |  |
| STEP: Loading image and design.                                                                |                                  |  |
| There is no protocol attached with extraction.FE is searching default protocol for extraction. |                                  |  |
| FE automatically determined that required protocol is CGH_107_Sep09                            |                                  |  |
| Grid in use: 017293_D_20070718                                                                 |                                  |  |
| Protocol in use: CGH_107_Sep09                                                                 |                                  |  |
| Initialization complete.                                                                       |                                  |  |
| Processing 4 arrays in single scan.                                                            |                                  |  |
| STEP: Grid Placement                                                                           |                                  |  |
| Performing BPS based GridPlacement                                                             |                                  |  |
|                                                                                                |                                  |  |
|                                                                                                |                                  |  |
|                                                                                                |                                  |  |
|                                                                                                |                                  |  |
|                                                                                                |                                  |  |
|                                                                                                |                                  |  |

Figure 61 Workflow progress tab.

The program creates a separate tab for each workflow that you run. The name displayed is the name you specified as the Workflow Identifier when you started the workflow run. Each workflow progress tab shows the analysis settings, and a log of workflow activity.

Workflow Shows the status of the workflow, either Running or Complete.

Progress

- **Summary** Opens the Summary Console tab, where you see a list of all workflows and check the status of each. See "Summary Console tab" on page 176.
- **Abort Workflow** Appears only when a workflow is running and that workflow's progress tab is selected. Click to abort the running workflow and remove its tab from the Summary Console/Progress tabs pane.
  - **Close Tab** Removes the current tab, and removes its row in the Summary Console Tab.
  - Text Box Displays analysis settings, and a running log of workflow activity.

- (Available if tabs are hidden past the left edge of the pane) Shifts the display of tabs to the left to reveal hidden tabs.
- (Available if tabs are hidden past the right edge of the pane.) Shifts the display of tabs to the right to reveal hidden tabs.

# **Dialog Boxes**

# **Add Image Pack Information for FE Extraction**

| Add image pack information for FE Extraction     |                                |                 |  |
|--------------------------------------------------|--------------------------------|-----------------|--|
| Please select the number of packs for each image |                                |                 |  |
| No.                                              | File Name                      | Number of Packs |  |
| 1                                                | Hu22K_GE2_251209710036.tif     | 2 🔹             |  |
| 2                                                | Hu244K_CGH_251469312458.tif    | 1               |  |
| 3                                                | Hu4x44K_GE1_251485034336_H.tif | 1               |  |
|                                                  |                                |                 |  |
|                                                  | Add Im                         | ages Cancel     |  |

**Figure 62** Add image pack information for FE Extraction dialog box

**Purpose:** To select the number of image packs to open for multi-pack image files to be opened.

**To open:** This dialog box appears when you click **Open** after you select an image file from the Open dialog box.

For each image file, click the **Number of Packs** and select the number of packs included in the image file to be imported. For example, for a 2-pack array, select **2** for Number of Packs. The Number of Packs is set to 1 by default.

Add Images Click to add the images to the workflow.

**Cancel** Closes the dialog box. No images are added.
## **Create Analysis Method**

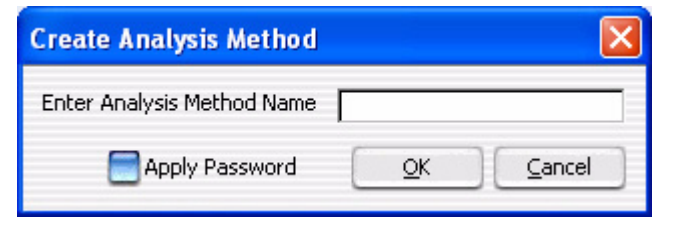

Figure 63 Create Analysis Method dialog box

**Purpose:** Used to give a name, (optionally) apply a password, and create an analysis method.

**To open:** This dialog box appears when you click **New** on the workflow command ribbon.

**Enter Analysis** Type the name for the analysis method you are creating.

Method Name

- Apply Password Select this box if you want to protect the analysis method with a password. When this box is selected, the Set Workflow Password dialog box will appear when you click **OK.** See "Set Password" on page 196.
  - **OK** Click this button to create the new analysis method with the designated name.
  - **Cancel** Click to cancel the operation.

# **Create Workflow**

| Create Workflow     |            | Đ              | K |
|---------------------|------------|----------------|---|
| Enter Workflow Name | Workflow1  |                | ] |
| Apply Password      | <u>о</u> к | <u>C</u> ancel | ] |

Figure 64 Create Workflow dialog box

Purpose: To name a new workflow, and apply a password to the workflow.

To open: From the Workflow command ribbon, click New.

Enter Workflow Type the name of the new workflow here.

Name

**Apply Password** Select the box to protect the workflow with a password. If this check box is selected, when you click **OK**, the Set Password dialog box appears, where you type a password for the workflow. See "Set Password" on page 196.

#### Export

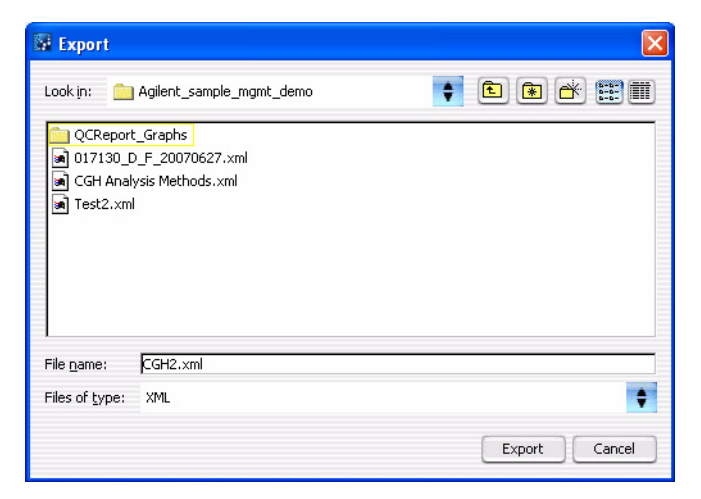

Figure 65 Export dialog box

**Purpose:** Used to designate a location and file name to export analysis methods.

**To open:** This dialog box opens when you click **OK** from the Export Analysis Method(s) dialog box.

Use the buttons at the top of the dialog box to change the display.

- Look in Click the arrow and select the folder where you wish to export the file.
- File name Type the name you wish to use for the exported file.
- **Files of type** Shows the type of files displayed in the window. Click the arrow to change the type of files displayed.
  - **Export** Click to export the currently-selected analysis methods to the file.
  - **Cancel** Click to cancel the operation.

Export Analysis Method(s)

# Export Analysis Method(s)

| Export Analysis Method(s)           | X         |
|-------------------------------------|-----------|
| Select analysis method(s) to export |           |
| KMCGH1AM                            |           |
| <b>₩</b> <u>19_CGH23</u>            |           |
| ☐ 1_19_CGH48                        |           |
|                                     |           |
| Select All Deselect All             | OK Cancel |

Figure 66 Export Analysis Method(s) dialog box

Purpose: Used to select analysis methods for export.

To open: On the command ribbon, click Export Analysis Method(s).

A list of analysis methods currently saved in the program appears. Click the box next to an analysis method to select it for export, or use the buttons as described below.

- **Select All** Selects all displayed analysis methods.
- **Deselect All** Clears the selection from all analysis methods.
  - **OK** Once one or more analysis method is selected, click **OK** to export those analysis methods to a file. The Export dialog box is opened.
  - **Cancel** Cancels the export operation and closes the dialog box.

## Export Workflow(s)

| Export workflow(s)           | ×         |
|------------------------------|-----------|
| Select workflow(s) to export |           |
| pd_02Nov                     |           |
|                              |           |
|                              |           |
|                              |           |
|                              |           |
|                              |           |
|                              |           |
| Select All Deselect All      | OK Cancel |

Figure 67 Export Workflow(s) dialog box

Purpose: This dialog box is used to select workflows for export.

To open: On the command ribbon, click Export Workflow(s).

A list of workflows currently saved in the program appears. Click the box next to a workflow to select it for export, or use the buttons as described below.

- **Select All** Selects all displayed workflows.
- **Deselect All** Clears the selection from all workflows.
  - **OK** Once one or more workflow is selected, click **OK** to export those workflows to a file. The Export dialog box is opened.
  - **Cancel** Cancels the export operation and closes the dialog box.

**Feature Extraction Preferences** 

# **Feature Extraction Preferences**

| Feature Extraction Preferences                                 | X               |
|----------------------------------------------------------------|-----------------|
| FE Application<br>Feature Extraction installed location folder | ·               |
| FE Location                                                    | Browse          |
|                                                                | OK Cancel Apply |

**Figure 68** Feature Extraction Preferences dialog box

**Purpose:** Used to designate the location where your Feature Extraction software is installed.

To open: On the Workflow Command Ribbon, click Feature Extraction Preferences.

- FE location Enter the path where the Feature Extraction software is installed.
  - **Browse** Click to browse for the folder where the Feature Extraction software is installed.
    - **OK** Click to accept the displayed location and close the dialog box.
    - **Cancel** Click to cancel the operation.
    - Apply Click to apply the displayed location but keep the dialog box open.

## **Feature Extraction Properties**

| Feature Extraction Properties | ×             |
|-------------------------------|---------------|
| FE Property                   | Default Value |
| Output JPEG File              | False 🗧       |
| Output Grid File              | False         |
| Output Visual Results         | True          |
| Tab Text output Type          | Compact       |
| Project Default Protocol      | None          |
| Output QC Report File         | True          |
| Overwrite Previous Results    | True          |
| MAGE output Type              | None          |
|                               | Save          |

Figure 69 Feature Extraction Properties dialog box

**Purpose:** To use Workflow to display and change the parameters for Feature Extraction.

**To open:** In the Run Workflow Navigator, make sure image files are already open, click **Feature Extraction**, and then in the Output path for FE output parameter panel, click **FE default parameters being used**.

This dialog box displays the current FE parameters. To change a parameter, click the field next to the parameter and select the new value. Click **Save** to save any changes and close the dialog box.

#### 4 Workflow Reference Import

## Import

| Import                            |                      |
|-----------------------------------|----------------------|
| Select analysis method(s) to impo | rt.                  |
| Import                            | Analysis Method Name |
|                                   | CGH 1                |
|                                   |                      |
|                                   |                      |
|                                   |                      |
| ]                                 |                      |
| Select All Des                    | select All OK Cancel |

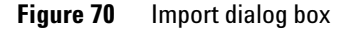

**Purpose:** Used to select the analysis method(s) or workflow(s) to be imported from a selected workflow or analysis method file.

To open: This dialog box appears when you select a file and click Import from the Import Workflow(s) or Import Analysis Method(s) dialog box.

A list of workflows or analysis methods in the selected import file is shown. Click to select the workflows or analysis methods to be imported, or use the buttons at the bottom of the dialog box.

- Select All Selects all displayed workflows or analysis methods.
- Deselect All Clears the selection from all workflows or analysis methods.
  - OK Once one or more workflows or analysis methods is selected, click **OK** to import the workflows or analysis methods. A status box that shows the status of the imported workflows or analysis methods is displayed.
  - Cancel Cancels the import operation and closes the dialog box.

## Import Analysis Method(s)

| Import Analysis Method(s)   | $\mathbf{X}$  |
|-----------------------------|---------------|
| Look in: 🦳 Genomic Data     |               |
| Image Files                 |               |
|                             |               |
|                             |               |
| ,<br>File name:             |               |
| Files of <u>type</u> : .xml | •             |
|                             | Import Cancel |

Figure 71 Import Analysis Method(s) dialog box

**Purpose:** Used to select an analysis method file to be imported into the program.

**To open:** On the command ribbon, click **Analysis Method**, and then click **Import > Analysis Method(s)**.

- **Look in** Click the arrow and select the folder from which you want to import a file.
- **File name** Type the name of the file you wish to import. Or, click to select the file from the displayed files.
- **Files of type** Shows the type of files displayed in the window. Click the arrow to change the type of files displayed.
  - **Import** Click to import the currently-selected analysis method file into the program.

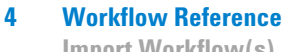

Import Workflow(s)

Cancel Click to cancel the operation.

## Import Workflow(s)

| Import workflow(s)      |               |
|-------------------------|---------------|
| Look in: 💼 My Documents |               |
| 🛅 My Music              |               |
| My Pictures             |               |
|                         |               |
|                         |               |
|                         |               |
|                         |               |
|                         |               |
| File name:              | 1             |
|                         |               |
| Files of type: .xml     | ₹             |
|                         | Import Cancel |
|                         |               |

Figure 72 Import Workflow(s) dialog box

Purpose: Used to select an workflow file to be imported into the program.

To open: Click Import > Workflow(s) from the command ribbon.

- Look in Click the arrow and select the folder from which you want to import a file.
- File name Type the name of the file you wish to import. Or, click to select the file from the displayed files.
- **Files of type** Shows the type of files displayed in the window. Click the arrow to change the type of files displayed.
  - Import Click to import the currently-selected workflow file into the program.
  - Cancel Click to cancel the operation.

#### **Open**

| 🐼 Open                                            | X           |
|---------------------------------------------------|-------------|
| Look in: 💼 MicroArray                             | 📢 🗈 🖝 📰 🔳   |
| Data Data                                         |             |
|                                                   |             |
|                                                   |             |
| File Lane: L: (Program Files (Aglienc (MicroArray |             |
| Files of type: Feature Extraction Output Folder   | ÷           |
|                                                   | Open Cancel |

**Figure 73** Open dialog box

**Purpose:** To select the files you want to open, or to identify the location where you want files to be stored.

**To open:** This dialog box appears when you click **Add** at the bottom of the Image Files parameters panel. This also appears when you click **Browse** in a parameter panel or dialog box.

- **Look in** Select folder where the files are located. To browse for a location, click the arrow and browse to the desired folder.
- **File name** Type the name for the file you want to open, or click the file to select it. To select multiple files to open, hold down the **Ctrl** key and click the files to open.
- Files of type Expected file type is displayed. Click to change displayed file types.
  - **Open** Click open the open the Add Image Pack Information dialog box. See "Import FE Image Files Parameter Panel" on page 148.

#### 4 Workflow Reference

**Provide Workflow Identifier** 

**Cancel** Click this to cancel the operation.

#### **Provide Workflow Identifier**

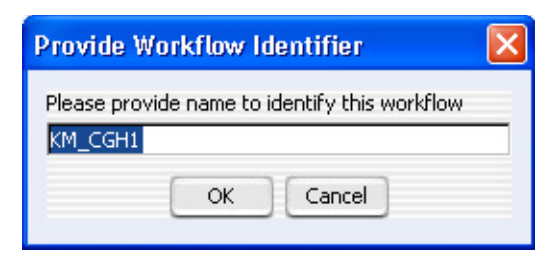

Figure 74 Provide Workflow Identifier dialog box

**Purpose:** To designate a name used in the Summary Console to identify a workflow to be run.

To open: This dialog box appears when you click Run to run a workflow.

 

 Provide a name to identify this workflow
 Type a name for the workflow progress tab.

 OK
 Click to accept the workflow identifier and start the workflow.

**Cancel** Click to cancel the operation without running the workflow.

## Save As

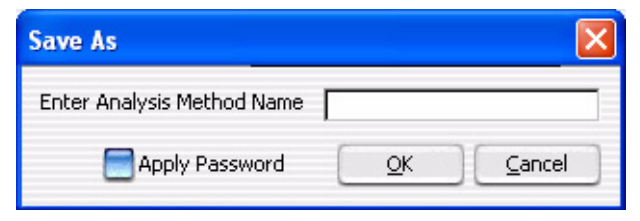

Figure 75 Save As dialog box

**Purpose:** To type a name, apply a password (optional) and save an analysis method or a workflow.

To open: Click Save As from the workflow command ribbon.

| Enter Workflow<br>Name/ Enter<br>Analysis Method<br>Name | Type the name for the analysis method or workflow to save.                                                                                                    |
|----------------------------------------------------------|----------------------------------------------------------------------------------------------------|
| Apply Password                                           | Click this box to protect the analysis method or workflow with a password.                                                                                                    |
| ОК                                                       | Click to accept the password and close the dialog box. If the Apply<br>Password box is selected, the Set Analysis Method Password dialog box<br>opens. See "Set Password" on page 196. |
| Cancel                                                   | Click to cancel the operation.                                                                                                    |

4 Workflow Reference Select Report Folder

## **Select Report Folder**

| Select re             | eport folder       |                                                   |        |
|-----------------------|--------------------|---------------------------------------------------|--------|
| 🧰 Geno                | omic Data          | 🔹 🗈 🕷                                             | 📸 🖽 🏢  |
| Analysis<br>Timage F  | s Methods<br>Files |                                                   |        |
| File <u>n</u> ame:    | C:\Documer         | its and Settings\All Users\Documents\Genomic Data |        |
| Files of <u>t</u> ype | : *.*              |                                                   | •      |
|                       |                    | Save                                              | Cancel |

Figure 76 Select report folder dialog box

**Purpose:** Used to select the folder location and name to store a CGH or ChIP report.

To open: From any of the CGH or ChIP Reports parameter panels, click Browse.

Click the arrow and select the folder, or browse to the location where you want to save the report file.

- **File name** Type the name of the file to save. Or, click to select the file from the displayed files.
- **Files of type** Shows the type of files displayed in the window. Click the arrow to change the type of files displayed.
  - Save Click to save the report file.
  - **Cancel** Click to cancel the operation.

## **Select Report Name**

| 🕼 Select report name.                                 |                 | ×        |
|-------------------------------------------------------|-----------------|----------|
| Look in: 🦳 Agilent_sample_mgmt_demo 🛊                 | <b>E</b> 🕷 🖄    |          |
| CReport_Graphs                                        | 🗟 US22502637_25 | 17130100 |
| US22502637_251713010006_501_H_GE2_105_Dec08_1_1.pdf   |                 |          |
| US22502637_251713010006_501_H_GE2_105_Dec08_1_2.pdf   |                 |          |
| JUS22502637_251713010006_501_H_GE2_105_Dec08_1_3.pdf  |                 |          |
| JU522502637_251713010006_501_H_GE2_105_Dec08_1_4.pdf  |                 |          |
| JU522502637_251713010006_501_H_GE2_105_Dec08_2_1.pdf  |                 |          |
| US22502637_251713010006_501_H_GE2_105_Dec08_2_2.pdf   |                 |          |
| JU522502637_251713010006_501_H_GE2_105_Dec08_2_3.pdf  |                 |          |
| (                                                     |                 |          |
|                                                       | K               |          |
| File name: US22502637_251713010006_501_H_GE2_105_Dect | 18_1_1.pdf      |          |
| Files of type: PDF File                               |                 | \$       |
|                                                       | Open            | Cancel   |

Figure 77 Select report name dialog box

**Purpose:** Used to select the folder location and name to store a CGH report.

**To open:** From any of the Cyto, CNVR, SNP Genotype, or Aberration & LOH Reports parameter panels, click **Browse**.

Click the arrow and select the folder, or browse to the location where you want to save the report file.

- **File name** Type the name of the file you wish to save. Or, click to select the file from the displayed files.
- **Files of type** Shows the type of files displayed in the window. Click the arrow to change the type of files displayed.
  - **Open** Click to save the report file.
  - **Cancel** Click to cancel the operation.

# **Set Password**

| Set Password       | × |
|--------------------|---|
| Password :         |   |
| Confirm Password : |   |
| OK Cancel          |   |

Figure 78 Set Password dialog box

**Purpose:** Used to create a password for a newly-created analysis method or workflow, or to type the password when trying to open a password-protected analysis method or workflow.

**To open:** This dialog box appears when you create a password-protected analysis method or workflow, or when you select a password-protected analysis method or workflow.

**Password** Type the password you wish to use.

**Confirm** Retype the password to confirm it.

Password

- **OK** Click this button to accept the password and close the dialog box.
- **Cancel** Click this to cancel the operation.

#### Workflow Reference 4 Set Password

#### www.agilent.com

## In this book

This guide describes how to use the Workflow utility of Agilent Genomic Workbench 7.0 to extract image files with Agilent Feature Extraction software and/or analyze data using CGH and ChIP analysis software.

 $\ensuremath{\textcircled{O}}$  Agilent Technologies, Inc. 2012

Revision A, April 2012

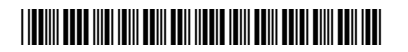

G3800-90050

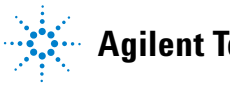

Agilent Technologies